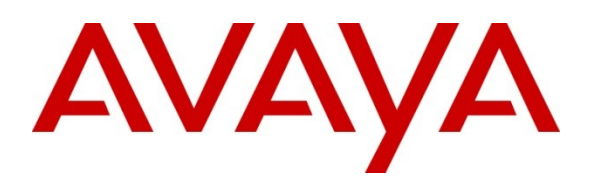

Avaya Solution & Interoperability Test Lab

# Application Notes for Configuring the ESNA Office-LinX<sup>™</sup> Cloudlink<sup>™</sup> Edition UC Client Manager with Avaya Agile Communication Environment<sup>™</sup>, Avaya Aura® Messaging and Avaya Aura® Communication Manager 6.0 - Issue 1.0

# Abstract

These Application Notes describe the procedure for configuring the ESNA Office-LinX<sup>™</sup> Cloudlink<sup>™</sup> Edition UC Client Manager to interoperate with Avaya Agile Communication Environment<sup>™</sup>, Avaya Aura® Messaging and Avaya Aura® Communication Manager.

The Telephony Office-LinX<sup>TM</sup> Cloudlink<sup>TM</sup> Edition UC Client Manager is a SIP-based voice processing system that functions with an organization's existing telephone system to enhance its overall telecommunications environment.

Information in these Application Notes has been obtained through DevConnect compliance testing and additional technical discussions. Testing was conducted via the DevConnect Program at the Avaya Solution and Interoperability Test Lab.

## **Table of Contents**

| <b>1.</b> I | I. INTRODUCTION                                                             |           |  |  |  |  |
|-------------|-----------------------------------------------------------------------------|-----------|--|--|--|--|
| <b>2.</b> G | ENERAL TEST APPROACH AND TEST RESULT                                        | 6         |  |  |  |  |
| 2.1.        | 1. Interoperability Compliance Testing                                      |           |  |  |  |  |
| 2.2.        | 2.2. Test Results                                                           |           |  |  |  |  |
| 2.3.        | Support                                                                     | 7         |  |  |  |  |
| 3. F        | REFERENCE CONFIGURATION                                                     | 8         |  |  |  |  |
| 4. E        | QUIPMENT AND SOFTWARE VALIDATED                                             | 9         |  |  |  |  |
| 5. C        | CONFIGURE AVAYA AURA® COMMUNICATION MANAGER                                 | 9         |  |  |  |  |
| 5.1.        | Configure SIP trunk between Avaya Communication Manager and Session Manager | 9         |  |  |  |  |
| 5.1.2       | L. Capacity Verification                                                    | 10        |  |  |  |  |
| 5.1.4       | 2. IP Codec Set                                                             | 10        |  |  |  |  |
| 5.1.3       | 3. Configure IP Network Region                                              | 11        |  |  |  |  |
| 5.1.4       | Configure SIP Signaling                                                     | 12        |  |  |  |  |
| 516         | 5. Configure Trunk Group                                                    | 12        |  |  |  |  |
| 5.1.7       | 7. Configure Route Pattern                                                  | 14        |  |  |  |  |
| 5.1.8       | 3. Administer Dialplan                                                      | 14        |  |  |  |  |
| 5.1.9       | 9. Configure Hunt Group for Avaya Aura Messaging                            | 15        |  |  |  |  |
| 5.1.2       | 10. Configure Coverage Path to Avaya Aura Messaging                         | 16        |  |  |  |  |
| 5.1.2       | 11. Administer a Station for Coverage to Avaya Aura Messaging               | 17        |  |  |  |  |
| 5.1.2       | 12. Configure Hunt Group for ESNA Office-LinX                               | 18        |  |  |  |  |
| 5.1.2       | L3. Configure Coverage Path to ESNA Office-LinX                             | 19        |  |  |  |  |
| 5.1.2       | 14. Configure SIP Endpoint                                                  | 19        |  |  |  |  |
| <b>5.2.</b> | Configure CTI link between Communication Manager and AE Server              | <b>19</b> |  |  |  |  |
| 5.2.        | L. Venny incense<br>D. Enable Processor Ethernet                            | 20        |  |  |  |  |
| 5.2.2       | 2. Enable Processor Editernet                                               | 20        |  |  |  |  |
| 5.2.4       | Add a CTI link                                                              | 22        |  |  |  |  |
| 5.2.5       | 5. Administer a network region                                              | 22        |  |  |  |  |
| 5.2.6       | 5. Administer media gateway                                                 | 22        |  |  |  |  |
| 5.2.7       | 7. Verify a media processor circuit pack                                    | 23        |  |  |  |  |
| 6. C        | ONFIGURE AE SERVER                                                          | 23        |  |  |  |  |
| 6.1.        | Verify Device and Media Call Control API Station licenses                   | 23        |  |  |  |  |
| 6.2.        | Configure Switch Connection: Add switch, edit IP, H323 Gatekeeper           | 25        |  |  |  |  |
|             |                                                                             |           |  |  |  |  |

| PM; Reviewed:  | Solution & Interoperability Test Lab Application Notes | 2 of 94       |
|----------------|--------------------------------------------------------|---------------|
| SPOC 9/21/2012 | ©2012 Avaya Inc. All Rights Reserved.                  | OfficeLinxACE |

| 6.3.  | Enable TR8/7 Port                                                                      | 27 |
|-------|----------------------------------------------------------------------------------------|----|
| 6.4.  | Enable TR/87 service setting                                                           | 28 |
| 6.5.  | Configure dialing plan                                                                 | 28 |
| 6.6.  | Add TSAPI link                                                                         | 29 |
| 6.7.  | Checking the status of a switch connection from Communication Manager to the AE Server | 30 |
| 6.8.  | Checking the status of a switch connection from the AE Server to Communication Manager | 30 |
| 7.    | CONFIGURE AVAYA AURA® MESSAGING                                                        | 31 |
| 7.1.  | Administer Sites                                                                       | 31 |
| 7.2.  | Administer Telephony Integration                                                       | 33 |
| 7.3.  | Configure Dial Rules                                                                   | 34 |
| 7.4.  | Configure Class of Service                                                             | 35 |
| 7.5.  | Administer Subscribers                                                                 | 36 |
| 7.6.  | Administer Topology                                                                    | 38 |
| 7.7.  | Administer External Host                                                               | 39 |
| 7.8.  | Configure Notify Me                                                                    | 40 |
| 8.    | CONFIGURE AVAYA AURA® SESSION MANAGER                                                  | 40 |
| 8.1.  | Configure SIP Domain                                                                   | 40 |
| 8.2.  | Configure Locations                                                                    | 41 |
| 8.3.  | Configure SIP Entities                                                                 | 42 |
| 8.4.  | Configure Entity Links                                                                 | 43 |
| 8.5.  | Time Ranges                                                                            | 44 |
| 8.6.  | Configure Routing Policy                                                               | 45 |
| 8.7.  | Dial Patterns                                                                          | 46 |
| 8.8.  | Configure Managed Elements                                                             | 47 |
| 8.9.  | Configure Applications                                                                 | 49 |
| 8.10. | Define Application Sequence                                                            | 50 |

| 8.11.  | Configure SIP Users                                                                | 52       |
|--------|------------------------------------------------------------------------------------|----------|
| 8.12.  | Synchronization Changes with Avaya Aura® Communication Manager                     | 56       |
| 9. CC  | ONFIGURE AVAYA ACE 3.0                                                             | 56       |
| 9.1.   | Administer certificate                                                             | 57       |
| 9.1.1. | Creating a directory for the OpenSSL CA files                                      | 57       |
| 9.1.2. | Creating an OpenSSL configuration file                                             | 58       |
| 9.1.3. | Generating a CA certificate                                                        | 58       |
| 9.1.4. | Create a server certificate request for AE Services                                | 59       |
| 9.1.5. | Creating the ACE Certificate request                                               | 60<br>61 |
| 9.1.0. | Signing an ACE certificate request                                                 | 01<br>61 |
| 918    | Importing the server certificate into AF Services                                  | 62       |
| 9.1.9. | Add Trusted Host                                                                   | 64       |
| 9.2.   | Certificate management using the IBM Integrated Solutions Console for ACE on Linux | 65       |
| 9.2.1. | Creating a key store using the IBM Integrated Solutions Console                    | 66       |
| 9.2.2. | Export ACE server cert                                                             | 68       |
| 9.2.3. | Administer Keystore                                                                | 68       |
| 9.2.4. | Restart Avaya ACE and AE server                                                    | 71       |
| 9.3.   | Add Service Provider                                                               | 72       |
| 9.3.1. | Add AE server provider using TR87 service                                          | 72       |
| 9.3.2. | Add Session Manager as a service provider in Avaya ACE                             | 74       |
| 9.4.   | Add user                                                                           | 75       |
| 9.5.   | Add Translation rule to Service Provider                                           | 77       |
| 10.    | CONFIGURE THE ESNA TELEPHONY OFFICE-LINX                                           | 77       |
| 10.1.  | Configure SIP Configuration Tool                                                   | 77       |
| 10.2.  | Configure UC ACE Wizard                                                            | 81       |
| 10.3.  | Configure user mailbox in Office-LinX Admin                                        | 82       |
| 10.4.  | Install and Configure UC Client Manager Application                                | 83       |
| 11.    | VERIFICATION STEPS                                                                 | 84       |
| 11.1.  | Verify Avaya Aura <sup>®</sup> Communication Manager                               | 84       |
| 11.2.  | Verify Avaya Aura® Session Manager                                                 | 85       |
| 11.2.1 | 1. Verify Avaya Aura <sup>®</sup> Session Manager is Operational                   | 85       |
| 11.2.2 | 2. Verify SIP Entity Link Status                                                   | 85       |
| 11.3.  | Verify AE Server                                                                   | 86       |
| 11.3.1 | <ol> <li>Verify Services are running.</li> </ol>                                   | 86       |
|        |                                                                                    |          |

| PM; Reviewed:  | Solution & Interoperability Test Lab Application Notes | 4 of 94       |
|----------------|--------------------------------------------------------|---------------|
| SPOC 9/21/2012 | ©2012 Avaya Inc. All Rights Reserved.                  | OfficeLinxACE |

| 11.   | 3.2.  | Verify DMCC Service Summary – Session Summary                                               | 86 |
|-------|-------|---------------------------------------------------------------------------------------------|----|
| 11.   | 3.3.  | Verify AE Server and Avaya ACE are Communicating                                            | 87 |
| 11.   | 3.4.  | Verify AE Server and Switch are talking                                                     | 88 |
| 11.4. | Verif | y Avaya ACE                                                                                 | 89 |
| 11.   | 4.1.  | Verify Service Provider status in Avaya ACE                                                 | 89 |
| 11.   | 4.2.  | Verify Avaya ACE Server status                                                              | 89 |
| 11.5. | Verif | y Avaya Aura Messaging                                                                      | 89 |
| 11.   | 5.1.  | Verify Avaya Aura Messaging can make a call to phones                                       | 89 |
| 11.   | 5.2.  | Verify user can receive and retrieve Avaya Aura Messaging voice message on ESNA Web Client: | 90 |
| 11.6. | Verif | y ESNA Office-LinX server and UC Client Manager.                                            | 91 |
| 11.   | 6.1.  | Verify the log file UCServer of ESNA Office-LinX.                                           | 91 |
| 11.   | 6.2.  | Verify UC Client Manager – Desktop                                                          | 91 |
| 12.   | CON   | ICLUSION                                                                                    | 92 |
| 13.   | ADI   | DITIONAL REFERENCES                                                                         | 93 |

# 1. Introduction

These Application Notes describe the procedure for configuring ESNA Office-LinX, Avaya Agile Communication Environment<sup>™</sup>, Avaya Aura® Communication Manager and Avaya Aura® Messaging solutions.

Esna Office-LinX is a software application that allows a user to operate a physical telephone and view call and telephone display information through a graphical user interface (GUI). Esna Office-LinX controls a physical telephone using third-party call control, specifically the Third Party Call (v2), Call Notification web service of Avaya ACE.

Additionally, ESNA Telephony Office-LinX provides unified messaging and integration services between the ESNA Telephony Office-LinX system and other messaging systems. Using a combination of IMAP4, MAPI and Web Services based protocols, the unified messaging system provides an easily manageable and highly scalable system that supports message, calendar and contact synchronization on a broad range of messaging platforms including Microsoft Exchange, Google G-mail, Lotus Domino, Novell Groupwise and others.

# 2. General Test Approach and Test Result

DevConnect Compliance Testing is conducted jointly by Avaya and DevConnect members. The jointly-defined test plan focuses on exercising APIs and/or standards-based interfaces pertinent to the interoperability of the tested products and their functionalities. DevConnect Compliance Testing is not intended to substitute full product performance or feature testing performed by DevConnect members, nor is it to be construed as an endorsement by Avaya of the suitability or completeness of a DevConnect member's solution.

# 2.1. Interoperability Compliance Testing

The general test approach will be to verify the integration of the Esna Office-LinX with Avaya IP and digital phones. Phone operations such as off-hook, on-hook, dialing, answering, etc. will be performed from the physical phones and from the Office-LinX application. In addition, phone displays and call states on the physical phones and Esna Office-LinX application will be verified for consistency.

## 2.2. Test Results

The following testing was covered successfully:

- Click and call on UC Client Manager and the voice path is established on 2 physical phones.
- Off-hook and on-hook a device, phone states are consistent with its associated physical phone states.
- Put a call on hold and retrieve call.
- Transfer a call.
- Retrieve the Avaya Aura Messaging voice message from web client (SMTP relay).
- Redirect call.
- Leave messages for subscribers and retrieve the message through the web client.

| PM; Reviewed:  | Solution & Interoperability Test Lab Application Notes |
|----------------|--------------------------------------------------------|
| SPOC 9/21/2012 | ©2012 Avaya Inc. All Rights Reserved.                  |

- Message Waiting Indication (MWI).
- DTMF using the voicemail.
- G.711MU and G.711A codec's.

The following was observed during testing:

- Cannot perform transfer using UC Client Manager Call control. This is intermittent and being investigated by Avaya ACE team.
- Cancel Call and Call Forward are not available in this version of Office-LinX

#### 2.3. Support

Technical support for the ESNA Telephony Office-LinX solution can be obtained by contacting ESNA:

- URL <u>techsupport@esna.com</u>
- Phone (905) 707-1234

# 3. Reference Configuration

**Figure 1** illustrates the configuration used in these Application Notes. The sample configuration shows an enterprise with a Session Manager and an Avaya S8300D Server with an Avaya G450 Media Gateway. Endpoints include Avaya 9600 Series SIP IP Telephones, H.323 IP Telephones, and an Avaya Digital Telephone.

ESNA Telephony Office-LinX does not register with the Session Manager as an endpoint but instead is configured as a trusted SIP entity.

A user is able to click and call through the UC Client Manager app as well as received and check voice message from Avaya Aura Messaging from the web client.

For Security purposes public IP addresses have been masked out or altered in this document.

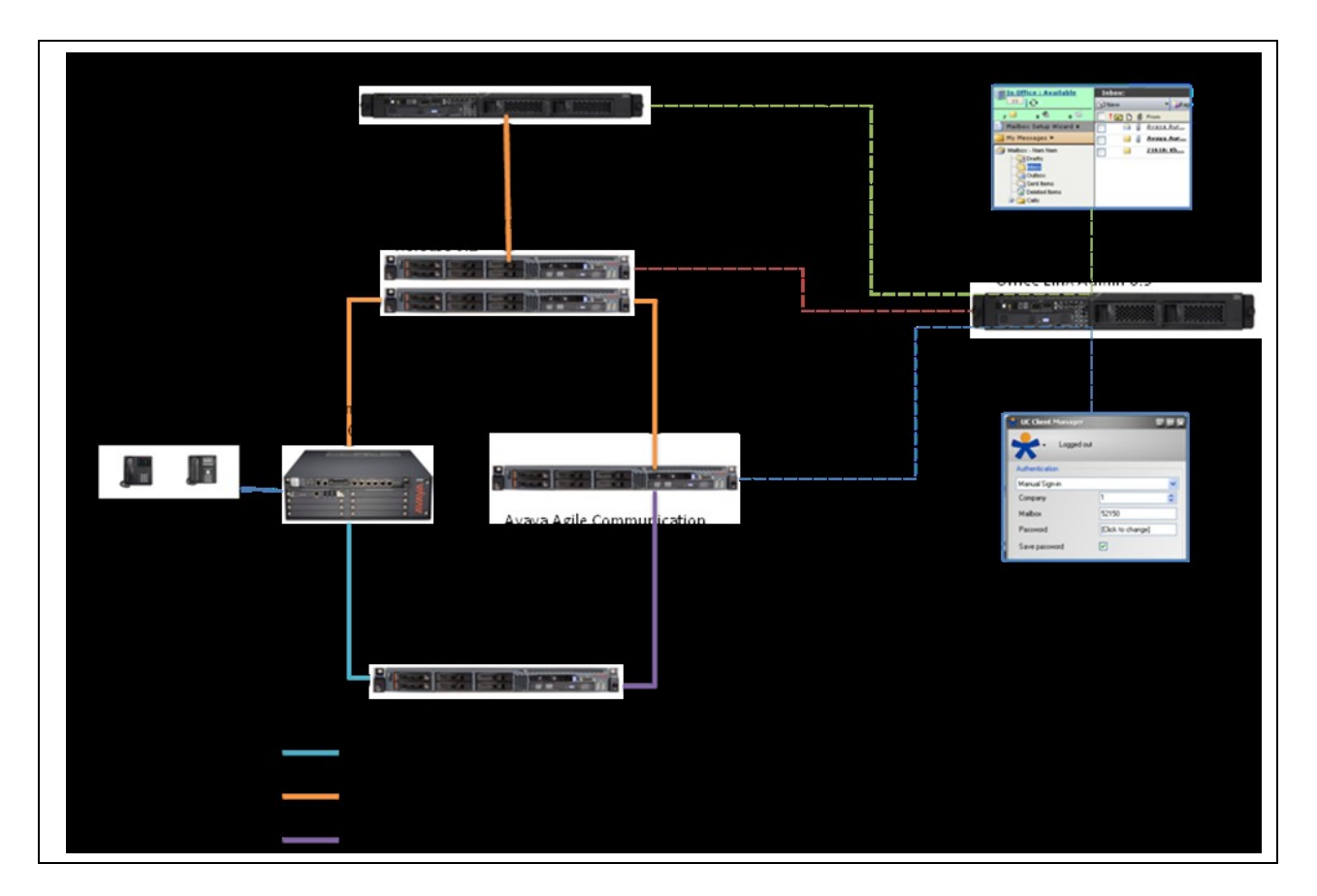

Figure 1: Test Configuration

# 4. Equipment and Software Validated

The following equipment and software/firmware were used for the sample configuration provided:

| Equipment                                           | Software/Firmware                   |
|-----------------------------------------------------|-------------------------------------|
| Avaya S8300 Media Server with Avaya G450            | Avaya Aura® Communication           |
| Media Gateway                                       | Manager 6.0 (R016x.00.0.345.0) with |
|                                                     | Patch 00.0345.0-18246               |
| Avaya Aura® System Manager S8800 Server             | Avaya Aura® System Manager 6.1      |
| Avaya Aura® Session Manager S8800 Server            | Avaya Aura® Session Manager 6.1     |
| Avaya Aura® Messaging S8800 Server                  | Avaya Aura® Messaging 6.1           |
| Avaya Aura® Application Enablement                  | Avaya Aura® Application Enablement  |
| Services S8800 Server                               | Services 6.1                        |
| Avaya Agile Communication Environment <sup>TM</sup> | Avaya ACE 3.0.2                     |
| Avaya 9621G SIP Phone                               | 6.0                                 |
| Avaya 9611G H323 Phone                              | 6.0                                 |
| Avaya 1416 Digital Telephone                        | -                                   |
| ESNA Telephony Office-LinX                          | 8.5 SP2                             |
| UC Client Manager                                   | 8.5 SP2                             |

# 5. Configure Avaya Aura® Communication Manager

# 5.1. Configure SIP trunk between Avaya Communication Manager and Session Manager

This section describes the procedure for setting up a SIP trunk between Communication Manager and Session Manager. The steps include setting up an IP codec set, an IP network region, IP node name, a signaling group, a trunk group, and a SIP station. Before a trunk can be configured, it is necessary to verify if there is enough capacity to setup an additional trunk. The highlights in the following screens indicate the values used during the compliance test. Default values may be used for all other fields.

These steps are performed from the Communication Manager System Access Terminal (SAT) interface. All Avaya SIP telephones are configured as off-PBX telephones in Communication Manager.

## 5.1.1. Capacity Verification

Enter the **display system-parameters customer-options** command. Verify that there are sufficient Maximum Off-PBX Telephones – OPS licenses.

If not, contact an authorized Avaya account representative to obtain additional licenses

| display system-parameters customer-options<br>OPTIONAL FEATURES           | Page 1 of 11                                           |
|---------------------------------------------------------------------------|--------------------------------------------------------|
| G3 Version: V16 Softwa<br>Location: 2 Syste<br>Platform: 28 Modul         | re Package: Standard<br>m ID (SID): 1<br>e ID (MID): 1 |
| Platform Maximum Ports:<br>Maximum Stations:<br>Maximum XMOBILE Stations: | USED<br>6400 185<br>500 19<br>2400 0                   |
| Maximum Off-PBX Telephones - EC500:                                       | 10 0                                                   |
| Maximum Off-PBX Telephones - OPS:                                         | 500 9                                                  |
| Maximum Off-PBX Telephones - PBFMC:                                       | 10 0                                                   |
| Maximum Off-PBX Telephones - PVFMC:                                       | 10 0                                                   |
| Maximum Off-PBX Telephones - SCCAN:                                       | 0 0                                                    |
| Maximum Survivable Processors:                                            | 0 0                                                    |

On **Page 2** of the form, verify that the number of SIP trunks supported by the system is sufficient for the number of SIP trunks needed.

If not, contact an authorized Avaya account representative to obtain additional licenses.

| display system-parameters customer-options              |      | Page | 2 of | 11 |
|---------------------------------------------------------|------|------|------|----|
| OPTIONAL FEATURES                                       |      |      |      |    |
|                                                         |      |      |      |    |
| IP PORT CAPACITIES                                      |      | USED |      |    |
| Maximum Administered H.323 Trunks:                      | 4000 | 20   |      |    |
| Maximum Concurrently Registered IP Stations:            | 2400 | 3    |      |    |
| Maximum Administered Remote Office Trunks:              | 4000 | 0    |      |    |
| Maximum Concurrently Registered Remote Office Stations: | 2400 | 0    |      |    |
| Maximum Concurrently Registered IP eCons:               | 68   | 0    |      |    |
| Max Concur Registered Unauthenticated H.323 Stations:   | 100  | 0    |      |    |
| Maximum Video Capable Stations:                         | 2400 | 0    |      |    |
| Maximum Video Capable IP Softphones:                    | 10   | 0    |      |    |
| Maximum Administered SIP Trunks:                        | 4000 | 110  |      |    |
| Maximum Administered Ad-hoc Video Conferencing Ports:   | 4000 | 0    |      |    |
| Maximum Number of DS1 Boards with Echo Cancellation:    | 80   | 0    |      |    |
| Maximum TN2501 VAL Boards:                              | 10   | 0    |      |    |
| Maximum Media Gateway VAL Sources:                      | 50   | 0    |      |    |
| Maximum TN2602 Boards with 80 VoIP Channels:            | 128  | 0    |      |    |
| Maximum TN2602 Boards with 320 VoIP Channels:           | 128  | 0    |      |    |
| Maximum Number of Expanded Meet-me Conference Ports:    | 8    | 0    |      |    |

#### 5.1.2. IP Codec Set

This section describes the steps for administering a codec set in Communication Manager. This codec set is used in the IP network region for communications between Communication Manager and Session Manager. Enter the **change ip-codec-set** <**c**> command, where **c** is a

| PM; Reviewed:  | Solution & Interoperability Test Lab Application Notes | 10 of 94      |
|----------------|--------------------------------------------------------|---------------|
| SPOC 9/21/2012 | ©2012 Avaya Inc. All Rights Reserved.                  | OfficeLinxACE |

number between 1 and 7, inclusive. IP codec sets are used in Section 5.1.3 for configuring IP network region to specify which codec sets may be used within and between network regions.

*Note*: *ESNA Telephony Office-LinX supports G.711MU and G.711A. Thus, these two codecs were tested during the compliance test.* 

| change ip-codec-set 1 |              |             |         |                  | Page | 1 of | 2 |  |
|-----------------------|--------------|-------------|---------|------------------|------|------|---|--|
|                       | IP Codec Set |             |         |                  |      |      |   |  |
|                       | Codec Set: 1 |             |         |                  |      |      |   |  |
|                       | Audio        | Silence     | Frames  | Packet           |      |      |   |  |
|                       | Codec        | Suppression | Per Pkt | <u>Size(</u> ms) |      |      |   |  |
| 1:                    | G.711MU      | n           | 2       | 20               |      |      |   |  |
| 2:                    | G.711A       | n           | 2       | 20               |      |      |   |  |
| 3:                    |              |             |         |                  |      |      |   |  |
| 4:                    |              |             |         |                  |      |      |   |  |
| 5:                    |              |             |         |                  |      |      |   |  |
| 6:                    |              |             |         |                  |      |      |   |  |
| 7:                    |              |             |         |                  |      |      |   |  |

#### 5.1.3. Configure IP Network Region

This section describes the steps for administering an IP network region in Communication Manager. Enter the **change ip-network-region <n>** command, where **n** is a number between **1** and **250** inclusive, and configure the following:

- Authoritative Domain Enter the appropriate name for the Authoritative Domain. During the compliance test, the authoritative domain is set to **bvwdev.com**. This should match the SIP Domain value on Session Manager, in Section 8.1.
- Codec Set Set the codec set number as provisioned in Section 5.1.2.

```
Page 1 of 20
change ip-network-region 1
                               IP NETWORK REGION
 Region: 1
                Authoritative Domain: bvwdev.com
Location:
  Name:Phuong system SIP
                   Intra-region IP-IP Direct Audio: yes
Inter-region IP-IP Direct Audio: yes
                              Intra-region IP-IP Direct Audio: yes
MEDIA PARAMETERS
      Codec Set: 1
  UDP Port Min: 2048
                                          IP Audio Hairpinning? n
  UDP Port Max: 3329
DIFFSERV/TOS PARAMETERS
Call Control PHB Value: 46
       Audio PHB Value: 46
       Video PHB Value: 26
802.1P/Q PARAMETERS
Call Control 802.1p Priority: 6
       Audio 802.1p Priority: 6
       Video 802.1p Priority: 5 AUDIO RESOURCE RESERVATION PARAMETERS
H.323 IP ENDPOINTS
                                                        RSVP Enabled? n
 H.323 Link Bounce Recovery? y
Idle Traffic Interval (sec): 20
  Keep-Alive Interval (sec): 5
           Keep-Alive Count: 5
```

#### 5.1.4. Configure IP Node Name

This section describes the steps for setting IP node name for Session Manager in Communication Manager. Enter the **change node-names ip** command, and add a node name for Session Manager along with its IP address.

| change node-names | ip            |         |       | Page | 1 of | 2 |
|-------------------|---------------|---------|-------|------|------|---|
|                   |               | IP NODE | NAMES |      |      |   |
| Name              | IP Address    |         |       |      |      |   |
| DevASM            | 135.10.87.xxx |         |       |      |      |   |
| default           | 0.0.0.0       |         |       |      |      |   |
| procr             | 10.64.41.21   |         |       |      |      |   |
| procr6            | ::            |         |       |      |      |   |

#### 5.1.5. Configure SIP Signaling

Enter the **add signaling-group** <**s**> command, where **s** is an available signaling group and configure the following:

- **Group Type** Set to **sip**.
- **IMS Enabled** Verify that the field is set to **n**. Setting this filed to **y** will cause Communication Manager to behave as a Feature Server.
- **Transport Method** Set to **tcp**.
- Near-end Node Name Set to procr as displayed in Section 5.1.4.
- Far-end Node Name Set to the Session Manager name configured in Section 5.1.4.
- Far-end Network Region Set to the region configured in Section 5.1.3.
- Far-end Domain Set to bvwdev.com. This should match the SIP Domain value in Section 8.1.
- **Direct IP-IP Audio Connections** Set to y, since the shuffling is enabled during the compliance test

| add signaling-group 5                                                                                 |                                                                                     |
|----------------------------------------------------------------------------------------------------|-------------------------------------------------------------------------------------|
| SIGNALI                                                                                               | NG GROUP                                                                            |
| Group Number: 5<br>IMS Enabled? n<br>Q-SIP? n<br>IP Video? n<br>Peer Detection Enabled? y Peer Serves | : sip<br>d: tcp<br>SIP Enabled LSP? n<br>Enforce SIPS URI for SRTP? y<br>r: SM      |
| Near-end Node Name: procr<br>Near-end Listen Port: 5060                                               | Far-end Node Name: DevASM<br>Far-end Listen Port: 5060<br>Far-end Network Region: 1 |
| Far-end Domain: bvwdev.com                                                                            |                                                                                     |
| Incoming Dialog Loopbacks, eliminate                                                                  | Bypass If IP Threshold Exceeded? n<br>BEC 3389 Comfort Noise? n                     |
| DTMF over IP: rtp-payload                                                                             | Direct IP-IP Audio Connections? v                                                   |
| Session Establishment Timer(min): 3                                                                   | IP Audio Hairpinning? n                                                             |
| Enable Layer 3 Test? n                                                                                | Initial IP-IP Direct Media? n                                                       |
| H.323 Station Outgoing Direct Media? n                                                                | Alternate Route Timer(sec): 6                                                       |

#### 5.1.6. Configure Trunk Group

To configure the associate trunk group, enter the **add trunk-group** <**t**> command, where **t** is an available trunk group and configure the following:

- **Group Type** Set the Group Type field to **sip**.
- Group Name Enter a descriptive name.
- TAC (Trunk Access Code) Set to any available trunk access code.
- Service Type Set the Service Type field to tie.
- **Signaling Group** Set to the Group Number field value for the signaling group configured in **Section 5.1.5**
- Number of Members Allowed value is between 0 and 255. Set to a value large enough to accommodate the number of SIP telephone extensions being used.

| add trunk-group 5  | Pa                      | ge 1 of 21  |
|--------------------|-------------------------|-------------|
|                    | TRUNK GROUP             |             |
|                    |                         |             |
| Group Number: 92   | Group Type: sip CDR     | Reports: y  |
| Group Name: NO IMS | SIP trk COR: 1 TN: 1 TA | .C: 115     |
| Direction: two-way | Outgoing Display? n     |             |
| Dial Access? n     | Night Service:          |             |
| Queue Length: 0    |                         |             |
| Service Type: tie  | Auth Code? n            |             |
|                    | Member Assignment M     | ethod: auto |
|                    | Signaling               | Group: 5    |
|                    | Number of Me            | embers: 20  |
|                    |                         |             |

On Page 3, set the Numbering Format field to unk-pvt.

| add trunk-group 5            |         | Page 3 of 21                    |
|------------------------------|---------|---------------------------------|
|                              | TRUNK   | ( FEATURES                      |
| ACA Assignment? n            |         | Measured: none                  |
|                              |         | Maintenance Tests? y            |
|                              |         |                                 |
| Numbering                    | Format: | unk-pvt                         |
|                              |         | UUI Treatment: service-provider |
|                              |         |                                 |
|                              |         | Replace Restricted Numbers? n   |
|                              |         | Replace Unavailable Numbers? n  |
|                              |         |                                 |
|                              | Modify  | 7 Tandem Calling Number: no     |
| Show ANSWERED BY on Display? | У       |                                 |

#### 5.1.7. Configure Route Pattern

For the trunk group, define the route pattern by entering the **change route-pattern** <**r**> command, where **r** is an unused route pattern number. The route pattern consists of a list of trunk groups that can be used to route a call. The following screen shows route-pattern 5 will utilize the trunk group 5 to route calls. The default values for the other fields may be used.

|          |              | -       |           |              |                | 5       | 1      | c 0        |       |
|----------|--------------|---------|-----------|--------------|----------------|---------|--------|------------|-------|
| add      | route-patter | cn 5    |           |              |                | Pa      | ge I   | . of 3     |       |
|          |              |         | Pattern 1 | Number: 5 Pa | attern Name: 1 | IMS SIP | trunk  | 2          |       |
|          |              |         |           | SCCAN? n     | Secure SIP?    | n       |        |            |       |
|          | Grp FRL NPA  | Pfx     | Hop Toll  | No. Inserte  | ed             |         |        | DCS        | / IXC |
|          | No           | Mrk     | Imt List  | Del Digite   |                |         |        | 091        | 2     |
|          | NO           | 1.17.17 |           | Det Digits   |                |         |        | 201<br>Tot |       |
| -        |              |         |           | Dyts         |                |         |        | TUC        | W     |
| 1:       | 5 0          |         |           |              |                |         |        | n          | user  |
| 2:       |              |         |           |              |                |         |        | n          | user  |
| 3:       |              |         |           |              |                |         |        | n          | user  |
| 4:       |              |         |           |              |                |         |        | n          | user  |
| 5:       |              |         |           |              |                |         |        | n          | user  |
| 6:       |              |         |           |              |                |         |        | n          | user  |
|          |              |         |           |              |                |         |        |            |       |
|          | BCC VALUE    | TSC     | CA-TSC    | ITC BCIE Se  | ervice/Feature | e PARM  | No. N  | Jumbering  | LAR   |
|          | 012M4W       |         | Request   |              |                |         | Dats F | ormat -    |       |
|          |              |         | - 1       |              |                | Sub     | addres | s          |       |
| 1.       | <u> </u>     | n       |           | rost         |                | 0 4.0   | 101    |            | nono  |
| ±•<br>2• | y y y y y 11 | 11      |           | rest         |                |         | тел    | o pvc      | none  |
| 2:       | yyyyyn       | n       |           | rest         |                |         |        |            | none  |
| 3:       | уууууп       | n       |           | rest         |                |         |        |            | none  |
| 4:       | ууууул       | n       |           | rest         |                |         |        |            | none  |
| 5:       | yyyyyn       | n       |           | rest         |                |         |        |            | none  |
| 6:       | yyyyyn       | n       |           | rest         |                |         |        |            | none  |

#### 5.1.8. Administer Dialplan

Configure dialplan analysis, Uniform Dialing and AAR to route calls over a SIP trunk to Session Manager and ultimately to Avaya Aura® Messaging, ESNA without the need to dial a Feature Access Code (FAC).

Use the command change dialplan analysis 1 to create an entry in Dial Plan Analysis Table

- 53000 ESNA Office-LinX extension.
- 39995 Avaya Aura® Messaging Auto Attendant pilot number.
- 39990 Avaya Aura® Messaging access number.
- 521 Endpoint extension in Communication Manager

| display dialplan analy | vsis       |         |            |        | Page     | 1 of   | 12 |
|------------------------|------------|---------|------------|--------|----------|--------|----|
|                        | DIAL PL    | AN ANAL | YSIS TABLE |        |          |        |    |
|                        | -          |         |            | -      |          |        |    |
|                        | Ц          | ocation | : all      | Pe:    | rcent Fi | JII: 3 |    |
|                        |            |         |            |        |          |        |    |
| Dialed Total Ca        | ll Dialed  | Total   | Call       | Dialed | Total    | Call   |    |
| Dialea iotai ca        | ur Drarea  | IUCUI   | Call       | Dialea | IUCAI    | Call   |    |
| String Length Ty       | vpe String | Lengtl  | n Type     | String | Length   | Type   |    |
| 1 2 40                 |            | 1       | fag        | -      | -        |        |    |
|                        | . 0        | T       | Lac        |        |          |        |    |
| 5300 5 ext             | : 9        | 1       | fac        |        |          |        |    |
| 399 5 ext              | . *        | 4       | dac        |        |          |        |    |
| 0000 0000              | •          | -       | aac        |        |          |        |    |
| 521 5 ext              | <u>.</u>   |         |            |        |          |        |    |

Use the command **change uniform dial-plan 1** to create an entry in the UDP table which covers extensions to Messaging access number and ESNA Office-LinX extensions.

As shown below, any number dialed to 399xx or 5300x totaling 5-digits will be routed to the AAR

| display unifor | m-dialplan 1 |         |      |        |       | Page 1 of 2     |
|----------------|--------------|---------|------|--------|-------|-----------------|
| 1 1            | -            |         |      |        |       |                 |
|                |              | UNIFORM | DIAI | _ PLAP | TABLE |                 |
|                |              |         |      |        |       | Percent Full: 0 |
|                |              |         |      |        |       | rereent rarr. o |
|                |              |         |      |        |       |                 |
| Matching       |              | Insert  |      |        | Node  |                 |
| nacenting      |              | THEFT   |      |        | nouc  |                 |
| Pattern        | Len Del      | Digits  | Net  | Conv   | Num   |                 |
| 200            | 5 0          |         | 222  | n      |       |                 |
| 299            | 5 0          |         | aar  | 11     |       |                 |
| 5300           | 5 0          |         | aar  | n      |       |                 |
| F 0            | E O          |         |      |        |       |                 |
| 52             | 5 0          |         | aar  | 11     |       |                 |

For the AAR Analysis Table, create the dial strings that will route calls to Avaya Aura Messaging and Office-LinX extensions via the route pattern created in above section. Enter the **change aar analysis** <**x**> command, where **x** is a starting partial digit (or full digit). The dialed string created in the AAR Digit Analysis table should contain a map to the Messaging access number and Office-LinX extension. During the configuration of the aar table, the Call Type field was set to **unku**.

| display aar analysis 0 |     |     |            |          |      | Page 1 g      | of 2 |
|------------------------|-----|-----|------------|----------|------|---------------|------|
| aropray aar anaryoro o |     |     | DTOTE NUNT | WOTO MAD |      | rage r (      | 2    |
|                        |     | AAR | DIGIT ANAL | ISIS TAB | LE   |               |      |
|                        |     |     | Location   | : all    |      | Percent Full: | 3    |
|                        |     |     |            |          |      |               |      |
| Dialed                 | Tot | al  | Route      | Call     | Node | ANT           |      |
| Didica                 | 100 | .u⊥ | Rouce      | Cull     | nouc | 11111         |      |
| String                 | Min | Max | Pattern    | Type     | Num  | Read          |      |
| 399                    | 5   | 5   | 5          | unku     |      | n             |      |
| 5300                   | 5   | 5   | 5          | unku     |      | n             |      |
| 52                     | 5   | 5   | 5          | aar      |      | n             |      |
| V-                     |     |     | 5          | uur      |      |               |      |

#### 5.1.9. Configure Hunt Group for Avaya Aura Messaging

This section describes the steps for administering a hunt group in Communication Manager. Enter the **add hunt-group** <**h**> command; where **h** is an available hunt group number. The following fields were configured for the compliance test.

- Group Name Enter a descriptive name
- **Group Extension** Enter an extension valid in the provisioned dial plan.

| Add hunt-group 2         |           | ]                          | Page | 1 of | 60 |
|--------------------------|-----------|----------------------------|------|------|----|
|                          | HU        | JNT GROUP                  |      |      |    |
|                          |           |                            |      |      |    |
| Group Number:            | 1         | ACD? 1                     | n    |      |    |
| Group Name:              | Messaging | Queue?                     | n    |      |    |
| Group Extension:         | 39991     | Vector?                    | n    |      |    |
| Group Type:              | ucd-mia   | Coverage Path:             |      |      |    |
| TN:                      | 1         | Night Service Destination: |      |      |    |
| COR:                     | 1         | MM Early Answer?           | n    |      |    |
| Security Code:           |           | Local Agent Preference?    | n    |      |    |
| ISDN/SIP Caller Display: |           |                            |      |      |    |

Solution & Interoperability Test Lab Application Notes ©2012 Avaya Inc. All Rights Reserved. On Page 2, provide the following information:

- Message Center Enter sip-adjunct, indicating the type of messaging adjunct used for this hunt group. This value will also be used in the Station form.
- Voice Mail Number Enter the Voice Mail Number, which is the extension of Messaging.
- Voice Mail Handle –Enter the Voice Mail Handle which is the extension of ESNA Telephony Office-LinX.
- **Routing Digit (e.g. AAR/ARS Access Code)** Enter the AAR Access Code as defined in the Feature Access Code form.

| add hunt-group 2  |                     |        | Page           | 2 of | 60 |
|-------------------|---------------------|--------|----------------|------|----|
|                   | HUNT GROUP          |        |                |      |    |
| Message           | Center: sip-adjunct | t      |                |      |    |
| Voice Mail Number | Voice Mail Handle   |        | Routing Digits |      |    |
|                   |                     | (e.g., | AAR/ARS Access | Code | )  |
| 39990             | 39990               |        | 9              |      |    |

#### 5.1.10. Configure Coverage Path to Avaya Aura Messaging

This section describes the steps for administering a coverage path in Communication Manager. Enter the **add coverage path**  $\langle$ **s** $\rangle$  command, where **s** is a valid coverage path number. The Point1 value of **h2** is used to represent the hunt group number 2. The default values for the other fields may be used.

| add coverage nath 2     |             |              | Page 1 of 1            |
|-------------------------|-------------|--------------|------------------------|
| add coverage pach z     | COVED       |              | rage i or i            |
| G                       | Dath Newlas | AGE FAIR     |                        |
| Coverage                | Path Numbe  | r: 2         |                        |
| Cvg Enabled for VDN Ro  | ute-To Part | y? n         | Hunt after Coverage? n |
| Next                    | Path Numbe  | r:           | Linkage                |
|                         |             |              |                        |
| COVERAGE CRITERIA       |             |              |                        |
| Station/Group Status    | Inside      | Outside Cal  | 11                     |
| Active?                 | n           | n            |                        |
| Busy?                   | У           | У            |                        |
| Don't Answer?           | У           | У            | Number of Rings: 2     |
| All?                    | n           | n            |                        |
| DND/SAC/Goto Cover?     | У           | У            |                        |
| Holiday Coverage?       | n           | n            |                        |
| COVERAGE POINTS         |             |              |                        |
| Terminate to Coverage P | ts. with Br | idged Appear | rances? n              |
| Point1: h2 Rng          | :2 Point    | 2:           |                        |
| Point3:                 | Point       | 4:           |                        |

#### 5.1.11. Administer a Station for Coverage to Avaya Aura Messaging

Configure any and all phones that have a mailbox on the messaging server for call coverage. Use the command **change station xyz** and on **Page1** for **Coverage Path 1** use the coverage path defined in **Section 5.1.10** in the example below station 52150 was configured to cover to messaging using cover path 2.

| change station 52151     |          | Da                             | co 1 of | 5 |
|--------------------------|----------|--------------------------------|---------|---|
| change station 52151     |          | I a                            | ge i Ui | 5 |
|                          |          | STATION                        |         |   |
|                          |          |                                |         |   |
| Extension: 52151         |          | Lock Messages? n               | BCC:    | 0 |
| Type: 9650               |          | Security Code: *               | TN:     | 1 |
| Port: S00024             |          | Coverage Path 1: 2             | COR:    | 1 |
| Name: Nam Mot            |          | Coverage Path 2:               | COS:    | 1 |
|                          |          | Hunt-to Station:               |         |   |
| STATION OPTIONS          |          |                                |         |   |
| STATION OF FIGHD         |          | Time of Day Look Table.        |         |   |
|                          | 1.0      | TIME OF DAY LOCK TADLE.        | 1       |   |
| Loss Group:              | 19       | Personalized Ringing Pattern:  | T       |   |
|                          |          | Message Lamp Ext:              | 52151   |   |
| Speakerphone:            | 2-way    | Mute Button Enabled?           | У       |   |
| Display Language:        | english  | Button Modules:                | 0       |   |
| Survivable GK Node Name: | 2        |                                |         |   |
| Survivable COR:          | internal | Media Complex Ext:             |         |   |
| Survivable Trunk Dest?   | V        | IP SoftPhone?                  | V       |   |
| barvivabie frank bese.   | Ϋ́       | ii boittinone.                 | У       |   |
|                          |          | TD Wishes Os States of         |         |   |
|                          |          | IP video Sortphone?            | n       |   |
|                          | Short/   | Prefixed Registration Allowed: | default |   |
|                          |          |                                |         |   |
|                          |          | Customizable Labels?           | У       |   |
|                          |          |                                |         |   |

Navigate to page 2 and set the MWI Served User Type to sip-adjunct.

| change station 52151      |                      |                    | Page    | 2 of   | 5     |
|---------------------------|----------------------|--------------------|---------|--------|-------|
|                           | STATION              |                    |         |        |       |
| FEATURE OPTIONS           |                      |                    |         |        |       |
| LWC Reception:            | spe Aut              | o Select Any Idle  | Appear  | ance?  | n     |
| LWC Activation?           | У                    | Coverage Msc       | g Retri | eval?  | У     |
| LWC Log External Calls?   | n                    | P                  | Auto An | swer:  | none  |
| CDR Privacy?              | n                    | Data F             | Restric | tion?  | n     |
| Redirect Notification?    | У                    | Idle Appearance    | Prefer  | ence?  | n     |
| Per Button Ring Control?  | n                    | Bridged Idle Line  | Prefer  | ence?  | n     |
| Bridged Call Alerting?    | n                    | Restrict Last      | Appear  | ance?  | У     |
| Active Station Ringing:   | single               |                    |         |        |       |
|                           |                      | EMU Log            | gin All | owed?  | n     |
| H.320 Conversion?         | n Per Stati          | on CPN - Send Call | ling Nu | mber?  |       |
| Service Link Mode:        | as-needed            | EC500 St           | ate: e  | nabled | 1     |
| Multimedia Mode:          | enhanced             | Audible Messa      | age Wai | ting?  | n     |
| MWI Served User Type:     | sip-adjunct          | Display Client F   | Redirec | tion?  | n     |
|                           |                      | Select Last Used   | Appear  | ance?  | n     |
|                           |                      | Coverage After     | Forwar  | ding?  | S     |
|                           |                      | Multimedia Ea      | arly An | swer?  | n     |
| Remote Softphone Emergenc | y Calls: as-on-local | Direct IP-IP Audi  | Lo Conn | ectior | ns? y |
| Emergency Location Ext:   | 52151 Always         | Use? n IP Audio H  | lairpin | ning?  | n     |
|                           |                      |                    |         |        |       |

#### 5.1.12.Configure Hunt Group for ESNA Office-LinX

This section describes the steps for administering a hunt group in Communication Manager. Enter the **add hunt-group**  $\langle h \rangle$  command, where **h** is an available hunt group number. The following fields were configured for the compliance test.

- **Group Name** Enter a descriptive name
- **Group Extension** Enter an extension valid in the provisioned dial plan.

| Add hunt-group 1         |                            | Page | 1 of | 60 |
|--------------------------|----------------------------|------|------|----|
| <b>yy</b> -              | HUNT GROUP                 |      |      |    |
| Group Number: 1          | ACD? 1                     | n    |      |    |
| Group Name: ES           | NA Queue?                  | n    |      |    |
| Group Extension: 53      | 001 Vector?                | n    |      |    |
| Group Type: uc           | d-mia Coverage Path:       |      |      |    |
| TN: 1                    | Night Service Destination: |      |      |    |
| COR: 1                   | MM Early Answer?           | n    |      |    |
| Security Code:           | Local Agent Preference?    | n    |      |    |
| ISDN/SIP Caller Display: |                            |      |      |    |

On Page 2, provide the following information:

- Message Center Enter sip-adjunct, indicating the type of messaging adjunct used for this hunt group. This value will also be used in the Station form.
- Voice Mail Number Enter the Voice Mail Number, which is the extension of ESNA Office-LinX.
- Voice Mail Handle –Enter the Voice Mail Handle which is the extension of ESNA Telephony Office-LinX.
- **Routing Digit (e.g. AAR/ARS Access Code)** Enter the AAR Access Code as defined in the Feature Access Code form.

| add hunt-group 1  |                    |        |         | Page   | 2 | of   | 60 |
|-------------------|--------------------|--------|---------|--------|---|------|----|
|                   | HUNT GROUP         |        |         | 5 -    |   |      |    |
| Message           | Center: sip-adjunc | t      |         |        |   |      |    |
| Voice Mail Number | Voice Mail Handle  | 10.0   | Routing | Digits | 3 | rodo |    |
| 53000             | 53000              | (e.g., | 9       | Access |   | Joue |    |

#### 5.1.13. Configure Coverage Path to ESNA Office-LinX

This section describes the steps for administering coverage path in Communication Manager. Enter the **add coverage path <s> command, where s is a valid coverage path number. The Point1 value of <b>h1** is used to represent the hunt group number 1. The default values for the other fields may be used.

| add coverage path 1     |                 |            |           | Page 1 of 1        |
|-------------------------|-----------------|------------|-----------|--------------------|
|                         | COVE            | RAGE PATH  |           |                    |
| Coverage                | Path Numb       | er: 1      |           |                    |
| Cvg Enabled for VDN Ro  | ute-To Par      | ty? n      | Hunt a    | fter Coverage? n   |
| Next                    | Path Numb       | er:        | Linkag    | e                  |
| COVERAGE CRITERIA       |                 |            |           |                    |
| Station/Group Status    | Inside          | Outside    | Call      |                    |
| Active?                 | n               |            | n         |                    |
| Busy?                   | У               |            | У         |                    |
| Don't Answer?           | У               |            | У         | Number of Rings: 2 |
| All?                    | n               |            | n         |                    |
| DND/SAC/Goto Cover?     | У               |            | У         |                    |
| Holiday Coverage?       | n               |            | n         |                    |
| COVERAGE POINTS         |                 |            |           |                    |
| Terminate to Coverage P | ts. with B      | ridged App | earances? | n                  |
| Point1: h1 Rng          | <b>g:2</b> Poir | nt2:       |           |                    |
| Point3:                 | Poin            | it4:       |           |                    |

#### 5.1.14. Configure SIP Endpoint

SIP endpoints and off-pbx-telephone stations will be automatically created in Communication manager when users (SIP endpoints) were created in Session Manager. Go to Section 8.11 for step on how to create SIP user on Session Manager. On the station form in CM, on the last page is a Third Party Call Control setting. Set value for Type of 3PCC Enabled: Avaya. This setup makes sure that ACE Notification service can send out the notification for SIP Phone.

```
change station 52152 Page 6 of 6
STATION
SIP FEATURE OPTIONS
Type of 3PCC Enabled: Avaya
SIP Trunk: aar
```

## 5.2. Configure CTI link between Communication Manager and AE Server

This section provides the procedures for configuring Communication Manager. The procedures include the following areas:

- Verify license
- Enable Processor Ethernet
- Enable AE Services change ip-services.
- Add a CTI link
- Administer a network region
- Add DMCC soft phones to the network region
- Add a media gateway to the network
- Verify a media processor

| PM; Reviewed:  | Solution & Interoperability Test Lab Application Notes |
|----------------|--------------------------------------------------------|
| SPOC 9/21/2012 | ©2012 Avaya Inc. All Rights Reserved.                  |

#### 5.2.1. Verify license

Log in to the System Access Terminal (SAT) to verify that the Communication Manager license has proper permissions for features illustrated in these Application Notes. Use the "display system-parameters customer-options" command to verify that the **Computer Telephony Adjunct Links** customer option is set to "y" on **Page 3**. If this option is not set to "y", then contact the Avaya sales team or business partner for a proper license file.

```
display system-parameters customer-options
                                                                      3 of 11
                                                                Page
                                OPTIONAL FEATURES
   Abbreviated Dialing Enhanced List? y
                                                 Audible Message Waiting? y
       Access Security Gateway (ASG)? n
                                                   Authorization Codes? y
       Analog Trunk Incoming Call ID? y
                                                               CAS Branch? n
A/D Grp/Sys List Dialing Start at 01? y
                                                                 CAS Main? n
Answer Supervision by Call Classifier? y
                                                        Change COR by FAC? n
                                 ARS? y Computer Telephony Adjunct Links? y
                ARS/AAR Partitioning? y Cvg Of Calls Redirected Off-net? y
         ARS/AAR Dialing without FAC? n
                                                              DCS (Basic)? y
                                                       DCS Call Coverage? y
         ASAI Link Core Capabilities? n
         ASAI Link Plus Capabilities? n
                                                      DCS with Rerouting? y
      Async. Transfer Mode (ATM) PNC? n
 Async. Transfer Mode (ATM) Trunking? n Digital Loss Plan Modification? y
             ATM WAN Spare Processor? n
ATM WAN Spare Processor? n
ATMS? y DS1 Echo Cancellation? y
                 Attendant Vectoring? y
        (NOTE: You must logoff & login to effect the permission changes.)
```

#### 5.2.2. Enable Processor Ethernet

On the S8300 Communication Manager media servers, Processor Ethernet support is enabled by default. If not, then set to y.

1. Type display system-parameters customer-options.

```
5 of 11
display system-parameters customer-options
                                                                Page
                               OPTIONAL FEATURES
               Multinational Locations? n
                                                     Station and Trunk MSP? y
Multiple Level Precedence & Preemption? n Station as Virtual Extension? y
                    Multiple Locations? n
                                            System Management Data Transfer? n
          Personal Station Access (PSA)? y
                  PNC Duplication? n
Port Network Support? n
Posted Macro
                                                        Tenant Partitioning? y
                                                Terminal Trans. Init. (TTI)? y
                                                Time of Day Routing? y
                       Posted Messages? y TN2501 VAL Maximum Capacity? y
                                                       Uniform Dialing Plan? y
                    Private Networking? y Usage Allocation Enhancements? y
               Processor and System MSP? y
                    Processor Ethernet? y
                                                        Wideband Switching? y
                                                                   Wireless? n
                         Remote Office? y
          Restrict Call Forward Off Net? y
                  Secondary Data Module? y
        (NOTE: You must logoff & login to effect the permission changes.)
```

- 2. Verify that Processor Ethernet is enabled, see above figure. You must perform this verification step before proceeding with the next step.
- 3. Type add ip-interface procr. IP Address is Avaya Communication Manager IP Address.

| add ip-interface procr |       |                 | Page 1 of 2              |
|------------------------|-------|-----------------|--------------------------|
|                        |       | IP INTERFACES   |                          |
| Type:                  | PROCR |                 |                          |
|                        |       |                 | Target socket load: 4800 |
| Enable Interface?      | У     |                 | Allow H.323 Endpoints? y |
|                        |       |                 | Allow H.248 Gateways? y  |
| Network Region:        | 1     |                 | Gatekeeper Priority: 5   |
|                        |       |                 |                          |
|                        |       |                 |                          |
|                        |       | IPV4 PARAMETERS |                          |
| Node Name:             | procr |                 | IP Address: 10.33.4.x    |
|                        |       |                 |                          |
|                        |       |                 |                          |
| Subnet Mask:           | /24   |                 |                          |
|                        |       |                 |                          |

#### 5.2.3. Enable AE Services change ip-services.

Enabling AE Services refers to administering the transport link between Communication Manager and AE Services. You need to enable AE Services for the following applications. Device, Media, and Call Control (DMCC) applications that use Call Information Services, DMCC applications that use Call Control Services

Complete Page 1 of the IP SERVICES form as follows:

a. In the Service Type field, type AESVCS.

b. In the **Local Node** field, type the appropriate entry based on whether you are using a Processor Ethernet interface or a CLAN interface:

• For Communication Manager S8300 systems that use a processor ethernet interface, type procr. In the **Local Port** field, accept the default (8765).

| change ip-s | services |       |    |          |        | Page   | 1 of | 3 |
|-------------|----------|-------|----|----------|--------|--------|------|---|
|             |          |       | IP | SERVICES |        |        |      |   |
| Service     | Enabled  | Local |    | Local    | Remote | Remote |      |   |
| Туре        |          | Node  |    | Port     | Node   | Port   |      |   |
| AESVCS      | y p      | rocr  |    | 8765     |        |        |      |   |

Complete Page 3 of the IP SERVICES form as follows In the **AE Services Server** field, type the name of the AE Server, for example: DevAES.

| change ip-servi | ces         |                     |         | Page 3 | of 3 |
|-----------------|-------------|---------------------|---------|--------|------|
|                 |             | AE Services Adminis | tration |        |      |
| Server ID       | AE Services | Password            | Enabled | Status |      |
|                 | Server      |                     |         |        |      |
| 1:              | DevAES      | *                   | У       | in use |      |
|                 |             |                     |         | _      |      |

#### Note:

a. On the AE Server you can obtain this name by typing uname -n at the command prompt. The name you use on Communication Manager must match the AE Server name exactly.

PM; Reviewed: SPOC 9/21/2012 Solution & Interoperability Test Lab Application Notes ©2012 Avaya Inc. All Rights Reserved. b. In the **Password** field, create a password that consists of 12 to 16 alphanumeric characters, for example aespassword1.

**Important:** This is the password that the AE Services administrator must set on the AE Server (Communication Manager Interface  $\rightarrow$  Switch Connections  $\rightarrow$  Edit Connection  $\rightarrow$  Switch Password). The passwords must exactly match on both Communication Manager and the AE Server.

c. Set the **Enabled** field to y.

#### 5.2.4. Add a CTI link

Add a CTI link using the "add cti-link n" command, where "n" is an available CTI link number. Enter an available extension number in the **Extension** field. Note that the CTI link number and extension number may vary. Enter "ADJ-IP" in the **Type** field, and a AES server name in the **Name** field. Default values may be used in the remaining fields.

| I | add cti-link 5                  | Page 1   | of   | 3 |
|---|---------------------------------|----------|------|---|
|   | CTI Link: 5<br>Extension: 52100 | CTI LINK |      |   |
|   | Name: DevEAS                    | C        | COR: |   |

#### 5.2.5. Administer a network region

See Section 5.1.3. The same network region will be used.

#### 5.2.6. Administer media gateway

Type display media-gateway 1; verify network region is assigned to network region created in **Section 5.1.3**.

| display media-gateway 1                                                                                                   |                                                                  |                           | Page | 1 of | 2 |
|----------------------------------------------------------------------------------------------------|------------------------------------------------------------------|---------------------------|------|------|---|
|                                                                                                    | MEDIA GATEWAY 1                                                  |                           |      |      |   |
| Type:<br>Name:<br>Serial No:<br>Encrypt Link?<br>Network Region:                                                          | g450<br>DevCM3G450<br>12N503843299<br>Y<br>1                     | Location: 1<br>Site Data: |      |      |   |
| Recovery Rule:                                                                                                    | none                                                             |                           |      |      |   |
| Registered?<br>FW Version/HW Vintage:<br>MGP IPV4 Address:<br>MGP IPV6 Address:<br>Controller IP Address:<br>MAC Address: | y<br>31 .22 .0 /1<br>10.33.4.y<br>10.33.4.x<br>cc:f9:54:27:95:d0 |                           |      |      |   |

#### Note:

If you are using a media gateway, and your application needs media encryption, you must set **Encrypt Link?** to y. If you do not enable this setting, your application will not get a talkpath.

PM; Reviewed: SPOC 9/21/2012 Solution & Interoperability Test Lab Application Notes ©2012 Avaya Inc. All Rights Reserved.

#### 5.2.7. Verify a media processor circuit pack

If you are using a media server that uses a media processor (MEDPRO) circuit pack, you must add the media processor circuit pack to the Communication Manager network.

| cha | ange node-names ip |               |            | Page | 1 of | 2 |
|-----|--------------------|---------------|------------|------|------|---|
|     |                    | IF            | NODE NAMES |      |      |   |
|     | Name               | IP Address    |            |      |      |   |
|     | DevAES             | 135.10.97.xx  |            |      |      |   |
|     | DevASM             | 135.10.97.1xx |            |      |      |   |
|     | procr              | 10.33.4.x     |            |      |      |   |
|     | procr6             | ::            |            |      |      |   |

# 6. Configure AE Server

The Application Enablement Services server enables Computer Telephony Interface (CTI) applications to control and monitor telephony resources on Communication Manager. This section assumes that installation and basic administration of the Application Enablement Services server has been performed. The steps in this section describe the configuration of a Switch Connection, a CTI user and a DMCC port.

This section provides the procedures for configuring AE Server. The procedures include the following areas:

- Verify license
- Configure Switch Connection: Add switch, edit IP, H323 Gatekeeper
- Configure TR8/7 Port
- Configure service setting TR/87
- Configure dialing plan
- Add switch Connection on OAM.
- Configure CM following chapter 2 of Services Administration and Maintenance documentation.
- Add dial plan on OAM for switch added in step 1.
- Add TSAPI link.

## 6.1. Verify Device and Media Call Control API Station licenses

To check and verify that there are sufficient DMCC licenses, log in to https://<IP address of the Application Enablement Services server>/index.jsp, and enter appropriate login credentials to access the Application Enablement Services Management Console page. Select the Licensing  $\rightarrow$ WebLM Server Access link from the left pane of the window.

Provide appropriate login credentials to access the Web License Manager page (not shown).

On the Install License page, select License Products  $\rightarrow$  Application Enablement link from the left pane of the window.

| AVAYA                                                                                                    |                               |         | Web Licens | se Manager (We | ebLM v4.6) |
|----------------------------------------------------------------------------------------------------|-------------------------------|---------|------------|----------------|------------|
| í de la compañía de la compañía de la compañía de la compañía de la compañía de la compañía de la compañía de l                                                                                 |                               |         |            |                | C Logoff   |
| Install License                                                                                                    | Install License               |         |            |                |            |
| <ul> <li>Licensed Products</li> <li>✓ APPL_ENAB</li> <li>Application_Enablement</li> <li>Uninstall License</li> <li>Change Password</li> <li>Server Properties</li> <li>Manage Users</li> </ul> | You are here: Install License |         |            |                |            |
| Logout                                                                                                    | Enter License Path:           | Browse  |            |                |            |
|                                                                                                    |                               | Install |            |                |            |

On the Licensed Features page, verify that there are sufficient DMCC licenses

| AVAVA                                                                     |                                                                                           |                           | Web License Manager (W                                                                                                    | ebLM v4.6)     |
|---------------------------------------------------------------------------|-------------------------------------------------------------------------------------------|---------------------------|----------------------------------------------------------------------------------------------------|----------------|
|                                                                           |                                                                                           |                           |                                                                                                    | C Logoff       |
| Install Liconso                                                           | Application Enablement (CTT) Bala                                                         |                           | D. 10502000 (Standard Licance File)                                                                                                    |                |
| + Licensed Products  + APPL_ENAB Application_Enablement Uninstall License | You are here: Licensed products > Application<br>License installed on: Jun 2, 2011 9:55:0 | Enablement (<br>D8 AM MDT | cti)                                                                                                    |                |
| Server Properties                                                         | View Peak Usage                                                                           |                           |                                                                                                    |                |
| Manage Users                                                              | Licensed Features                                                                         |                           |                                                                                                    |                |
| Logout                                                                    | Feature<br>(Keyword)                                                                      | Expiration<br>Date        | Licensed                                                                                                    | Acquired       |
|                                                                           | CVLAN ASAI<br>(VALUE_AES_CVLAN_ASAI)                                                      | permanent                 | 16                                                                                                    | 0              |
|                                                                           | Unified CC API Desktop Edition<br>(VALUE_AES_AEC_UNIFIED_CC_DESKTOP)                      | permanent                 | 1000                                                                                                    | 0              |
|                                                                           | AES ADVANCED SMALL SWITCH<br>(VALUE_AES_AEC_SMALL_ADVANCED)                               | permanent                 | 3                                                                                                    | 0              |
|                                                                           | CVLAN Proprietary Links<br>(VALUE_AES_PROPRIETARY_LINKS)                                  | permanent                 | 16                                                                                                    | 0              |
|                                                                           | Product Notes<br>(VALUE_NOTES)                                                            | permanent                 | SmallServerTypes:<br>s8300c;s8300d;icc;premio;tn8400;laptop;CtiSmallServer<br>MediumServerTypes:<br>ibmx306;ibmx306m;dell1950;xen;hs20;hs20_8832_vm;CtiMediumServer<br>LargeServerTypes:<br>isp2100;ibmx305;dl380g3;dl385g1;dl385g2;unknown;CtiLargeServer<br>TrustedApplications: IPS_001, BasicUnrestricted, AdvancedUnrestricted,<br>DMCUnrestricted; 1XP_001, BasicUnrestricted, AdvancedUnrestricted,<br>DMCUnrestricted; 1XP_001, BasicUnrestricted, AdvancedUnrestricted,<br>DMCUnrestricted; 1CP_001, BasicUnrestricted, AdvancedUnrestricted,<br>DMCUnrestricted; 1CP_001, BasicUnrestricted, AdvancedUnrestricted,<br>DMCUnrestricted; 1CP_001, BasicUnrestricted, AdvancedUnrestricted,<br>DMCUnrestricted; VP_001, BasicUnrestricted, AdvancedUnrestricted,<br>DMCUnrestricted; VP_001, BasicUnrestricted, AdvancedUnrestricted,<br>AdvancedUnrestricted; DMCUnrestricted; CSI_12_001, BasicUnrestricted,<br>AdvancedUnrestricted, DMCUnrestricted; CSI_12_001, BasicUnrestricted,<br>AdvancedUnrestricted, DMCUnrestricted; AdvAReINT_001,<br>BasicUnrestricted; AdvancedUnrestricted; XP_001, BasicUnrestricted;<br>AdvancedUnrestricted; DMCUnrestricted; AdvancedUnrestricted;<br>AdvancedUnrestricted; DMCUnrestricted; AdvancedUnrestricted;<br>AdvancedUnrestricted; DMCUnrestricted; AdvancedUnrestricted;<br>AdvancedUnrestricted; AdvancedUnrestricted; AdvancedUnrestricted;<br>AdvancedUnrestricted; AdvancedUnrestricted; XP_001, BasicUnrestricted;<br>AdvancedUnrestricted; AdvancedUnrestricted; XP_001, BasicUnrestricted;<br>AdvancedUnrestricted; AdvancedUnrestricted; XP_001, BasicUnrestricted;<br>AdvancedUnrestricted; AdvancedUnrestricted; XP_001, BasicUnrestricted;<br>BasicUnrestricted; XP_001, BasicUnrestricted; XP_001, BasicUnrestricted;<br>AdvancedUnrestricted; XP_001, BasicUnrestricted; XP_001, BasicUnrestricted;<br>AdvancedUnrestricted; XP_001, BasicUnrestricted; XP_001, BasicUnrestricted;<br>AdvancedUnrestricted; XP_001, BasicUnrestricted; XP_001, BasicUnrestricted;<br>AdvancedUnrestricted; XP_001, BasicUnrestricted;<br>AdvancedUnrestricted; XP_001, BasicUnrestricted;<br>XP_001, BasicUnrestricted; XP_001, BasicUnrest | Not<br>counted |
|                                                                           | AES ADVANCED LARGE SWITCH<br>(VALUE_AES_AEC_LARGE_ADVANCED)                               | permanent                 | 3                                                                                                    | 0              |
|                                                                           | TSAPI Simultaneous Users<br>(VALUE_AES_TSAPI_USERS)                                       | permanent                 | 1000                                                                                                    | 0              |
|                                                                           | DLG<br>(VALUE_AES_DLG)                                                                    | permanent                 | 16                                                                                                    | 1              |
|                                                                           | Device Media and Call Control<br>(VALUE_AES_DMCC_DMC)                                     | permanent                 | 1000                                                                                                    | 8              |
|                                                                           | AES ADVANCED MEDIUM SWITCH<br>(VALUE_AES_AEC_MEDIUM_ADVANCED)                             | permanent                 | 3                                                                                                    | 0              |

## 6.2. Configure Switch Connection: Add switch, edit IP, H323 Gatekeeper

Launch a web browser, enter https://<IP address of the Application Enablement Services server> in the address field, and log in with the appropriate credentials for accessing the Application Enablement Services Management Console pages (not shown).

A Switch Connection defines a connection between the Application Enablement Services server and Communication Manager. Enter a descriptive name for the switch connection and click on **Add Connection.** 

| AVAYA                                                                 | Application Enablement Services<br>Management Console                                                                            | Welcome: User craft<br>Last login: Sat Dec 3 16:26:56 2011 from 10.64.43.10<br>HostName/IP: aes.avaya.com/10.64.43.40<br>Server Offer Type: VIRTUAL_APPLIANCE<br>SW Version: r6-1-1-30-0 |
|-----------------------------------------------------------------------|----------------------------------------------------------------------------------------------------|----------------------------------------------------------------------------------------------------|
| Communication Manager In                                              | iterface   Switch Connections                                                                                                    | Home   Help   Logout                                                                                                    |
| Communication Manager<br>Interface Switch Connections                 | Switch Connections           S8300D         Add Connection                                                                       |                                                                                                    |
| <ul> <li>Dial Plan</li> <li>Licensing</li> <li>Maintenance</li> </ul> | Connection Name         Processor Ethernet                • G650          No            Edit Connection         Edit PE/CLAN IPS | Msg Period         Number of Active Connections           30         0           atekeeper         Delete Connection                                                                     |
| <ul> <li>Networking</li> <li>Security</li> <li>Status</li> </ul>      |                                                                                                    |                                                                                                    |
| <ul> <li>User Management</li> <li>Utilities</li> <li>Help</li> </ul>  |                                                                                                    |                                                                                                    |
| ,                                                                     | -                                                                                                    |                                                                                                    |

The next window that appears prompts for the Switch Connection password. Enter the same password that was administered in Communication Manager in Section 5.2.3. Click on Apply.

| AVAVA Application Enablement Services<br>Management Console                    |                         |          | Welcome: User craft<br>Last login: Sat Dec 3 16:26:55 2011 from 10.64.43.10<br>HostName/IP: aes.avaya.com/10.64.43.40<br>Server Offer Type: VIRTUAL_APPLIANCE<br>SW Version: r6-1-1-30-0 |                      |
|--------------------------------------------------------------------------------|-------------------------|----------|----------------------------------------------------------------------------------------------------|----------------------|
| Communication Manager Interface                                                | Switch Connections      |          |                                                                                                    | Home   Help   Logout |
| <ul> <li>▶ AE Services</li> <li>Communication Manager<br/>Interface</li> </ul> | Connection Details - S8 | 300D     |                                                                                                    |                      |
| Switch Connections                                                             | Switch Password         | •••••    | ]                                                                                                    |                      |
| ▶ Dial Plan                                                                    | Confirm Switch Password | •••••    | ]                                                                                                    |                      |
| ▶ Licensing                                                                    | Msg Period              | 30       | Minu                                                                                                    | utes (1 - 72)        |
| ▶ Maintenance                                                                  | SSL                     | <b>V</b> |                                                                                                    |                      |
| ▶ Networking                                                                   | Processor Ethernet      |          |                                                                                                    |                      |
| ▶ Security                                                                     | Apply Cancel            |          |                                                                                                    |                      |
| ▶ Status                                                                       |                         |          |                                                                                                    |                      |
| ▶ User Management                                                              |                         |          |                                                                                                    |                      |
| ▶ Utilities                                                                    |                         |          |                                                                                                    |                      |
| → Help                                                                         |                         |          |                                                                                                    |                      |

After returning to the Switch Connections page, select the radio button corresponding to the switch connection added previously, and click on the Edit PE/CLAN IPs button.

| AVAYA *                                                                                                    | pplication Enablement Ser<br>Management Console | VICES Welcome: User craft<br>Last login: Sat Dec 3 16:26:56 2011 from 10.64.43.10<br>HostName/IP: ass.avaya.com/10.64.43.40<br>Server Offer Type: VIRTUAL_APPLIANCE<br>SW Version: r6-1-1-30-0 |
|----------------------------------------------------------------------------------------------------|-------------------------------------------------|----------------------------------------------------------------------------------------------------|
| Communication Manager Inte                                                                                                 | rface   Switch Connections                      | Home   Help   Logout                                                                                                    |
| AE Services     Communication Manager     Interface     Switch Connections                                                 | Switch Connections Add Connection               | ]                                                                                                    |
| Dial Plan                                                                                                    | Connection Name Processor E                     | thernet Msg Period Number of Active Connections                                                                                                    |
| ▶ Licensing                                                                                                    | O G650 No                                       | 30 0                                                                                                    |
| Maintenance                                                                                                    | S8300D     Yes                                  | 30 1                                                                                                    |
| <ul> <li>Networking</li> <li>Security</li> <li>Status</li> <li>User Management</li> <li>Utilities</li> <li>Help</li> </ul> | Edit Connection Edit PE/CLAN IPs                | Edit H.323 Gatekeeper Delete Connection Survivability Hierarchy                                                                                                    |

On the Edit PE/CLAN IPs – S8300D page, enter the procr IP address which will be used for the DMCC service. Click on Add Name or IP. Repeat this step as necessary to add other C-LAN boards enabled with Application Enablement Services (not shown).

On the Edit H.323 Gatekeeper – S8300D page, enter the procr IP address which will be used for the DMCC service. Click on Add Name or IP. Repeat this step as necessary to add other C-LAN boards enabled with Application Enablement Services.

|                                                                                                    | ation Enablement Services<br>Management Console                                                      | Welcome: User craft<br>Last login: Sat Dec 3 16:26:56 2011 from 10.64.43.10<br>HostName/IP: aes.avaya.com/10.64.43.40<br>Server Offer Type: VIRTUAL_APPLIANCE<br>SW Version: r6-1-1-30-0 |
|----------------------------------------------------------------------------------------------------|----------------------------------------------------------------------------------------------------|----------------------------------------------------------------------------------------------------|
| Communication Manager Interface                                                                                                    | Switch Connections                                                                                   | Home   Help   Logout                                                                                                    |
| <ul> <li>&gt; AE Services</li> <li>Communication Manager<br/>Interface</li> <li>Switch Connections</li> <li>&gt; Dial Plan</li> <li>&gt; Licensing</li> <li>&gt; Maintenance</li> <li>&gt; Networking</li> <li>&gt; Security</li> <li>&gt; Status</li> <li>&gt; User Management</li> <li>&gt; Utilities</li> <li>&gt; Help</li> </ul> | Edit H.323 Gatekeeper - S8300D<br>10.64.41.21 Add Name or IP<br>Name or IP Address<br>Delete IP Back |                                                                                                    |

## 6.3. Enable TR8/7 Port

Select Networking – Ports, make sure DMCC Server Ports TR/87 Port is Enable. If it is not, enable it and click Apply changes.

| ▼ Networking             |                   |                         |      | 0 0                |
|--------------------------|-------------------|-------------------------|------|--------------------|
| AE Service IP (Local IP) |                   | Encrypted TCP Port      | 9998 | • •                |
| Network Configure        |                   |                         |      |                    |
| Ports                    | DLG Port          | TCP Port                | 5678 |                    |
| TCP Settings             | TSAPI Ports       |                         |      | Enabled Disabled   |
| ▶ Security               |                   | TSAPI Service Port      | 450  | $\odot$ $\bigcirc$ |
| ▶ Status                 |                   | Local TLINK Ports       |      |                    |
| ▶ User Management        |                   | TCP Port Min            | 1024 |                    |
|                          |                   | TCP Port Max            | 1039 |                    |
| Utilities                |                   | Unencrypted TLINK Ports |      |                    |
| ▶ Help                   |                   | TCP Port Min            | 1050 |                    |
|                          |                   | TCP Port Max            | 1065 |                    |
|                          |                   | Encrypted TLINK Ports   |      |                    |
|                          |                   | TCP Port Min            | 1066 |                    |
|                          |                   | TCP Port Max            | 1081 |                    |
|                          | DMCC Server Ports |                         |      | Enabled Disabled   |
|                          |                   | Unencrypted Port        | 4721 | $\odot$ $\bigcirc$ |
|                          |                   | Encrypted Port          | 4722 | • •                |
|                          |                   | TR/87 Port              | 4723 | • •                |

#### 6.4. Enable TR/87 service setting

Select Security – Service Settings, make sure TR/87 Authenticate Client Cert with Trusted Certs and Require Trusted Host Entry are checked. If they are not, enable them and click Apply changes.

| AE Services     Communication Manager     Interface | Service Settings                                     |                            |
|-----------------------------------------------------|------------------------------------------------------|----------------------------|
| Licensing     Maintenance                           | Services Authenticate Client Cert with Trusted Certs | Require Trusted Host Entry |
| > Networking                                        | TR/87                                                |                            |
| ▼ Security                                          | Apply Changes Cancel Changes                         |                            |
| Account Management                                  |                                                      |                            |
| > Audit                                             |                                                      |                            |
| Certificate Management                              |                                                      |                            |
| Enterprise Directory                                |                                                      |                            |
| ✓ Host AA                                           |                                                      |                            |
| Trusted Hosts     Service Settings                  |                                                      |                            |

## 6.5. **Configure dialing plan**

To make sure AE Services works with DMCC applications working in TelURI mode, user need to setup Dial Plan for switch connection, make sure this dial plan is configured according to ACE rules, and CM dial plan.

Detail configuration of From TelURI using during compliance test

| ) AE Services                                                       |                       |                |           |                                         |
|---------------------------------------------------------------------|-----------------------|----------------|-----------|-----------------------------------------|
| Communication Manager                                               | Edit Dial Plan Settin | igs DevCM3link |           |                                         |
| Switch Connections                                                  |                       |                |           |                                         |
| ▼ Dial Plan                                                         | From TelURI           |                |           |                                         |
| <ul> <li>Default Settings</li> <li>Switch Administration</li> </ul> | Pattern Type          |                | Pattern 💌 |                                         |
| <ul> <li>Export</li> </ul>                                          | Minimum Length        |                | 4         |                                         |
| = Import                                                            | Maximum Length        |                | 4         |                                         |
| <ul> <li>Licensing</li> <li>Maintenance</li> </ul>                  | Matching Pattern      | tel:+          | 52        | Note: omit "+"<br>from Delete<br>Length |
| Networking                                                          | Delete Length         |                | 0         |                                         |
| ▶ Security                                                          | Replacement String    |                |           |                                         |
| ) Status                                                            | Apply Changes         | Cancel Changes |           |                                         |
|                                                                     |                       |                |           |                                         |

Detail configuration of To TelURI using during compliance test

| AE Services                                                           |                    |            |           |                                         |
|-----------------------------------------------------------------------|--------------------|------------|-----------|-----------------------------------------|
| Communication Manager<br>Interface Edit Dial Plan Settings DevCM3link |                    |            |           |                                         |
| Switch Connections                                                    |                    |            |           |                                         |
| ▼ Dial Plan                                                           | From Teluki        |            |           |                                         |
| Default Settings     Switch Administration                            | Pattern Type       |            | Pattern 💌 |                                         |
| <ul> <li>Export</li> </ul>                                            | Minimum Length     |            | 4         |                                         |
| <ul> <li>Import</li> </ul>                                            | Maximum Length     |            | 4         |                                         |
| <ul> <li>Licensing</li> <li>Maintenance</li> </ul>                    | Matching Pattern   | tel:+      | 52        | Note: omit "+"<br>from Delete<br>Length |
| ▶ Networking                                                          | Delete Length      |            | 0         |                                         |
| ▶ Security                                                            | Replacement String |            |           |                                         |
| ▶ Status                                                              | Apply Changes Cano | el Changes |           |                                         |

## 6.6. Add TSAPI link

1. From the AE Services Management Console main menu, select AE Services  $\rightarrow$ TSAPI  $\rightarrow$ TSAPI Links.

- 2. From the TSAPI Links page, click Add Link.
- 3. On the Add TSAPI Links page do the following:
- a. In the Link field, select the link number.

b. In the Switch Connection field, select the switch connection that you want to use.

c. In the **Switch CTI Link Number** field, select the switch CTI link number administered on Communication Manager for this TSAPI link.

d. In the ASAI Link Version field, select either 4 or 5.

Below is detail of TSAPI Links.

| ▼ AE Services                        |                                                |
|--------------------------------------|------------------------------------------------|
| ▶ CVLAN                              | Edit TSAPI Links                               |
| ▶ DLG                                |                                                |
| ▶ DMCC                               | Link 5                                         |
| ▶ SMS                                | Switch Connection DevCM3link                   |
| ▼ TSAPI                              | Switch CTI Link Number 5 🗸                     |
| TSAPI Links                          | ASAI Link Version 4                            |
| <ul> <li>TSAPI Properties</li> </ul> | Security Both 🗸                                |
| ▶ TWS                                | Apply Changes Cancel Changes Advanced Settings |

#### Click Apply Changes.

- 4. On the Apply Changes to a Link page, click Apply Changes.
- 5. Restart the TSAPI service as follows:
- a. Select Maintenance > Service Controller.
- b. From the Service Controller page, click Restart AE Server.

| PM; Reviewed:  | Solution & Inte |
|----------------|-----------------|
| SPOC 9/21/2012 | ©2012           |

Solution & Interoperability Test Lab Application Notes ©2012 Avaya Inc. All Rights Reserved.

| <ul> <li>AE Services</li> <li>Communication Manager</li> <li>Interface</li> <li>Licensing</li> </ul> | Service Controller             |                               |               |                    |
|----------------------------------------------------------------------------------------------------|--------------------------------|-------------------------------|---------------|--------------------|
| - Maintenance                                                                                        | Service                        | Controller Status             |               |                    |
| ▼ maintenance                                                                                        | ASAI Link Manager              | Running                       |               |                    |
| Date Time/NTP Server                                                                                 |                                | Pupping                       |               |                    |
| Security Database                                                                                    | DMCC Service                   | Running                       |               |                    |
| ,                                                                                                    | CVLAN Service                  | Running                       |               |                    |
| Service Controller                                                                                   | DLG Service                    | Running                       |               |                    |
| Server Data                                                                                          | Transport Layer Servi          | ice Running                   |               |                    |
| Networking                                                                                           | TSAPI Service                  | Running                       |               |                    |
| ▶ Security                                                                                           |                                |                               |               |                    |
| ) Status                                                                                             | For status on actual services, | please use Status and Control | -             |                    |
| ▶ User Management                                                                                    | Start Stop Restart             | Service Restart AE Server     | Restart Linux | Restart Web Server |

## 6.7. Checking the status of a switch connection from Communication Manager to the AE Server

Once you have added a switch connection on the AE Server, you validate the switch connection by checking its status on both the AE Server and on Communication Manager. To check the status of a switch connection on Communication Manager, type status aesves link.

| status | aesvcs link |              |          |            |      |      |
|--------|-------------|--------------|----------|------------|------|------|
|        |             | AE SERVICES  | LINK STA | TUS        |      |      |
| Srvr/  | AE Services | Remote IP    | Remote   | Local Node | Msgs | Msgs |
| Link   | Server      |              | Port     |            | Sent | Rcvd |
| 01/01  | DevAES      |              | 34298    | procr      | 664  | 655  |
|        |             | 135.10.97.62 |          |            |      |      |

# 6.8. Checking the status of a switch connection -- from the AE Server to Communication Manager

- 1. From the AE Services Management Console main menu, select Status → Status and Control → Switch Conn Summary.
- 2. From the **Switch Connections Summary** page, select the switch connection you just added.
- 3. Click Connection Details.
- 4. Review the information on the **Connection Details** page. Verify that the connection state is **Talking** and the Online/Offline status is **Online**.

| <ul> <li>AE Services</li> <li>Communication Manager</li> <li>Interface</li> <li>Licensing</li> <li>Maintenance</li> </ul> | Swite                                                             | ch Connect     | tions S       | ummary<br>60 🗸 secon  | ds                         |                    |                                                |                        |         |                      |                        |               |
|----------------------------------------------------------------------------------------------------|-------------------------------------------------------------------|----------------|---------------|-----------------------|----------------------------|--------------------|------------------------------------------------|------------------------|---------|----------------------|------------------------|---------------|
| <ul> <li>Networking</li> <li>Security</li> <li>Status</li> </ul>                                                          |                                                                   | Switch<br>Conn | Conn<br>State | Processor<br>Ethernet | Since                      | Online/<br>Offline | Active/<br>Standby/<br>Admin'd<br>AEP<br>Conns | Num of<br>TCI<br>Conns | SSL     | Msgs<br>To<br>Switch | Msgs<br>From<br>Switch | Msg<br>Period |
| Alarm Viewer                                                                                                    | ۲                                                                 | CM450RIs5      | Talking       | Yes                   | Fri Jun 8 11:52:02<br>2012 | Online             | 1/0/1                                          | 1                      | Enabled | 615                  | 630                    | 30            |
| • Status and Control                                                                                                    | 0                                                                 | DevCM3link     | Talking       | Yes                   | Thu Jun 7<br>10:50:12 2012 | Online             | 1/0/1                                          | 2                      | Enabled | 616                  | 628                    | 30            |
| CVLAN Service Summary     DLG Services Summary     DMCC Service Summary     Switch Conn Summary     TSAPI Service Summary | Online Offline Connection Details Per Service Connections Details |                |               |                       |                            |                    |                                                |                        |         |                      |                        |               |

# 7. Configure Avaya Aura® Messaging

Messaging was configured for SIP communication with Session Manager. The procedures include the following areas:

- Administer Sites
- Administer Telephony Integration
- Administer Dial Rules
- Administer Class of Service to enable Message Waiting
- Administer Subscribers

See references in **Section 13** for standard installation and configuration information. General knowledge of the configuration tools and interfaces is assumed.

#### 7.1. Administer Sites

A Messaging access number and a Messaging Auto Attendant number needs to be defined. Log into the Messaging System Management Interface (SMI) and go to Administration  $\rightarrow$  Messaging. In the left panel, under Messaging System (Storage) select Sites, click Add New. In the right panel fill in the following:

#### Under Main Properties:

- Name: Enter site name
- Messaging access number (internal) Enter a Messaging Pilot number

Sites detail screen on AAM show Messaging access number

| Messaging System (Storage)      |                                     |            |
|---------------------------------|-------------------------------------|------------|
| User Management                 |                                     |            |
| Class of Service                | Sites                               |            |
| Sites                           |                                     |            |
| Topology                        | Citor                               | Dhuong     |
| Storage Destinations            | Site:                               | Phuong     |
| System Policies                 |                                     | Add New    |
| Enhanced List Management        |                                     | Add Herrin |
| System Mailboxes                |                                     |            |
| System Ports and Access         |                                     |            |
| User Activity Log Configuration |                                     |            |
| Reports (Storage)               | Main Properties                     |            |
| Users                           | Name:                               | Phuong     |
| Info Mailboxes                  |                                     |            |
| Remote Users                    | ID:                                 | 3          |
| Uninitialized Mailboxes         | Messaging access number (external): | 39990      |
| Login Failures                  |                                     |            |
| Locked Out Users                | Messaging access number (internal): | 39990      |
| Server Information              |                                     |            |

Scroll down to the **Site Internal Dial Plan** section. Under **Site Internal Dial Plan**:

- Short Extension Length
- Enter the number of digits in extensions

Enter the number of digits in mailbox numbers

• Short Mailbox Length

| AVAYA                                                     |                                                                                                    |                        |
|-----------------------------------------------------------|----------------------------------------------------------------------------------------------------|------------------------|
| Help Log Off                                              | Administration                                                                                      |                        |
| Administration / Messaging                                |                                                                                                    |                        |
| Messaging System (Storage)                                | Subscriber number length (within this<br>site's national destination code):<br>Outside line prefix: |                        |
| Topology<br>Storage Destinations<br>System Policies       | Site Internal Dial Plan                                                                             |                        |
| System Mailboxes                                          | Describe the internal dial plan applicable f                                                        | to this site.          |
| System Ports and Access                                   | Short extension length:                                                                             | 5                      |
| User Activity Log Configuration                           | Short mailbox length:                                                                               | 5                      |
| Users                                                     | Extension style for telephony integration:                                                          | Short (Example: nnnnn) |
| Info Mailboxes                                            | Site prefix:                                                                                        |                        |
| Remote Users<br>Uninitialized Mailboxes<br>Login Failures | National mailbox number convention:                                                                 | Choose One             |

Scroll down to the Auto Attendant section.

Under Auto Attendant:

- Auto Attendant Select Enabled
- Auto Attendant pilot number Enter an Auto Attendant number
- Keypad entry Select ENHANCED
- Speech recognition Select Enabled

Click **Save** to save changes.

| User Management                 |                                             |                                         |
|---------------------------------|---------------------------------------------|-----------------------------------------|
| Class of Service                |                                             |                                         |
| Sites                           | Auto Attendant                              |                                         |
| Topology                        |                                             |                                         |
| Storage Destinations            | Auto Attendant:                             | enabled                                 |
| System Policies                 |                                             |                                         |
| Enhanced List Management        |                                             | O disabled                              |
| System Mailboxes                | Auto Attendant pilot number:                | 39995                                   |
| System Ports and Access         |                                             |                                         |
| User Activity Log Configuration | Additional sites included in the directory: | Default                                 |
| Reports (Storage)               |                                             | WindstreamSonus                         |
| Users                           |                                             |                                         |
| Info Mailboxes                  | Keypad entry:                               | BASIC                                   |
| Remote Users                    |                                             | BASIC: Enter extension only             |
| Uninitialized Mailboxes         |                                             | ENHANCED: Enter extension or spell name |
| Login Failures                  | Speech recognition:                         | enabled                                 |
| Locked Out Users                |                                             | O disabled                              |
| Server Information              |                                             | O disabica                              |
| System Status (Storage)         |                                             |                                         |
| System Status (Application)     |                                             |                                         |
| Alarm Summary                   |                                             | Save Cancel                             |
| Voice Channels (Application)    |                                             |                                         |

# 7.2. Administer Telephony Integration

A SIP trunk needs to be configured from Messaging to Session Manager. Log into the Messaging System Management Interface (SMI) and go to Administration  $\rightarrow$  Messaging. In the left panel, under Telephony Settings (Application) select Telephony Integration. In the right panel fill in the following:

Under Basic Configuration:

- Extension Length: Enter the length of extensions
- Switch Integration Type: SIP

#### Under SIP Specific Configuration:

- Transport Method: TCP
- Connection 1: Enter the Session Manager signaling IP address and TCP port number
- Messaging Address Enter the Messaging IP address and TCP port number
- **SIP Domain** Enter the Messaging and Session Manager domain names

Click **Save** to save changes.

| Messaging System (Storage)       | Telephony Integration                                                                                            |                               |                         |  |  |  |
|----------------------------------|----------------------------------------------------------------------------------------------------|-------------------------------|-------------------------|--|--|--|
| User Management                  | relephony integration                                                                                            |                               |                         |  |  |  |
| Class of Service                 |                                                                                                    |                               |                         |  |  |  |
| Sites                            | The Telephony Integration page is used for administration of the switch link parameters of the messaging system. |                               |                         |  |  |  |
| Topology                         |                                                                                                    |                               |                         |  |  |  |
| Storage Destinations             |                                                                                                    |                               |                         |  |  |  |
| System Policies                  | BASIC CONFIGURATION                                                                                              |                               |                         |  |  |  |
| Enhanced List Management         | Curitale Mumber                                                                                                  |                               |                         |  |  |  |
| System Mailboxes                 | Switch Number                                                                                                    |                               |                         |  |  |  |
| System Ports and Access          |                                                                                                    |                               |                         |  |  |  |
| User Activity Log Configuration  | Extension Length                                                                                                 | 5 🗸                           |                         |  |  |  |
| Reports (Storage)                |                                                                                                    |                               |                         |  |  |  |
| Users                            | Switch Integration Type                                                                                          | SIP 🗸                         |                         |  |  |  |
| Info Mailboxes                   |                                                                                                    |                               |                         |  |  |  |
| Remote Users                     | IP Address Version                                                                                               | IPv4                          |                         |  |  |  |
| Uninitialized Mailboxes          |                                                                                                    |                               |                         |  |  |  |
| Login Failures                   |                                                                                                    |                               |                         |  |  |  |
| Locked Out Users                 | SIP SPECIFIC CONFIGURATION                                                                                       |                               |                         |  |  |  |
| Server Information               |                                                                                                    |                               |                         |  |  |  |
| System Status (Storage)          | Transport Method                                                                                                 | тср 🗸                         |                         |  |  |  |
| System Status (Application)      |                                                                                                    |                               |                         |  |  |  |
| Alarm Summary                    | Far-end Connections                                                                                              | 1 💙                           |                         |  |  |  |
| Voice Channels (Application)     |                                                                                                    |                               |                         |  |  |  |
| Cache Statistics (Application)   |                                                                                                    |                               |                         |  |  |  |
| Server Settings (Storage)        | Connection 1                                                                                                    | IP 135.10. Po                 | ort 5060                |  |  |  |
| External Hosts                   |                                                                                                    |                               |                         |  |  |  |
| Networked Servers                | Messaging Address                                                                                                | IP 10.32 Po                   | ort 5060                |  |  |  |
| Request Remote Lindate           |                                                                                                    |                               |                         |  |  |  |
| IMAP/SMTP Settings (Storage)     | SIP Domain                                                                                                    | Messaging bywdev.com          | Switch bywdev.com       |  |  |  |
| General Ontions                  |                                                                                                    | incodiging                    | Switch                  |  |  |  |
| Mail Options                     | Messaging Ports                                                                                                  | Coll Annual Parts 100         | 100 Transfer Danta 30   |  |  |  |
| IMAP/SMTP Status                 | messaging rolts                                                                                                  | Call Answer Ports 100 Maximur | m 100 Transfer Ports 20 |  |  |  |
| Telephony Settings (Application) |                                                                                                    |                               |                         |  |  |  |
| Telephony Integration            | Switch Trunks                                                                                                    | Total 120 Maximum 120         |                         |  |  |  |
|                                  |                                                                                                    |                               |                         |  |  |  |

## 7.3. Configure Dial Rules

Navigate to Administration Messaging  $\rightarrow$  Server Settings (Application)  $\rightarrow$  Dial Rules to configure the dial rules. Set the **Dial plan handling style:** field to **Site definition based** as shown below.

| Help Log Off                     | Administration              |                         |
|----------------------------------|-----------------------------|-------------------------|
| Administration / Messaging       |                             | This Server: mango1-ms: |
| Server Settings (Storage)        | Dial Rules                  |                         |
| External Hosts                   |                             |                         |
| Trusted Servers                  |                             |                         |
| Networked Servers                | Dial Plan Handling          |                         |
| Request Remote Update            | Diarrian nanuning           |                         |
| IMAP/SMTP Settings (Storage)     | Dial plan handling style:   | Site definition based   |
| General Options                  |                             |                         |
| Mail Options                     | Dial plan handling testing: |                         |
| IMAP/SMTP Status                 | Dial plan nanaling cescing. | Test                    |
| Telephony Settings (Application) |                             |                         |
| Telephony Integration            |                             |                         |
| Server Settings (Application)    | Advanced Rules              |                         |
| Dial Rules                       |                             |                         |
| Cluster                          | Advanced Dial-out rules:    | E til Bisk Gud Baker    |
| System Parameters                |                             | Edit Dial-Out Rules     |
| Languages                        | Dial-in rules:              | austam                  |
| Log Configuration                |                             | © system                |
| Advanced (Application)           |                             | U custom                |
| System Operations                |                             | Edit Dial-In Rules      |
| Timeouts                         |                             |                         |
| AxC Address                      | Help Apply Boost Boos       |                         |
| Miscellaneous                    | Heset Page                  |                         |

Next select the **Edit Dial-Out Rules** button to verify the appropriate parameters for outbound dialing from Avaya Aura Messaging were set above. These dial rules help Avaya Aura® Messaging send the correct number and combination of digits when originating a call to Communication Manager, whether the call is destined for another extension or ultimately expected to be routed to the PSTN.

```
Dial-Out Test Numbers
  Examples below.
 +
                                                                                                ۰
 # Add more phone numbers to test for your specific configuration.
 # Extension (example):
 2001
 7785002
 (212) 555-7086
                                                                                                Ξ
 # Local number (example):
 555-7086
333-3030
 # Long-distance number (example):
 (408) 555-7086
 4
                                            Test
                                                    Save
Dial-Out Test Results
          Input Phone Number
                                         -
                                               Call Type
                                                                      Output Phone Number
                  2001
                                         -
                                               INTERNAL
                                                                              2001
                7785002
                                         \rightarrow
                                               INTERNAL
                                                                            7785002
               555-7086
                                         -
                                               INTERNAL
                                                                            5557086
                333-3030
                                         →
                                                INTERNAL
                                                                            3333030
             (408) 555-7086
                                             LONGDISTANCE
                                                                          914085557086
                                         \rightarrow
```

# 7.4. Configure Class of Service

Verify Messaging Waiting is enabled for all subscribers.

Use Administration  $\rightarrow$  Messaging menu and select Class of Service under Messaging System (Storage). Select "Standard" from the Class of Service drop-down menu.

Under General section, enter the following value and use default values for remaining fields. Set Message Waiting Indicator (MWI): Enter Under Greetings section, enter for Two Greetings (different greetings for busy and no answer) field to allow subscribers to record different personal greetings for busy and no-answer scenarios.

Click Save (not shown) to save changes.

The following screen shows the settings defined for the "**Standard**" Class of Service in the sample configuration.

| Class of Service                                         |                                                                                          |  |  |  |  |
|----------------------------------------------------------|------------------------------------------------------------------------------------------|--|--|--|--|
| Class of Service:                                        | Standard 💌                                                                               |  |  |  |  |
|                                                          | Add New Delete                                                                           |  |  |  |  |
|                                                          |                                                                                          |  |  |  |  |
| General                                                  |                                                                                          |  |  |  |  |
| Name:                                                    | Standard                                                                                 |  |  |  |  |
| ID:                                                      | 0                                                                                        |  |  |  |  |
| Required seat license:                                   | Mainstream (VALUE_MSG_SEAT_MAINSTREAM)                                                   |  |  |  |  |
| Telephone User Interface:                                | Aria 💌                                                                                   |  |  |  |  |
| User can send to system distribution lists (ELAs)        |                                                                                          |  |  |  |  |
| Fax support:                                             | None                                                                                     |  |  |  |  |
| Dial-out privilege:                                      | Local                                                                                    |  |  |  |  |
| 🗹 User can use Reach Me                                  | User can use Reach Me                                                                    |  |  |  |  |
| Allow voice recognition fo                               | Allow voice recognition for addressing (user can select recipients by saying their name) |  |  |  |  |
| IMAP4/POP3 access:                                       | Full 💉 (for Avaya Message Store users)                                                   |  |  |  |  |
| Set Message Waiting Indicator (MWI) on user's desk phone |                                                                                          |  |  |  |  |
| Enable password aging                                    |                                                                                          |  |  |  |  |
| User can send system broadcast messages                  |                                                                                          |  |  |  |  |

#### 7.5. Administer Subscribers

Log into the Messaging System Management Interface (SMI) and go to Administration  $\rightarrow$ Messaging. In the left panel, under Messaging System (Storage) select User Management. In the right panel fill in the following:

Under User Properties:

- First Name Enter first name • Last Name Enter last name
- Display Name
- Enter display name • ASCII name Enter the ASCII name
- Site Enter site defined in Section 7.1
- Enter desired mailbox number i.e. 22235 Mailbox Number
- Internal identifier
  - Numeric address

- Enter the name for internal use
- Enter the mailbox number
- Extension Enter desired extension number i.e. 22235
| Administration / Messaging       |                        |                                 |
|----------------------------------|------------------------|---------------------------------|
| Messaging System (Storage)       | <b></b>                |                                 |
| User Management                  |                        |                                 |
| Class of Service                 | User Managem           | ent > Properties for BCM 22235  |
| Sites                            | <b>_</b>               | ·····                           |
| Topology                         | User Properties        |                                 |
| Storage Destinations             |                        |                                 |
| System Policies                  | First name:            | BCM                             |
| Enhanced List Management         | Last name:             |                                 |
| System Mailboxes                 | Last hame.             | 22235                           |
| System Ports and Access          | Display name:          | BCM 22235                       |
| User Activity Log Configuration  | ASCII name:            |                                 |
| Reports (Storage)                | ASCII Hame.            | BCM 22235                       |
| Users                            |                        |                                 |
| Into Mailboxes                   | Citor                  |                                 |
| Remote Users                     | Site.                  | Default 💌                       |
| Uninitialized Maliboxes          |                        |                                 |
| Login Failures                   | Maille and an under an |                                 |
| Server Information               | Mailbox number:        | 22235                           |
| System Status (Storage)          | Internal identifier:   | BCM.22235 @sp-aamess1 avava.com |
| System Status (Application)      | Numeric addressu       | esp-damess1.avaya.com           |
| Alarm Summary                    | Numeric address.       | 22235                           |
| Voice Channels (Application)     |                        |                                 |
| Cache Statistics (Application)   | E. tanairan            |                                 |
| Server Settings (Storage)        | Extension:             | 22235                           |
| External Hosts                   | Include in Auto Atte   | endant directory                |
| Trusted Servers                  |                        | sindance directory              |
| Networked Servers                | Class of Service:      | Standard                        |
| Request Remote Update            |                        | Standard                        |
| IMAP/SMTP Settings (Storage)     |                        |                                 |
| General Options                  | Pronounceable name:    | BCM 22235                       |
| Mail Options                     |                        |                                 |
| IMAP/SMTP Status                 |                        |                                 |
| Telephony Settings (Application) | MWI enabled:           | Yes w                           |
| Telephony Integration            | HIVI CHADICU.          | Yes V                           |

Scroll down on the page to Class of Service.

- Class of Service
- Pronounceable Name
- MWI Enabled
- New Password/Confirm Password Enter desired extension password
- Next logon password change

Select a Class of Service Enter a pronounceable name to be used when dialing the extension using voice commands Select **Yes** to enable the MWI light on phones Enter desired extension password Select the **Checkbox** 

Click **Save** to save changes.

| Ανανα                           |                        |                                       |
|---------------------------------|------------------------|---------------------------------------|
| Furger                          |                        |                                       |
| Help Log Off                    | Administration         |                                       |
| Administration / Messaging      |                        |                                       |
| Messaging System (Storage)      | 1                      |                                       |
| User Management                 | Class of Service:      | Standard 🗸                            |
| Class of Service                |                        |                                       |
| Sites                           |                        |                                       |
| Topology                        | Pronounceable name:    | BCM 22235                             |
| Storage Destinations            |                        | 501122205                             |
| System Policies                 |                        |                                       |
| Enhanced List Management        | MWI enabled:           | Vec V                                 |
| System Mailboxes                |                        |                                       |
| System Ports and Access         |                        |                                       |
| User Activity Log Configuration | Miscellaneous 1:       |                                       |
| Reports (Storage)               |                        |                                       |
| Users                           | Miscellaneous 2:       |                                       |
| Info Mailboxes                  |                        |                                       |
| Remote Users                    |                        |                                       |
| Uninitialized Mailboxes         | New password:          | •••••                                 |
| Login Failures                  | Confirm password:      |                                       |
| Locked Out Users                | Commin password.       | •••••                                 |
| Server Information              | ]                      |                                       |
| System Status (Storage)         |                        |                                       |
| System Status (Application)     | 🛛 🗹 User must change v | oice messaging password at next logon |
| Alarm Summary                   | Voice messaging pa     | ssword expired                        |
| Voice Channels (Application)    |                        |                                       |
| Server Settings (Storage)       |                        | ice messaging                         |
| External Hosts                  |                        |                                       |
| Trusted Servers                 |                        |                                       |
| Networked Servers               |                        | Save Delete                           |
| Hotmorikeu Servera              |                        |                                       |

# 7.6. Administer Topology

Select Topology under Messaging System (Storage). Verify the site that defined in **Section7.1** is Active

| Δ\/Δ\/Δ                         |                                     |                                                                   |
|---------------------------------|-------------------------------------|-------------------------------------------------------------------|
| - v-y-v                         |                                     |                                                                   |
| Help Log Off                    | Administration                      |                                                                   |
| Administration / Messaging      |                                     |                                                                   |
| Messaging System (Storage)      |                                     |                                                                   |
| User Management                 | -                                   |                                                                   |
| Class of Service                | Topology                            |                                                                   |
| Sites                           |                                     |                                                                   |
| Topology                        | Sites / Application Servers         |                                                                   |
| Storage Destinations            | Sites / Application Servers         |                                                                   |
| System Policies                 | Sites 10.33.10.9                    |                                                                   |
| Enhanced List Management        |                                     |                                                                   |
| System Mailboxes                | Default Active 🚩                    |                                                                   |
| System Ports and Access         | Dhuong Active M                     |                                                                   |
| User Activity Log Configuration | Active                              |                                                                   |
| Reports (Storage)               | WindstreamSonus Active V            |                                                                   |
| Users                           | initiate cambonab                   |                                                                   |
| Info Mailboxes                  | Update Cancel                       |                                                                   |
| Remote Users                    |                                     |                                                                   |
| Uninitialized Mailboxes         |                                     |                                                                   |
| Login Failures                  | Add Application Server              |                                                                   |
| Locked Out Users                |                                     |                                                                   |
| Server Information              | IP address:                         |                                                                   |
| System Status (Storage)         | Role in application server cluster: | Add as stand-alone (non-clustered) application server or as first |
| System Status (Application)     | Kole in application berver dabten   | application server in a new cluster                               |
| Alarm Summary                   |                                     | Form (or join) a dustor by joining existing application convert   |
| Voice Channels (Application)    |                                     | Chasse One w                                                      |
| Cache Statistics (Application)  |                                     | Choose one                                                        |
| Server Settings (Storage)       |                                     | bbA                                                               |
| External Hosts                  |                                     |                                                                   |
| Trusted Servers                 |                                     |                                                                   |
| Networked Servers               | Remove Application Server           |                                                                   |
| Request Remote Update           |                                     |                                                                   |
| IMAP/SMTP Settings (Storage)    | IP address:                         | Choose One 💌                                                      |
| General Options                 |                                     | Demons                                                            |
|                                 |                                     | Remove                                                            |

# 7.7. Administer External Host

Messaging uses an external SMTP relay host to forward text notifications and outbound voice Messages, enable this function by configuring the mail gateway on the External Hosts Web page.

Select Server\Settings (Storage)  $\rightarrow$  External Hosts, click Add

In Add a New External Host page:

**IP** Address: Enter IP address of the External SMTP Server, in this compliance test it is IP address of ESNA server.

Host Name: Enter host Name of the External SMTP Server.

Below is detail of ESNA Server configured in this compliance test:

| Change a   | n Existing External Host |
|------------|--------------------------|
| IP Address | 135.10. <sub>XX.XX</sub> |
| Host Name  | avaya.olesna.com         |
| Alias      |                          |
|            |                          |
| Back Sav   | e Help                   |

# 7.8. Configure Notify Me

Log into the Messaging System Management Interface (SMI) and go to Administration  $\rightarrow$  Messaging. In the left panel, under Messaging System (Storage) select User Management. In the right panel enter mailbox number (e.g. 52150) and Click Edit. Scroll right down to User Preferences and select Open User Preference for Mailbox number user name:

In the User Preferences detail screen, select Notify Me. In the Notify Me detail page, enable checkbox Email me a notification for each voice message to email address: <u>52150@avaya.olesna.com</u> with the option Include the recording. Click Save.

# 8. Configure Avaya Aura® Session Manager

This section provides the procedures for configuring Session Manager as provisioned in the reference configuration. Session Manager is comprised of two functional components: the Session Manager server and the System Manager server. All SIP call provisioning for Session Manager is performed through the System Manager Web interface and is then downloaded into Session Manager.

The following sections assume that Session Manager and System Manager have been installed and that network connectivity exists between the two platforms.

In this section, the following topics are discussed:

- SIP Domains
- Locations
- SIP Entities
- Entity Links
- Time Ranges
- Routing Policy
- Dial Patterns
- Manage Element
- Applications
- Application Sequence
- User Management
- Synchronization

# 8.1. Configure SIP Domain

Launch a web browser, enter <u>http://<IP address of System Manager>/SMGR</u> in the URL, and log in with the appropriate credentials.

Navigate to **Routing**  $\rightarrow$  **Domains**, and click on the **New** button (not shown) to create a new SIP Domain. Enter the following values and use default values for remaining fields:

• Name – Enter the Authoritative Domain Name specified in Section 5.1.3, which is **bvwdev.com**.

| PM; Reviewed:  | Solution & Interoperability Test Lab Application Notes |
|----------------|--------------------------------------------------------|
| SPOC 9/21/2012 | ©2012 Avaya Inc. All Rights Reserved.                  |

### • Type – Select SIP

Click **Commit** to save. The following screen shows the Domains page used during the compliance test.

|                     |                                     |       |         |       | Routing * Home |
|---------------------|-------------------------------------|-------|---------|-------|----------------|
| * Routing           | Home /Elements / Routing / Domains- |       |         |       |                |
| Domains             |                                     |       |         |       | Help 7         |
| Locations           | Domain Management                   |       |         |       | Commit Cancel  |
| Adaptations         |                                     |       |         |       |                |
| SIP Entities        | e                                   |       |         |       |                |
| Entity Links        | and the                             |       |         |       |                |
| Time Ranges         | 1 Ibem   Kerresh                    |       |         |       | Filter: Enable |
| Routing Policies    | Name                                | Туре  | Default | Notes |                |
| Dial Patterns       | <ul> <li>bvwdev.com</li> </ul>      | sip 💌 |         |       |                |
| Regular Expressions |                                     |       |         |       |                |
| Defaults            |                                     |       |         |       |                |
|                     | <ul> <li>Input Required</li> </ul>  |       |         |       | Commit Cancel  |

# 8.2. Configure Locations

Locations are used to identify logical and/or physical locations where SIP Entities reside, for purposes of bandwidth management or location-based routing.

Navigate to **Routing**  $\rightarrow$  **Locations**, and click on the **New** button (not shown) to create a new SIP endpoint location.

#### General section

Enter the following values and use default values for remaining fields.

- Enter a descriptive Location name in the Name field.
- Enter a description in the **Notes** field if desired.

#### Location Pattern section

Click Add and enter the following values:

- Enter the IP address information for the IP address Pattern (e.g. 10.64.41.\*)
- Enter a description in the **Notes** field if desired.

Repeat steps in the Location Pattern section if the Location has multiple IP segments. Modify the remaining values on the form, if necessary; otherwise, retain the default values. Click on the **Commit** button.

Repeat all the steps for each new Location. The following screen shows the Locations page used during the compliance test.

| • Routing           | Home / Elements / Routing / Locations - Location Details                                                                                                    |           |  |  |  |  |  |
|---------------------|----------------------------------------------------------------------------------------------------|-----------|--|--|--|--|--|
| Domains             | Location Details                                                                                                    | ommit     |  |  |  |  |  |
| Locations           |                                                                                                    |           |  |  |  |  |  |
| Adaptations         | Call Admission Control has been set to ignore SDP. All calls will be counted using the Default Audio Bandwidth.                                               |           |  |  |  |  |  |
| SIP Entities        | see Session Manager -> Session Manager Administration -> Global Setting                                                                                       |           |  |  |  |  |  |
| Entity Links        | General                                                                                                    |           |  |  |  |  |  |
| Time Ranges         |                                                                                                    |           |  |  |  |  |  |
| Routing Policies    |                                                                                                    |           |  |  |  |  |  |
| Dial Patterns       | Notes: Belleville DevConnect lab                                                                                                    |           |  |  |  |  |  |
| Regular Expressions |                                                                                                    |           |  |  |  |  |  |
| Defaults            | Overall Managed Bandwidth                                                                                                    |           |  |  |  |  |  |
|                     | Managed Bandwidth Units: Kbit/sec  Total Bandwidth: 1000000 Per-Call Bandwidth Parameters * Default Audio Bandwidth: 80 Kbit/sec  Location Pattern Add Remove |           |  |  |  |  |  |
|                     | 2 Items   Refresh                                                                                                    | Filter: B |  |  |  |  |  |
|                     | IP Address Pattern Notes                                                                                                    |           |  |  |  |  |  |
|                     | * 10.1.2.*                                                                                                    |           |  |  |  |  |  |
|                     | * 10.1.1.*                                                                                                    |           |  |  |  |  |  |

# 8.3. Configure SIP Entities

A SIP Entity must be added for Session Manager and for each network component that has a SIP trunk provisioned to Session Manager. During the compliance test, the following SIP Entities were configured:

- Session Manager itself.
- Communication Manager
- Avaya Aura Messaging
- ESNA server
- Avaya ACE

Navigate to **Routing**  $\rightarrow$  **SIP Entities**, and click on the **New** button (not shown) to create a new SIP entity. Provide the following information:

#### General section

Enter the following values and use default values for remaining fields.

- Enter a descriptive Location name in the Name field.
- Enter IP address for signaling interface on each Communication Manager, virtual SM-100 interface on Session Manager, Avaya Aura Messaging, and ESNA.
- From the **Type** drop down menu select a type that best matches the SIP Entity.
  - For Communication Manager, select CM
  - For Session Manager, select Session Manager

| PM; Reviewed:  | Solution & Interoperability Test Lab Application Notes | 42        |
|----------------|--------------------------------------------------------|-----------|
| SPOC 9/21/2012 | ©2012 Avaya Inc. All Rights Reserved.                  | OfficeLir |

- For Messaging, select Modular Messaging
- For ESNA and Avaya ACE, select Others
- Enter a description in the **Notes** field if desired.
- Select the appropriate time zone.
- Accept the other default values.

Click on the **Commit** button to save each SIP entity. The following screens show the SIP Entities page used during the compliance test.

| Routing             | Home / Elements / Routing / SIP Ent         | ities - SIP Entity Details          |
|---------------------|---------------------------------------------|-------------------------------------|
| Domains             | CIB Fatitu Dataila                          | Help ?                              |
| Locations           |                                             |                                     |
| Adaptations         | General                                     |                                     |
| SIP Entities        | * Name:                                     | ESNA                                |
| Entity Links        | * FQDN or IP Address:                       | 135.10                              |
| Time Ranges         | Туре:                                       | Other                               |
| Routing Policies    | Notes:                                      | For Office Linx Testing             |
| Dial Patterns       |                                             |                                     |
| Regular Expressions | Adaptation:                                 | V                                   |
| Defaults            | Location:                                   |                                     |
|                     | Time Zone:                                  |                                     |
|                     | Override Port & Transport with DNS          |                                     |
|                     | * SIP Timer B/F (in seconds):               | 4                                   |
|                     | Credential name:                            |                                     |
|                     | Call Detail Recording:                      | none                                |
|                     | SIP Link Monitoring<br>SIP Link Monitoring: | Use Session Manager Configuration 💌 |

Repeat all the steps for each new entity

# 8.4. Configure Entity Links

Entity Links define the connections between the SIP Entities and Session Manager. In the compliance test, the following entity links are defined from Session Manager.

- Session Manager  $\Leftrightarrow$  Communication Manager (Avaya G450 with S8300D Server)
- Session Manager  $\Leftrightarrow$  ESNA
- Session Manager ⇔ Avaya Aura Messaging
- Session Manager ⇔ Avaya ACE

Navigate to **Routing**  $\rightarrow$  **Entity Links**, and click on the **New** button (not shown) to create a new entity link. Provide the following information:

- Enter a descriptive name in the Name field.
- In the **SIP Entity 1** drop down menu, select the Session Manager SIP Entity created in **Section 8.3**.
- In the **Protocol** drop down menu, select the protocol to be used.
- In the **Port** field, enter the port to be used (e.g. **5060** or **5061**).

- $\circ$  UDP or TCP 5060
- In the SIP Entity 2 drop down menu, select an entity created in Section 8.3.
- In the **Port** field, enter the port to be used (e.g. **5060**).
- Check the **Trusted** box.
- Enter a description in the **Notes** field if desired.

Click on the **Commit** button to save each Entity Link definition. The following screen shows an Entity Links page (between Session Manager and AAM) used during the compliance test.

| - Routing               | ◀ Home / Elements / R | outing / Entity Links | - Entity Lin | ıks    |              |   |        |              |                |
|-------------------------|-----------------------|-----------------------|--------------|--------|--------------|---|--------|--------------|----------------|
| Domains                 |                       |                       |              |        |              |   |        |              | Help ?         |
| Locations               | Entity Links          |                       |              |        |              |   |        |              |                |
| Adaptations             |                       |                       |              |        |              |   |        |              |                |
| SIP Entities            |                       |                       |              |        |              |   |        |              |                |
| Entity Links            | 1 Item   Refresh      |                       |              |        |              |   |        |              | Filter: Enable |
| Time Ranges             | Name                  | SIP Entity 1          | Protocol     | Port   | SIP Entity 2 |   | Port   | Trusted      | Notes          |
| Routing Policies        | * DevASM_DevAAM_S     | * DevASM 💉            | ТСР 💌        | * 5060 | * DevAAM_SM  | * | * 5060 | $\checkmark$ |                |
| Dial Patterns           |                       |                       |              |        |              |   |        |              |                |
| Regular Expression Dial | Patterns              |                       |              |        |              |   |        |              |                |
| Defaults                |                       |                       |              |        |              |   |        |              |                |
|                         | * Input Required      |                       |              |        |              |   |        |              | Commit Cancel  |

Repeat the steps to define Entity Links between Session Manager, Communication Manager, ESNA (TCP/UDP-5060) and Avaya ACE (UDP-5060).

# 8.5. Time Ranges

The Time Ranges allows admission control criteria to be specified for Routing Policies. In the reference configuration, no restrictions were used.

To add a Time Range, navigate to **Routing**  $\rightarrow$  **Time Ranges**, and click on the **New** button (not shown). Provide the following information:

- Enter a descriptive Location name in the Name field (e.g. 24/7).
- Check each day of the week.
- In the **Start Time** field, enter **00:00**.
- In the End Time field, enter 23:59.
- Enter a description in the **Notes** field if desired.

Click the **Commit** button. The following screen shows the Time Range page used during the compliance test.

| Time Ranges                              |                                 |    |    |    |    |    |    |            |          |                 |
|------------------------------------------|---------------------------------|----|----|----|----|----|----|------------|----------|-----------------|
| Edit New Duplicate Delete More Actions • |                                 |    |    |    |    |    |    |            |          |                 |
| 1 Item   Refresh                         | 1 Item   Refresh Filter: Enable |    |    |    |    |    |    |            |          |                 |
| Name                                     | Mo                              | Tu | We | Th | Fr | Sa | Su | Start Time | End Time | Notes           |
| 24/7                                     | ~                               | 2  | ~  | V  | V  | V  | 2  | 00:00      | 23:59    | Time Range 24/7 |
| Select : All, None                       |                                 |    |    |    |    |    |    |            |          |                 |

# 8.6. Configure Routing Policy

Routing Policies associates destination SIP Entities with Time of Day admission control parameters and Dial Patterns. In the reference configuration, Routing Policies are defined for: Communication Manager.

To add a Routing Policy, navigate to **Routing**  $\rightarrow$  **Routing** Policy, and click on the New button (not shown) on the right. Provide the following information:

General section

- Enter a descriptive name in the Name field.
- Enter a description in the **Notes** field if desired.

#### SIP Entity as Destination section

- Click the **Select** button.
- Select the SIP Entity that will be the destination for this call (not shown).
- Click the **Select** button and return to the Routing Policy Details form.

Time of Day section

• Leave default values.

Click **Commit** to save Routing Policy definition. The following screen shows the Routing Policy used for the compliance test.

| Routing Policy Details                                    |              |         |    |        |            |          | Commit Cancel   |  |
|-----------------------------------------------------------|--------------|---------|----|--------|------------|----------|-----------------|--|
| General                                                   |              |         |    |        |            |          |                 |  |
| * Name:                                                   | RoutetoDevC  | :МЗ     |    |        |            |          |                 |  |
| Disabled:                                                 |              |         |    |        |            |          |                 |  |
| Notes:                                                    | Route to Dev | /СМЗ    |    |        |            |          |                 |  |
| SIP Entity as Destination                                 |              |         |    |        |            |          |                 |  |
| Name FQDN or IP Address                                   |              |         | -  | Туре   | Notes      |          |                 |  |
| DevCM3 10.33                                              |              |         |    | СМ     | G450CM     | Rls6.0.3 |                 |  |
| Time of Day       Add     Remove       View Gaps/Overlaps |              |         |    |        |            |          |                 |  |
| 1 Item   Refresh                                          |              |         |    |        |            |          | Filter: Enable  |  |
| Ranking 1 Name 2 Mon                                      | Tue Wed      | Thu Fri | Sa | at Sun | Start Time | End Time | Notes           |  |
| 0 24/7                                                    |              |         |    |        | 00:00      | 23:59    | Time Range 24/7 |  |
| Select : All, None                                        |              |         |    |        |            |          |                 |  |

Repeat the steps to define routing policies to others Entities.

# 8.7. Dial Patterns

Dial Patterns define digit strings to be matched for inbound and outbound calls. In addition, the domain in the request URI is also examined. In the compliance test, the following dial patterns are defined from Session Manager.

- 521xx SIP endpoints in Communication Manager.
- 53000 ESNA pilot number
- 39990 Avaya Aura Messaging access number.

To add a Dial Pattern, select **Routing**  $\rightarrow$  **Dial Patterns**, and click on the **New** button (not shown) on the right. During the compliance test, 5 digit dial plan was utilized. Provide the following information:

General section

- Enter a unique pattern in the **Pattern** field (e.g. **521**).
- In the **Min** field enter the minimum number of digits (e.g. 5).
- In the **Max** field enter the maximum number of digits (e.g. 5).
- In the **SIP Domain** field drop down menu select the domain that will be contained in the Request URI *received* by Session Manager from Communication Manager.
- Enter a description in the **Notes** field if desired.

Originating Locations and Routing Policies section

- Click on the Add button and a window will open (not shown).
- Click on the boxes for the appropriate Originating Locations, and Routing Policies that pertain to this Dial Pattern.
  - Location All.
  - Routing Policies **RoutetoDevCM3**.
  - Click on the Select button and return to the Dial Pattern window.

Click the **Commit** button to save the new definition. The following screen shows the dial pattern used for DevCM3 during the compliance test.

| Dial Pattern Details                                          |                          |                        |          |                               | Con                           | nmit Cancel                |
|---------------------------------------------------------------|--------------------------|------------------------|----------|-------------------------------|-------------------------------|----------------------------|
| General                                                       |                          |                        |          |                               |                               |                            |
| * Pattern:                                                    | 521                      |                        |          |                               |                               |                            |
| * Min:                                                        | 5                        |                        |          |                               |                               |                            |
| * Max:                                                        | 5                        |                        |          |                               |                               |                            |
| Emergency Call:                                               |                          |                        |          |                               |                               |                            |
| SIP Domain:                                                   | bvwdev.cor               | m 💌                    |          |                               |                               |                            |
| Notes:                                                        | Dialing Plan             | for DevCM3 syst        | em       |                               |                               |                            |
| Originating Locations and Routing Po                          | licies                   |                        |          |                               |                               |                            |
| 1 Item   Refresh                                              |                          |                        |          |                               | Fi                            | lter: Enable               |
| Originating Location Name 1  Originating Location Name 1  Not | ginating<br>ation<br>tes | Routing Policy<br>Name | Rank 2 🛋 | Routing<br>Policy<br>Disabled | Routing Policy<br>Destination | Routing<br>Policy<br>Notes |
| -ALL- Any                                                     | Locations                | RoutetoDevCM3          | 0        |                               | DevCM3                        | Route to<br>DevCM3         |
| Select : All, None                                            |                          |                        |          |                               |                               |                            |

# 8.8. Configure Managed Elements

To define a new Managed Element, navigate to **Elements**  $\rightarrow$  **Inventory**  $\rightarrow$  **Manage Elements**. Click on the **New** button to open the **New Entities Instance** page.

In the New Entities Instance Page

• In the **Type** field, select **CM** using the drop-down menu and the **New CM Instance** page opens (not shown).

In the New CM Instance Page, provide the following information:

- <u>Application section</u>
  - Name Enter name for Communication Manager Evolution Server.
  - **Description -** Enter description if desired.
  - **Node** Enter IP address of the administration interface. During the compliance test, the procr IP address, example: 10.33.4.9 was utilized.

| Edit CM: DevCM3            |           | Commit Cancel |
|----------------------------|-----------|---------------|
| Application * Attributes * |           |               |
| Application 💌              |           |               |
| * Name                     | DevCM3    |               |
| * Туре                     |           |               |
|                            | G+SU CM   |               |
| Description                |           |               |
| * Node                     | 10.33.4.9 |               |

• Leave the fields in the <u>Port and Access Point sections blank</u>. In the <u>SNMP Attributes</u> section, verify the default value of **None** is selected for the Version field.

Attributes section.

System Manager uses the information entered in this section to log into Communication Manager using its administration interface. Enter the following values and use default values for remaining fields.

- Login Enter login used for administration access
- Password Enter password used for administration access
- **Confirm Password** Repeat value entered in above field.
- Is SSH Connection Check the check box.
- Port Verify 5022 has been entered as default value

| Edit CM: DevCM3                    | Commit           | el |
|------------------------------------|------------------|----|
|                                    |                  |    |
| Application * Attributes *         |                  |    |
| SNMP Attributes 💌                  |                  |    |
| * Version                          | ● None ○ V1 ○ V3 |    |
| Attributes 💌                       |                  |    |
| * Login                            | sadmin           |    |
| Password                           | •••••            |    |
| Confirm Password                   | •••••            |    |
| Is SSH Connection                  |                  |    |
| * Port                             | 5022             |    |
| Alternate IP Address               |                  |    |
| RSA SSH Fingerprint (Primary IP)   |                  |    |
| RSA SSH Fingerprint (Alternate IP) |                  |    |
| Is ASG Enabled                     |                  |    |

Click Commit to save the element. The element created, DevCM3, during the compliance test.

# 8.9. Configure Applications

To define a new Application, navigate to **Elements**  $\rightarrow$  **Session Manager**  $\rightarrow$  **Application Configuration**  $\rightarrow$  **Applications**. Click **New** (not shown) to open the Applications Editor page, and provide the following information:

- Application Editor section
  - **Name** Enter name for the application.
  - SIP Entity Select SIP Entity for Communication Manager.
  - **CM System for SIP Entity** Select name of Managed Element defined for Communication Manager.
  - **Description** Enter description if desired.

| Applica                         | ition Editor                   |
|---------------------------------|--------------------------------|
| Applicatio                      | n                              |
| *Name                           | DevCM3-G450                    |
| *SIP Entity                     | DevCM3                         |
| *CM<br>System for<br>SIP Entity | DevCM3 Refresh Refresh Systems |
| Description                     | Phuong system                  |

• Leave fields in the <u>Application Attributes (optional)</u> section blank.

Click the **Commit** button (not shown) to save the Application. The screen below shows the Application, DevCM3-G450, defined for Communication Manager.

| Applications<br>This page allows you to add, edit, or remove applications for available SIP Entities. |            |               |
|----------------------------------------------------------------------------------------------------|------------|---------------|
| Application Entries       New     Edit     Delete                                                     |            |               |
| 11 Items   Refresh                                                                                    |            |               |
| Application Name                                                                                      | SIP Entity | Description   |
| DevCM3-G450                                                                                           | DevCM3     | Phuang system |

# 8.10. **Define Application Sequence**

Navigate to Elements  $\rightarrow$  Session Manager  $\rightarrow$  Application Configuration  $\rightarrow$  Application Sequences. Click New (not shown) and provide the following information:

- <u>Sequence Name section</u>
  - **Name** Enter name for the application
  - **Description** Enter description, if desired.

| Application Sequence Editor          |  |  |
|--------------------------------------|--|--|
| Application Sequence                 |  |  |
| "Name DevCM3_G450_Seq                |  |  |
| Description Sequen for CMG450 system |  |  |

- Available Applications section
  - Click **\*** icon associated with the Application for Communication Manager defined in **Section 8.9** to select this application.
  - Verify a new entry is added to the <u>Applications in this Sequence</u> table as shown below.

Click the **Commit** button (not shown) to save the new Application Sequence.

| Мо    | ve First Move Last                | uence<br>Remove |            |               |               |
|-------|-----------------------------------|-----------------|------------|---------------|---------------|
| 1 Ite | em.                               |                 |            |               |               |
|       | Sequence Order<br>(first to last) | Name            | SIP Entity | Mandatory     | Description   |
|       |                                   | DevCM3-G450     | DevCM3     |               | Phuang system |
| Sele  | ct: All, None                     |                 |            |               |               |
| Ava   | ilable Applications               |                 |            |               |               |
| 11 I  | tems   Refresh                    |                 |            |               |               |
|       | Name                              |                 | SIP Entity | Description   |               |
| +     | DevCM3-G450                       |                 | DevCM3     | Phuang system |               |

The screen below shows the Application Sequence, DevCM3\_G450\_Seq, defined during the compliance test.

| Application Sequences                                       |                          |
|-------------------------------------------------------------|--------------------------|
| This page allows you to add, edit, or remove sequences of a | pplications.             |
| Application Sequences                                       |                          |
| New Edit Delete                                             |                          |
| 11 Items   Refresh                                          |                          |
| Name A                                                      | Description              |
| dev-cm-seg1                                                 | CM Sequence              |
| DevCM3 G450 Seq                                             | Sequen fai CMG45D system |

Repeat steps if multiple applications are needed as part of the Application Sequence.

## 8.11. Configure SIP Users

To add new SIP users, Navigate to Users  $\rightarrow$  Manage Users. Click New (not shown) and provide the following information:

- General section
  - Last Name Enter last name of user.
  - First Name Enter first name of user.

| User Profi | le Edit: 52153@bvv      | wdev.com          |                 |
|------------|-------------------------|-------------------|-----------------|
| Identity * | Communication Profile   | Membership        | Contacts        |
| Identity 🖲 |                         |                   |                 |
|            | * Last Name:            | Nam               |                 |
|            | * First Name:           | Ba                |                 |
|            | Middle Name:            |                   |                 |
|            | Description:            |                   | .::             |
|            | Status:                 | Offline           |                 |
|            | Update Time :           | June 15, 2012 4:4 | 0:56            |
|            | * Login Name:           | 52153@bvwdev.co   | m               |
|            | * Authentication Type:  | Basic 💌           |                 |
|            | Change Password         | 1                 |                 |
|            | Source:                 | local             |                 |
|            | Localized Display Name: | Nam, Ba           |                 |
|            | Endpoint Display Name:  | Nam, Ba           |                 |
|            | Honorific:              |                   |                 |
|            | Language Preference:    | English 💌         |                 |
|            | Time Zone:              | (-4:0)Eastern Tim | e (US & Canada) |

- <u>Identity section (not shown)</u>
  - Login Name Enter extension number@sip domain. The sip domain is defined in Section 8.1.
  - Authentication Type Verify Basic is selected.
  - **SMGR Login Password** Enter password to be used to log into System Manager.
  - **Confirm Password** Repeat value entered above.
  - **Shared Communication Profile Password** Enter a numeric value used to logon to SIP telephone.
  - Confirm Password Repeat numeric password
- <u>Communication Profile section (not shown)</u> Verify there is a default entry identified as the **Primary** profile for the new SIP user. If an entry does not exist, select **New** and enter values for the following required attributes:
  - Name Enter Primary.
  - O Default Enter ✓

• <u>Communication Address sub-section</u>

Select New to define a Communication Address for the new SIP user, and provide the following information.

- Type Select Avaya SIP using drop-down menu.
- **Fully** Qualified Address Enter same extension number and domain used for Login Name, created previously.

Click the Add button to save the Communication Address for the new SIP user.

- <u>Session Manager Profile section</u>
  - **Primary Session Manager** Select one of the Session Managers.
  - Secondary Session Manager Select (None) from drop-down menu.
  - Origination Application Sequence Select Application Sequence defined in Section 8.10 for Communication Manager.
  - **Termination Application Sequence** Select Application Sequence defined in **Section 8.10** for Communication Manager.
  - Survivability Server Select (None) from drop-down menu.
  - Home Location Select Location defined in Section 8.2.

| Commu    | nication Address 💿                  |              |         |           |         |  |
|----------|-------------------------------------|--------------|---------|-----------|---------|--|
| New      | Edit Delete                         |              |         |           |         |  |
| Т        | ype                                 | Handle       |         | Domain    |         |  |
| Av       | /aya SIP                            | 52153        |         | bvwdev.co | m       |  |
| Select : | All, None                           |              |         |           |         |  |
|          |                                     |              |         |           |         |  |
|          |                                     |              |         |           |         |  |
| 🗸 Sess   | ion Manager Profile 💌               |              |         |           |         |  |
| * D      | rimary Session Manager              | DevASM V     | Primary | Secondary | Maximum |  |
|          | and y occord manager                | Devision     | 40      | 0         | 40      |  |
| Seco     | ondary Session Manager              | (None) 🗸     | Primary | Secondary | Maximum |  |
|          |                                     |              |         |           |         |  |
|          | Origination Application<br>Sequence | DevCM3_G450  | )_Seq   | *         |         |  |
|          | Termination Application             | DevCM3_G450  | )_Seq   | *         |         |  |
|          | Sequence                            | (1)          |         | 1         |         |  |
|          | Survivability Server                | (None)       | ~       |           |         |  |
|          | * Home Location                     | Belleville 💙 |         |           |         |  |

- Endpoint Profile section
  - System Select Managed Element defined in Section 8.8 for Communication Manager Feature Server.

| PM; Reviewed:  |
|----------------|
| SPOC 9/21/2012 |

- Use Existing Endpoints Leave unchecked to automatically create new endpoint when new user is created. Or else, check the box if endpoint is already defined in Communication Manager.
- Extension Enter same extension number used in this section.
- **Template** Select template for type of SIP phone
- Security Code Enter numeric value used to logon to SIP telephone. (Note: this field must match the value entered for the Shared Communication Profile Password field.
- **Port** Select **IP** from drop down menu
- Voice Mail Number Enter Pilot Number for Avaya Modular Messaging if installed. Or else, leave field blank.
- **Delete Station on Unassign of Endpoint** Check the box to automatically delete station when Endpoint Profile is un-assigned from user.

| 🗹 Endpoint Profile 💌                                                      |                         |
|---------------------------------------------------------------------------|-------------------------|
| * System                                                                  | DevCM3                  |
| * Profile Type                                                            | Endpoint 😪              |
| Use Existing Endpoints                                                    |                         |
| * Extension                                                               | Q 52153 Endpoint Editor |
| Template                                                                  | Select/Reset            |
| Set Type                                                                  | 9640SIP                 |
| Security Code                                                             | •••••                   |
| * Port                                                                    | Q \$00026               |
| Voice Mail Number                                                         |                         |
| Delete Endpoint on Unassign o<br>Endpoint from User or on Delete<br>User. | f 📃                     |

Click **Commit** to save definition of the new user. The following screen shows the created users during the compliance test.

| Use    | er Manage                                                    | ement         |                   |             |                |  |  |  |  |
|--------|--------------------------------------------------------------|---------------|-------------------|-------------|----------------|--|--|--|--|
| Users  |                                                              |               |                   |             |                |  |  |  |  |
| View   | View Edit New Duplicate Delete More Actions  Advanced Search |               |                   |             |                |  |  |  |  |
| 41 Ite | ems   Refresh                                                | Show 20 💌     |                   |             | Filter: Enable |  |  |  |  |
|        | Status                                                       | Name          | Login Name        | E164 Handle | Last Login     |  |  |  |  |
|        | 윤                                                            | Lyrix 75016   | 75016@bvwdev7.com | 75016       |                |  |  |  |  |
|        | <u>8</u>                                                     | Lyrix, SIP    | 76000@bvwdev7.com | 76000       |                |  |  |  |  |
|        | 2                                                            | MTS SIP x3573 | 7763573@avaya.com | 7763573     |                |  |  |  |  |
| N      | 2                                                            | Nam, Ba       | 52153@bvwdev.com  | 52153       |                |  |  |  |  |

## 8.12. Synchronization Changes with Avaya Aura® Communication Manager

After completing these changes in System Manager, perform an on demand synchronization. Navigate to **Elements**  $\rightarrow$  **Inventory**  $\rightarrow$  **Synchronization**  $\rightarrow$  **Communication System.** 

On the Synchronize CM Data and Configure Options page, expand the Synchronize CM Data/Launch Element Cut Through table

- Click to select Incremental Sync data for selected devices option. Click Now to start the synchronization.
- Use the **Refresh** button in the table header to verify status of the synchronization.
- Verify synchronization successfully completes by verifying the status in the Sync. Status column shows **Completed**.

| Sync                                                                                                    | nchronize CM Data and Configure Options          |                     |                                       |                              |             |             |                       |  |  |  |  |
|----------------------------------------------------------------------------------------------------|--------------------------------------------------|---------------------|---------------------------------------|------------------------------|-------------|-------------|-----------------------|--|--|--|--|
| Synch<br>Expar                                                                                                    | nronize CM Data/Launch<br>nd All   Collapse All  | Element Cut Through | I   Configuration Op                  | tions (                      |             |             |                       |  |  |  |  |
| Sync                                                                                                    | Synchronize CM Data/Launch Element Cut Through 💌 |                     |                                       |                              |             |             |                       |  |  |  |  |
| 5 Iter                                                                                                    | 5 Items   Refresh   Show ALL 💙                   |                     |                                       |                              |             |             |                       |  |  |  |  |
|                                                                                                    | Element Name                                     | FQDN/IP Address     | Last Sync Time                        | Last Translation Time        | Sync Type   | Sync Status | Location              |  |  |  |  |
|                                                                                                    | CM2 Rel-6 G450                                   | 135.10.97.246       | July 9, 2012<br>11:00:09 PM<br>-04:00 | 10:00 pm MON JUL 9,<br>2012  | Incremental | Completed   | Belleville            |  |  |  |  |
|                                                                                                    | <u>CM G450 Instance</u>                          | 135.10.97.219       | July 9, 2012<br>11:00:11 PM<br>-04:00 | 10:00 pm MON JUL 9,<br>2012  | Incremental | Completed   |                       |  |  |  |  |
|                                                                                                    | <u>DevCM</u>                                     | 135.10.97.201       | July 9, 2012<br>11:00:12 PM<br>-04:00 | 10:00 pm MON JUL 9,<br>2012  | Incremental | Completed   |                       |  |  |  |  |
|                                                                                                    | DevCM3                                           | 10.33.4.9           | July 9, 2012<br>11:00:09 PM<br>-04:00 | 10:00 pm TUE JUL 10,<br>2012 | Incremental | Completed   |                       |  |  |  |  |
| Sele                                                                                                    | ect row 4 .e-<br>devmes-cm                       | 135.10.97.23        | July 9, 2012<br>11:00:09 PM<br>-04:00 | 10:01 pm MON JUL 9,<br>2012  | Incremental | Completed   | CM in the<br>Cage Lab |  |  |  |  |
| Selec                                                                                                    | t : All, None                                    |                     |                                       |                              |             |             |                       |  |  |  |  |
| Initialize data for selected devices Incremental Sync data for selected devices Save Translations for selected devices |                                                  |                     |                                       |                              |             |             |                       |  |  |  |  |
| Now                                                                                                    | Schedule Cance                                   | l Launch Element    | Cut Through                           |                              |             |             |                       |  |  |  |  |

# 9. Configure Avaya ACE 3.0

This section provides information on how to manage certificates for Avaya Agile Communication Environment<sup>TM</sup> (ACE) on Linux installations using the OpenSSL version installed with Avaya ACE.

PM; Reviewed: SPOC 9/21/2012

And the manual process on Avaya AES to manually carry out steps for obtaining and installing certificates such as submit a request to a CA, handle the receipt of the certificates, and then install the certificates.

- Creating a directory for the OpenSSL CA files
- Creating an OpenSSL configuration file
- Generating a CA certificate
- Create a server certificate request for AE Services
- Creating the ACE certificate request
- Signing an AES certificate request
- Signing an ACE certificate request
- Importing the server certificate into AE Services
- Add Trusted Host

## 9.1. Administer certificate

### 9.1.1. Creating a directory for the OpenSSL CA files

Using Putty to SSH into ACE and cd to root dir then create a dir called CA

```
[root@ace1 ~]#
[root@ace1 ~]#
[root@ace1 ~]# cd /root
[root@ace1 ~]# mkdir CA
```

Go to the directory you created for storing the OpenSSL CA files: cd CA

```
[root@ace1 CA2]#
[root@ace1 CA2]# cd CA<mark>_</mark>
```

# 9.1.2. Creating an OpenSSL configuration file

Create a file called openssl.conf that defines the OpenSSL configuration settings.

You do not need to modify the parameters as they will be set in a subsequent procedure. The file can exist as shown below.

```
HOME = .
RANDFILE = $HOME/.rnd
[ req ]
x509 \text{ extensions} = v3 \text{ ca}
distinguished name = req distinguished name
string mask = nombstr
[ req distinguished name ]
countryName = CA
countryName default = CA
countryName min = 2
countryName max = 2
stateOrProvinceName = ON
stateOrProvinceName default = Some-State
localityName = OTT
organizationName = Avaya
organizationName default = Avaya
organizationalUnitName = ACE
commonName = ACE CA
commonName max = 64
[ v3 ca ]
basicConstraints = CA:TRUE
subjectKeyIdentifier = hash
authorityKeyIdentifier = keyid:always,issuer:always
keyUsage = digitalSignature,cRLSign,keyCertSign
[ usr cert ]
basicConstraints = CA:FALSE
subjectKeyIdentifier = hash
authorityKeyIdentifier = keyid,issuer
keyUsage = digitalSignature,keyEncipherment
extendedKeyUsage = clientAuth, serverAuth, msSGC, nsSGC
nsCertType = client, server
```

# 9.1.3. Generating a CA certificate

- 1. Log in to the ACE server as root.
- 2. Go to the directory you created for storing the OpenSSL CA files: cd CA
- Generate the CA certificate. Enter: openssl req -new -x509 -subj "/C=CA/ST=ON/L=OTT/O=Avaya/OU=ACE/CN=ACE CA" -days 1000 -newkey rsa:1024 -sha1 -keyout ACEca.private.key -out ACEca.crt -config openssl.conf
- 4. At the prompt for a password, enter a password for the CA certificate private.
- 5. Verify ACEca.crt is created in CA folder.

See screenshot below for detail of step 3 and 4:

### 9.1.4. Create a server certificate request for AE Services

- 1. Login Avaya AES
- 2. Go to Security  $\rightarrow$  Certificate Management  $\rightarrow$  Server Certificate, click Add.
- 3. Enter information as figure below; example of what needs to be put into place: C=CA,ST=ON,L=OTT,O=Avaya,OU=ACE,CN=aesserver.avaya.com

|                                                                                                    |                                                                                                    | The hostname is<br>often the FQDN<br>but check                                                                                                    |
|----------------------------------------------------------------------------------------------------|----------------------------------------------------------------------------------------------------|----------------------------------------------------------------------------------------------------|
| Ανάγα Αρ                                                                                                    | plication Enablement Services<br>Management Console                                                                                                    | Welcome: Uper admin<br>Last login: Thu Sep 29.3:24:13.2011 from arXiv:17.222<br>HostName/IP: 2030ba156.accott.avxiv.com<br>Server Offer Type: VIRTUAL_APPLIANCE<br>SW Version: r6-1-0-20-0 |
| Security   Certificate Manageme                                                                                                    | nt   Server Certificate                                                                                                    | Home   Help   Logout                                                                                                    |
| <ul> <li>&gt; AE Services</li> <li>Communication Manager<br/>Interface</li> <li>&gt; Licensing</li> <li>&gt; Maintenance</li> <li>&gt; Networking</li> <li>&gt; Security</li> <li>&gt; Account Management</li> <li>&gt; Audit</li> <li>* Certificate Management</li> <li>• CA Trusted Certificates</li> <li>© Server Certificates</li> <li>• Default Certificates</li> <li>• Default Settings</li> <li>• Pending Requests</li> <li>Enterprise Directory</li> <li>&gt; Host AA</li> <li>&gt; PAM</li> <li>&gt; Security Database</li> <li>Standard Reserved Ports</li> <li>Tripwire Properties</li> <li>&gt; Status</li> <li>&gt; Utilities</li> <li>&gt; Help</li> </ul> | Add Server Certificate  Certificate Alias aeservices  Certificate Alias aeservices  Create Self-Signed Certificate  Enrollment Method Manual  Certificate Key Parameters: Encryption Algorithm 3DES  Password  Re-enter Password  Key Size 10224   Certificate Request Parameters: Certificate Validity 1023  Distinguished Name PAXYA(A)OU=ACE(CN=soalabe136, (In DN use comma ', as attributes se backslash, e.g. \)  Challenge Password  Re-enter Challenge Password  Re-enter Challenge Password  Re-enter Challenge Password  Re-enter Challenge Password  Re-enter Challenge Password  Re-enter Challenge Password  Re-enter Challenge Password  Re-enter Challenge Password  Re-enter Challenge Password  Setty Parameters:  Setty Parameters: Setty Parameters: Setty | k aeservices from pull-down<br>Put in the password from the certs<br>Make sure to put the FQDN of the AES<br>in here                                                                       |

- 4. Click Apply to add.
- 5. The Server certificate Manual Enrollment Request display as figure below:

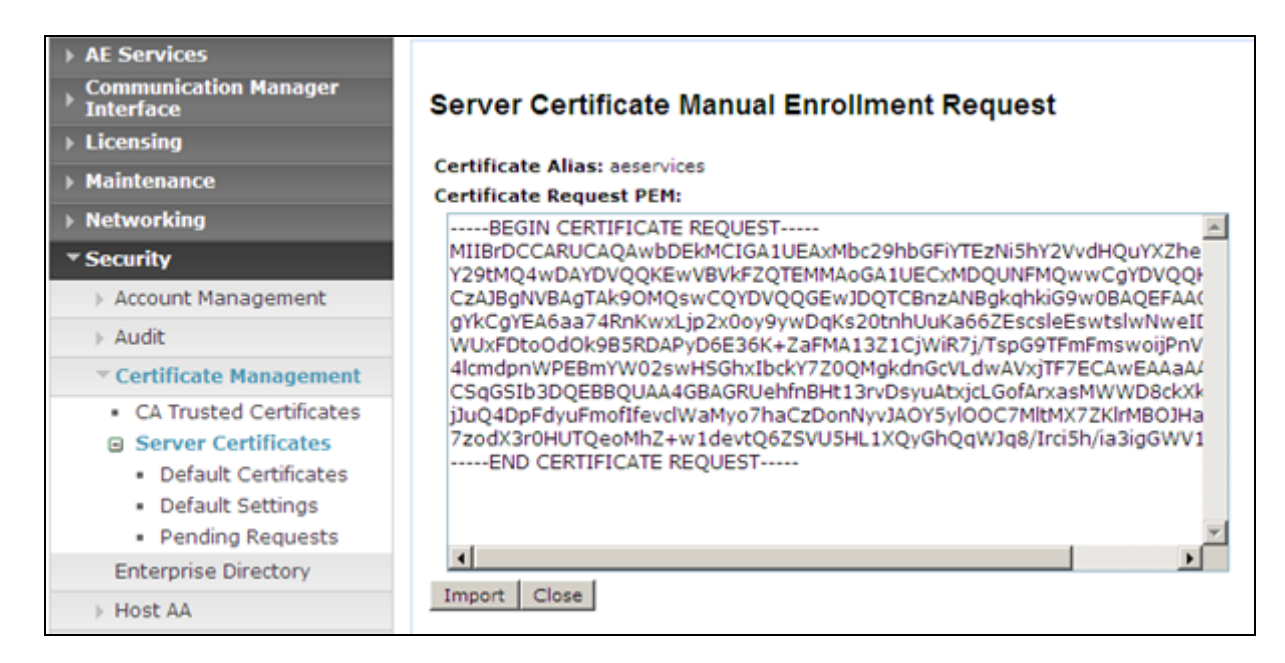

- 6. Copy content of this Certificate Request PEM.
- 7. On SSH screen of ACE server, type vi
- 8. Paste content copied in step 6 then hit Esc and :wq!
- 9. Save file as aes.req in CA folder. See below figure.

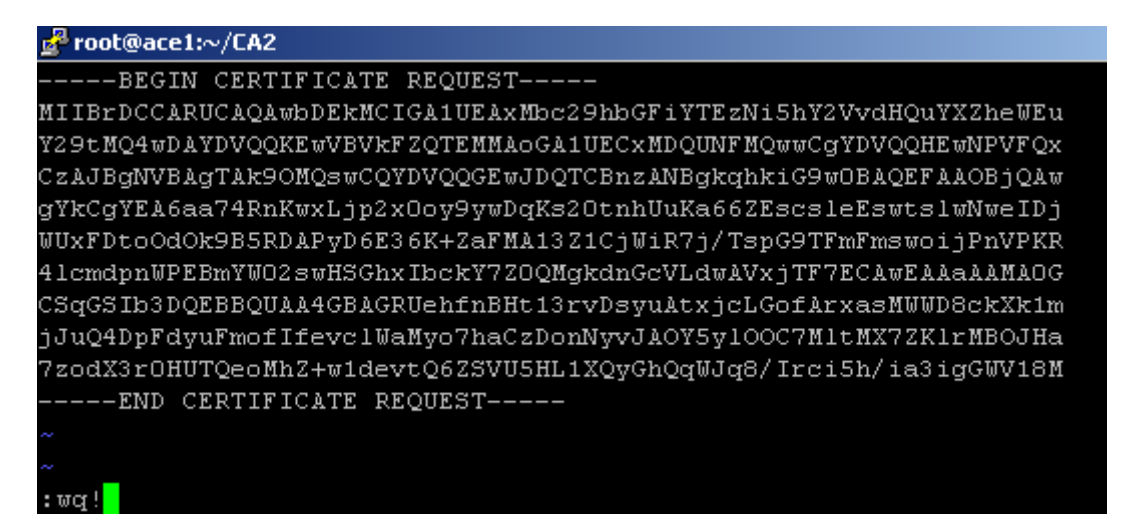

### 9.1.5. Creating the ACE certificate request

- 1. Go to the directory you created for storing the OpenSSL CA files: cd CA
- 2. Create a certificate request. Enter:

openssl req -new -subj "<subject>" -newkey rsa:1024 -sha1 -nodes -keyout ace.private.key -out ace.req -config openssl.conf

| Parameter | Description                                    |
|-----------|------------------------------------------------|
| subject   | Make appropriate for your site. In particular, |

| set the CN to the FDQN of the ACE for which    |
|------------------------------------------------|
| this certificate is destined. For example,     |
| "/C=CA/ST=ON/L=OTT/                            |
| O=Avaya/OU=ACE/CN=ace1.avaya.com"              |
| This file contains the unencrypted private key |
| associated with the certificate that will be   |
| created based on this certificate request.     |
| This file contains the certificate request.    |
|                                                |

Output is:

```
[root@ace1 CA2]# openssl req -new -subj "/C=CA/ST=ON/L=OTT/O=Avaya/OU=ACE/CN=ace
1.gmiott.avaya.com" -newkey rsa:1024 -sha1 -nodes -keyout ace.private.key -out a
ce.req -config openssl.conf
Generating a 1024 bit RSA private key
.....++++++
.....+++++++
writing new private key to 'ace.private.key'
------
[root@ace1 CA2]#
```

## 9.1.6. Signing an AES certificate request

Input the following command to AES request. Note: phase is re-used again in next section (best practice to keep them all the same)

openssl x509 -req -in **aes.req** -out **aes.crt** -CA **ca.crt** -CAkey **ca.private.key** -days **500** -extfile openssl.conf -extensions usr\_cert –CAcreateserial

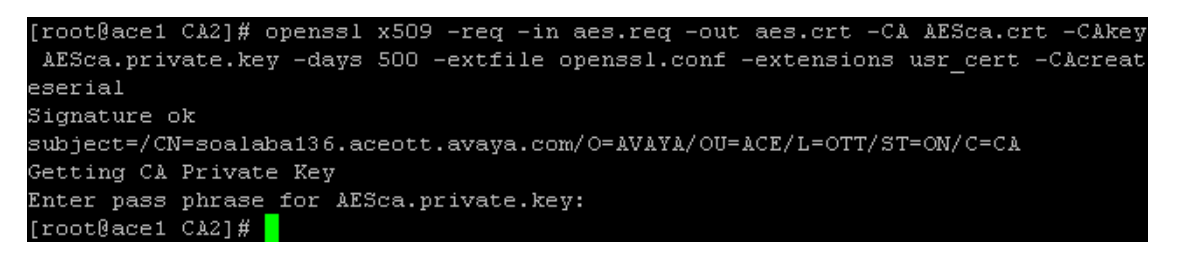

Download the certificate to your AE Services administrative workstation, and save it with a unique name, for example C:\CA\AESca.crt

### 9.1.7. Signing an ACE certificate request

Sign the certificate request. Enter:

openssl x509 -req -in **ace.req** -out **ace.crt** -CA **ACEca.crt** -CAkey **ACEca.private.key** -days 500 -extfile openssl.conf -extensions usr\_cert -CAcreateserial

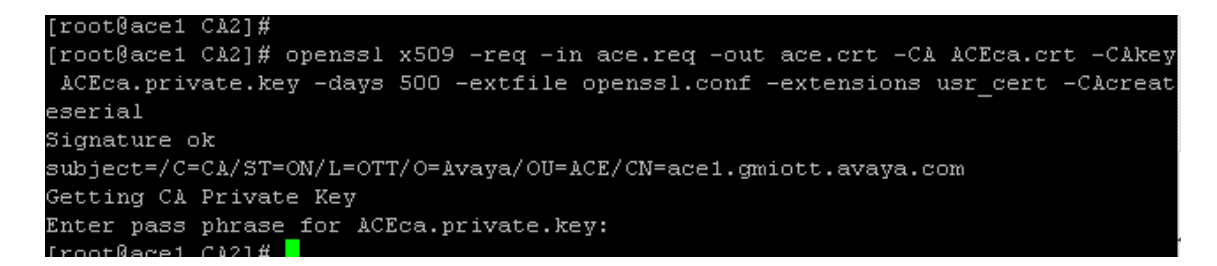

Download the certificate to your AE Services administrative workstation, and save it with a unique name, for example C:\CA\ACEca.crt

### 9.1.8. Importing the server certificate into AE Services

On AES select Security → Certificate Management → CA Trusted Certificates, click Import

| AE Services     Communication Manager     Interface     Licensing     Maintenance | CA Trusted Ce | rtificat | es                    |                       |                 |
|-----------------------------------------------------------------------------------|---------------|----------|-----------------------|-----------------------|-----------------|
| <ul> <li>Maintenance</li> <li>Networking</li> </ul>                               | View Import   |          | Picl                  | k import              |                 |
| ▼ Security                                                                        | Allas         |          |                       |                       | Lopinousin Date |
| Account Management                                                                | avayaprca 🔤   | valia    | Avaya Product Root CA | Avaya Product Root CA | Aug 14, 2033    |
| > Audit                                                                           |               |          |                       |                       |                 |
| Certificate Management                                                            |               |          |                       |                       |                 |
| <ul> <li>CA Trusted Certificates</li> <li>B Server Certificates</li> </ul>        |               |          |                       |                       |                 |

Browse to the folder on PC desktop pick the aesca.crt

| AE Services     Communication Manager     Interface     Licensing | Trusted Certifica        | ate Import             |          | aes | .ca   |
|-------------------------------------------------------------------|--------------------------|------------------------|----------|-----|-------|
| Maintenance                                                       | Certificate Alias aes_ca |                        |          |     |       |
| Networking                                                        | Certificate PEM:         |                        |          |     |       |
| * Security                                                        | File Path                | Browse                 |          |     |       |
| Account Management                                                | Apply Close              | Chance Ele             |          |     | 21 11 |
| > Audit                                                           |                          | Choose the             |          |     |       |
| * Certificate Management                                          |                          | Look m: C AES to CA    | <u> </u> |     |       |
| CA Trusted Certificates                                           |                          | ACE_CA.bt              |          |     |       |
| Server Certificates                                               |                          | Mu Becert AFS CA.ht    |          |     |       |
| Enterprise Directory                                              |                          | Documents III aesca.ot |          |     |       |
| > Host AA                                                         |                          | New Text Document.txt  |          |     |       |
| > PAM                                                             |                          | Desktop                |          |     |       |

Ensure the cert is imported successfully.

| <ul> <li>AE Services</li> <li>Communication Manager</li> <li>Interface</li> <li>Licensing</li> </ul> | Trusted Certificate Import         |
|----------------------------------------------------------------------------------------------------|------------------------------------|
| Maintenance                                                                                          | Certificate imported successfully. |
| ▶ Networking                                                                                         | Certificate Alias aes_ca           |
| * Security                                                                                           | Certificate PEM:                   |
| Account Management                                                                                   | File Path Browse                   |
| > Audit                                                                                              | Apply Close                        |
| * Certificate Management                                                                             |                                    |
| <ul> <li>CA Trusted Certificates</li> <li>Server Certificates</li> </ul>                             |                                    |

Repeat the same step for ACEca.crt.

Go to Security  $\rightarrow$  Certificate Management  $\rightarrow$  CA Trusted Certificates: verify CA trusted certificates now in place and their status are Valid.

| <ul> <li>AE Services</li> <li>Communication Manager</li> <li>Interface</li> <li>Licensing</li> <li>Maintenance</li> </ul> |           |        |                       |                       |                 |  |  |
|----------------------------------------------------------------------------------------------------|-----------|--------|-----------------------|-----------------------|-----------------|--|--|
| Networking     Security                                                                                                   | Alias     | Status | Issued To             | Issued By             | Expiration Date |  |  |
| Account Management                                                                                                    | ace_ca    | valid  | ACE CA                | ACE CA                | Jun 25, 2014    |  |  |
| > Audit                                                                                                    | avayaprca | valid  | Avaya Product Root CA | Avaya Product Root CA | Aug 14, 2033    |  |  |
| * Certificate Management                                                                                                  | aes_ca    | valid  | AES CA                | AES CA                | Jun 25, 2014    |  |  |
| CA Trusted Certificates     Gerver Certificates                                                                           | 2         | 17     |                       | 7                     | 7               |  |  |

Select Security → Certificate Management → Server Certificates → Pending Request

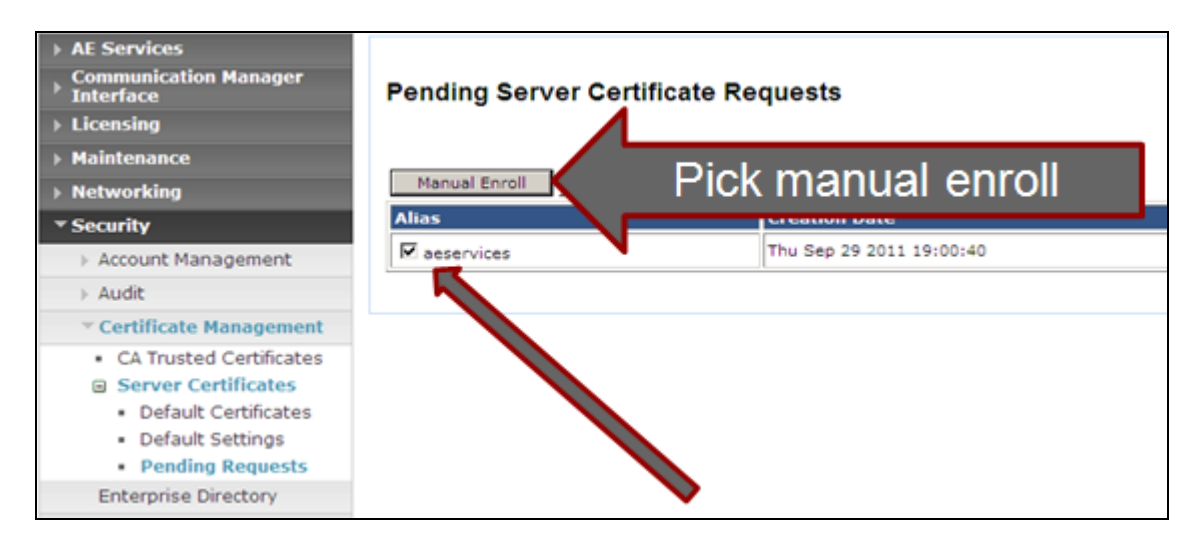

In Server Certificate Manual Enrollment Request click on Import button (not shown)

Download the certificate to your AE Services administrative workstation, and save it with a unique name, for example C:\CA\aes.crt

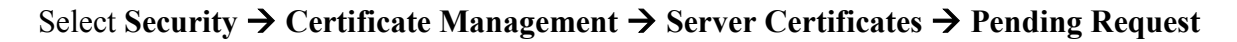

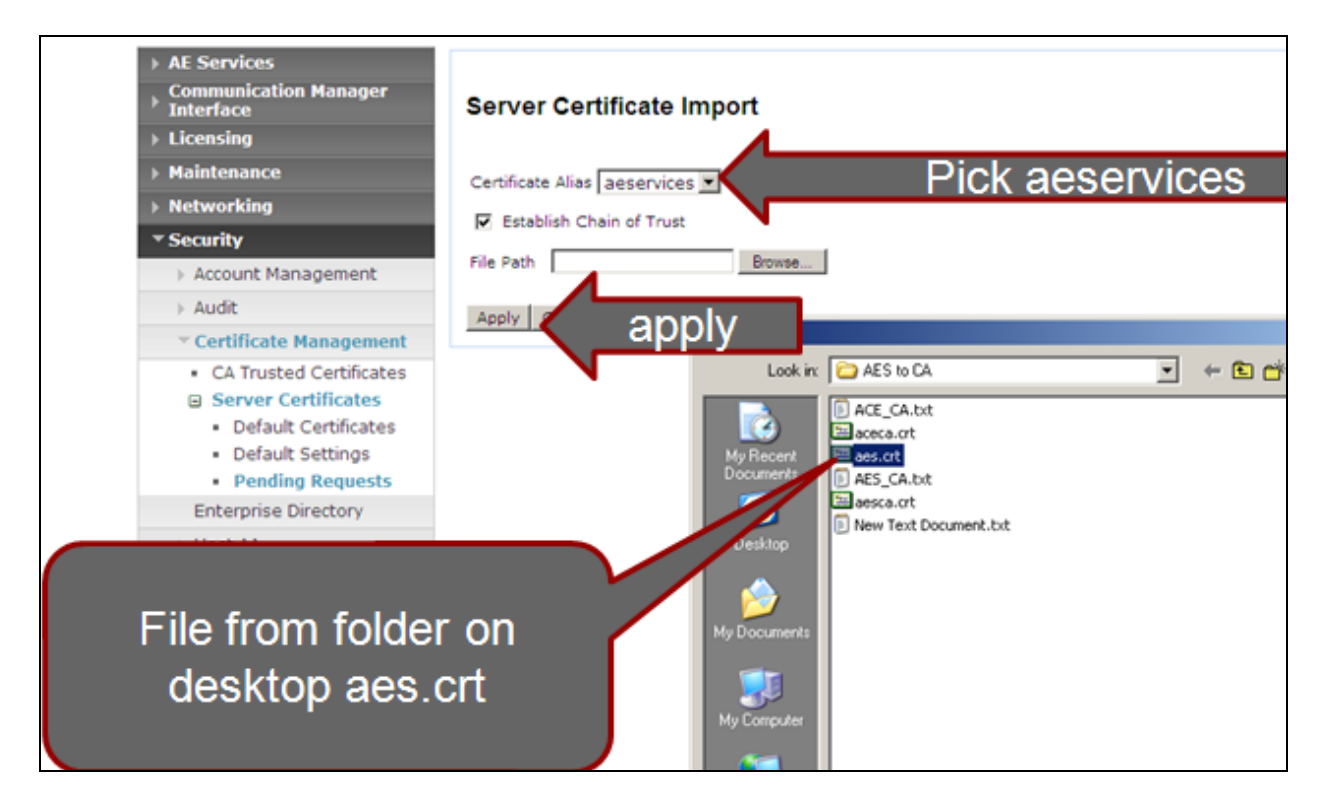

Make sure import is successful.

Verify the server certificate in place and its status is valid.

| AE Services     Communication Manager     Interface     Licensing     Maintenance | Server Certific | ates      |                             |           |                 |
|-----------------------------------------------------------------------------------|-----------------|-----------|-----------------------------|-----------|-----------------|
| ► Networking                                                                      | Add Delete Expo | rt Import | Renew View                  |           |                 |
| ▼ Security                                                                        | Alias           | Status    | Issued To                   | Issued By | Expiration Date |
| Account Management                                                                | aeservices      | valid     | soalaba136.aceott.avaya.com | AES CA    | Feb 11, 2013    |
| > Audit                                                                           |                 |           |                             |           |                 |
| Certificate Management                                                            |                 |           |                             |           |                 |
| <ul> <li>CA Trusted Certificates</li> </ul>                                       |                 |           |                             |           |                 |
| Server Certificates                                                               |                 |           |                             |           |                 |
| <ul> <li>Default Certificates</li> </ul>                                          |                 |           |                             |           |                 |
| <ul> <li>Default Settings</li> </ul>                                              |                 |           |                             |           |                 |
| <ul> <li>Pending Requests</li> </ul>                                              |                 |           |                             |           |                 |

### 9.1.9. Add Trusted Host

Select Security  $\rightarrow$  Host AA  $\rightarrow$  Trusted hosts, click Add. Enter ACE FQDN for Certificate CN or SubAttName. Note: to verify ACE FQDN, in ACE putty type host name

| PM; Reviewed:  |
|----------------|
| SPOC 9/21/2012 |

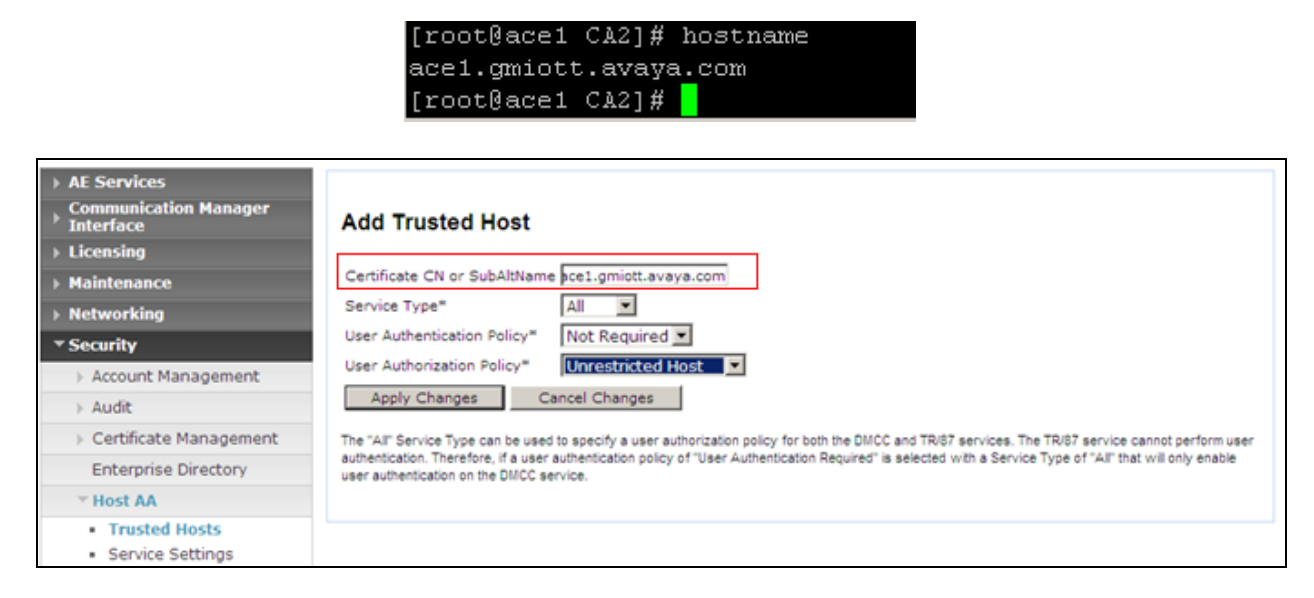

Click Apply Changes button. Then click Apply in Add Trusted Host screen. (Not shown) Verify there is a record for ACE as a trusted host.

| <ul> <li>AE Services</li> <li>Communication Manager</li> <li>Interface</li> <li>Licensing</li> </ul> | Trusted Hosts*                           |                     |                                             |                                      |
|----------------------------------------------------------------------------------------------------|------------------------------------------|---------------------|---------------------------------------------|--------------------------------------|
| ▶ Maintenance                                                                                        | Certificate CN or<br>SubAltName          | Service<br>Type     | User Authentication Policy                  | User Authorization<br>Policy         |
| <ul> <li>Networking</li> <li>Security</li> </ul>                                                     | ace1.gmiott.avaya.com                    | ALL                 | AUTHENTICATION_NOT_REQUIRED                 | UNRESTRICTED_ACCESS                  |
| Account Management                                                                                   | Add Edit Delete                          |                     |                                             |                                      |
| > Audit                                                                                              | * Note: This page is only enforced to be | configured if the " | Require Trusted Host Entry" checkbox is che | ecked on the "Service Settings" page |
| › Certificate Management                                                                             |                                          |                     |                                             |                                      |
| Enterprise Directory                                                                                 |                                          |                     |                                             |                                      |
| ✓ Host AA                                                                                            |                                          |                     |                                             |                                      |
| <ul><li>Trusted Hosts</li><li>Service Settings</li></ul>                                             |                                          |                     |                                             |                                      |

# 9.2. Certificate management using the IBM Integrated Solutions Console for ACE on Linux

For Avaya Agile Communication Environment<sup>TM</sup> (ACE) on Linux installations, you can manage certificates on using the IBM Integrated Solutions Console. Procedures documented in this section are based on IBM WebSphere documentation. IBM WebSphere product documentation is available online at the following location:

http://publib.boulder.ibm.com/infocenter/wasinfo/v7r0/index.jsp? S\_TACT=105AGX10&S\_CMP=LP.

Open web browser and go to ACE WAS admin page https://<ACEipaddress>:9043/admin

## 9.2.1. Creating a key store using the IBM Integrated Solutions Console

Go to Security → SSL Certificate and Key Management then under Related Items pick Key stores and certificates

| = Welcome                                                                    | SSL certificate and key management                                                                                                    |
|------------------------------------------------------------------------------|----------------------------------------------------------------------------------------------------|
| Guided Activities                                                            | <u>SSL certificate and key management</u> > Key stores and certificates                                                                                                    |
|                                                                              | Defines keystore types, including cryptography, RACF(R), CMS, Java(TM), and all truststore types.                                                                                          |
| Applications                                                                 | Keystore usages                                                                                                    |
| E Services                                                                   |                                                                                                    |
| Resources                                                                    | SSL keystores                                                                                                    |
| E Security                                                                   | Preferences                                                                                                    |
| Global security     Security domains     Administrative Authorization Groups | New Delete Change password Exchange signers                                                                                                    |
| <ul> <li>SSL certificate and key management</li> </ul>                       |                                                                                                    |
| <ul> <li>Security auditing</li> <li>Bus security</li> </ul>                  | Select Name 🗘 Description 🗘 Management Scope 🗘 Path 🗘                                                                                                    |
| JAX-WS and JAX-RPC security runtime                                          | You can administer the following resources:                                                                                                    |
| Environment                                                                  | CellDefaultKeyStore Default key store for Cell01     S(CONFIG_ROOT)/cells/Cell01/key.p12                                                                                                   |
| System administration                                                        | CellDefaultTrustStore Default trust store (cell):Cell01 \${CONFIG_ROOT}/cells/Cell01/trust.p12                                                                                             |
| Users and Groups                                                             | NodeRefaultYanSteen Default (sur steen (sell)).Cell01.     E/CONSIG ROOT)/sells/Cell01/sedes/Mede01//sev.st2                                                                               |
| Monitoring and Tuning                                                        | for Node01 (node):Node01 S(CONFIG_ROOT)/Cells/Cell01/Node5/Node51/Key.p12                                                                                                    |
| Troubleshooting                                                              | NodeDefaultTrustStore         Default trust store         (cell):Cell01:         \${CONFIG_ROOT}/cells/Cell01/nodes/Node01/trust.p12           for Node01         (node):Node01         \$ |
| Service integration                                                          | Total 4                                                                                                    |
| I UDDI                                                                       |                                                                                                    |

### Select celldefaulttruststore → Signer Certificates

| View: All tasks                                                                                                    | Cell=Cell01, Profile=Dmgr01                                                                                                    |
|----------------------------------------------------------------------------------------------------|----------------------------------------------------------------------------------------------------|
| = Welcome                                                                                                    | SSL certificate and key management ?                                                                                                    |
| Guided Activities                                                                                                    | SSL certificate and key management > Key stores and certificates > CellDefaultTrustStore                                                                                                    |
| Servers                                                                                                    | Defines keystore types, including cryptography, RACF(R), CMS, Java(TM), and all truststore types.                                                                                                    |
| Applications                                                                                                    |                                                                                                    |
| Services                                                                                                    | General Properties Additional Properties                                                                                                    |
| Resources                                                                                                    | Name                                                                                                    |
| Security                                                                                                    | CellDefaultTrustStore                                                                                                    |
| <ul> <li>Global security</li> <li>Security domains</li> <li>Administrative Authorization Groups</li> <li>SSL certificate and key management</li> <li>Security auditing</li> <li>Bus security</li> <li>JAX-WS and JAX-RPC security runtime</li> </ul> | Description       certificates         Default trust store for Cell01       = Personal certificates         Management scope       requests         [cell]:Cell01       = Custom properties         Path       \${CONFIG_ROOT}/cells/Cell01/trust.p12 |
| Environment                                                                                                    | * Password                                                                                                    |
| System administration                                                                                                    |                                                                                                    |
| 🗄 Users and Groups                                                                                                    | PKCS12                                                                                                    |
| Monitoring and Tuning                                                                                                    |                                                                                                    |
| Troubleshooting                                                                                                    | Host list                                                                                                    |
| Service integration                                                                                                    |                                                                                                    |
| I UDDI                                                                                                    | Read only                                                                                                    |
|                                                                                                    | Initialize at startup Enable cryptographic operations on hardware device Apply OK Reset Cancel                                                                                                    |

Once at the signer certs menu pick Add Enter information as below figure:

| SSL certificate and key management ?                                                                                                    |
|----------------------------------------------------------------------------------------------------|
| <u>SSL certificate and key management</u> > <u>Key stores and certificates</u> > <u>CellDefaultTrustStore</u> ><br><u>Signer certificates</u> > Add signer certificate |
| Adds a signer certificate to a key store.                                                                                                    |
| General Properties                                                                                                    |
| * Alias<br>aes_ca                                                                                                    |
| * File name                                                                                                    |
| / POOT/ CA2/ AESca.crt                                                                                                    |
| Data type                                                                                                    |
| Base64-encoded ASCII data 💌                                                                                                    |
| Apply OK Reset Cancel                                                                                                    |

Make sure click save on the next screen. See figure below:

| certific                                                                                                    | ate and key management                                                                                                    |
|----------------------------------------------------------------------------------------------------|----------------------------------------------------------------------------------------------------|
| certific                                                                                                    | ate and key management.                                                                                                    |
|                                                                                                    | 🗆 Messages 🦯                                                                                                    |
|                                                                                                    | ▲ Changes                                                                                                    |
|                                                                                                    | Make sure to Save                                                                                                    |
|                                                                                                    | An option to chronize the configuration across multiple nodes                                                                                                    |
|                                                                                                    | after saving car be enabled in <u>Preferences.</u>                                                                                                    |
|                                                                                                    | The server may need to be restarted for these changes to<br>take effect.                                                                                                    |
|                                                                                                    |                                                                                                    |
| 5L cert                                                                                                    | ificate and key management > <u>Key stores and certificates</u> > <u>CellDefaultTrustSt</u><br>ertificates > Add signer certificate > aes_ca                                                                                                    |
|                                                                                                    |                                                                                                    |
| anages                                                                                                    | s signer certificates in key stores.                                                                                                    |
| neral F                                                                                                    | roperties                                                                                                    |
| Alias                                                                                                    |                                                                                                    |
| aes_ca                                                                                                    |                                                                                                    |
| /ersion                                                                                                    |                                                                                                    |
| -                                                                                                    |                                                                                                    |
| 3                                                                                                    |                                                                                                    |
| 3                                                                                                    |                                                                                                    |
| 3<br>Key size                                                                                                    | e                                                                                                    |
| 3<br>Key size<br>1024                                                                                                   | >                                                                                                    |
| s<br>Key size<br>1024<br>Serial n                                                                                       | e<br>umber                                                                                                    |
| 3<br>(ey size<br>1024<br>Serial n<br>169288                                                                             | umber<br>143064874124727                                                                                                    |
| 3<br>Key size<br>1024<br>Serial n<br>169288                                                                             | umber<br>143064874124727                                                                                                    |
| s<br>Key size<br>1024<br>Serial n<br>169288<br>Validity                                                                 | e<br>umber<br>143064874124727<br>period<br>om Sep 29, 2011 to Jun 25, 2014                                                                                                    |
| 3<br>Key size<br>1024<br>Serial n<br>169288<br>Validity<br>Valid fr                                                     | e<br>umber<br>143064874124727<br>period<br>om Sep 29, 2011 to Jun 25, 2014.                                                                                                    |
| 3<br>Key size<br>1024<br>Serial n<br>169288<br>Validity<br>Valid fr<br>Issued                                           | e<br>umber<br>143064874124727<br>period<br>om Sep 29, 2011 to Jun 25, 2014.<br>to                                                                                                    |
| 3<br>Key size<br>1024<br>Serial n<br>169288<br>Validity<br>Valid fr<br>(ssued<br>CN=AES                                 | e<br>umber<br>143064874124727<br>period<br>om Sep 29, 2011 to Jun 25, 2014.<br>to<br>S CA, OU=ACE, O=Avaya, L=OTT, ST=ON, C=CA                                                                                                    |
| 3<br>Key size<br>1024<br>Serial n<br>169288<br>Validity<br>Valid fr<br>Issued<br>CN=AES                                 | e<br>umber<br>143064874124727<br>period<br>om Sep 29, 2011 to Jun 25, 2014.<br>to<br>S CA, OU=ACE, O=Avaya, L=OTT, ST=ON, C=CA                                                                                                    |
| 3<br>Key size<br>1024<br>Serial n<br>169288<br>Validity<br>Valid fr<br>Ussued<br>CN=AES<br>Issued                       | umber           143064874124727           period           om Sep 29, 2011 to Jun 25, 2014.           to           S CA, OU=ACE, O=Avaya, L=OTT, ST=ON, C=CA           by           S CA, OU=ACE, O=Avaya, L=OTT, ST=ON, C=CA                                                                                                    |
| 3<br>Key size<br>1024<br>Serial n<br>169288<br>Validity<br>Valid fr<br>Issued<br>CN=AES<br>CN=AES                       | umber         143064874124727         period         om Sep 29, 2011 to Jun 25, 2014.         to         S CA, OU=ACE, O=Avaya, L=OTT, ST=ON, C=CA         by         S CA, OU=ACE, O=Avaya, L=OTT, ST=ON, C=CA                                                                                                    |
| Xey size<br>1024<br>Serial n<br>169288<br>Validity<br>Valid fr<br>Issued<br>CN=AES<br>CN=AES<br>Fingerp                 | e<br>umber<br>143064874124727<br>period<br>om Sep 29, 2011 to Jun 25, 2014.<br>to<br>S CA, OU=ACE, O=Avaya, L=OTT, ST=ON, C=CA<br>by<br>S CA, OU=ACE, O=Avaya, L=OTT, ST=ON, C=CA<br>rint (SHA digest)                                                                                                    |
| 3<br>Key size<br>1024<br>Serial n<br>169288<br>Validity<br>Valid fr<br>Issued<br>CN=AES<br>CN=AES<br>Fingerp<br>03:F6:5 | a         umber         143064874124727         period         om Sep 29, 2011 to Jun 25, 2014.         to         5 CA, OU=ACE, O=Avaya, L=OTT, ST=ON, C=CA         by         5 CA, OU=ACE, O=Avaya, L=OTT, ST=ON, C=CA         rint (SHA digest)         9A:20:5C:36:88:0E:BD:69:38:57:0C:18:85:54:F9:DA:DF:33                                                      |
| 3<br>Key size<br>1024<br>Serial n<br>169288<br>Validity<br>Valid fr<br>Issued<br>CN=AES<br>Fingerp<br>03:F6:5           | a         umber         143064874124727         period         om Sep 29, 2011 to Jun 25, 2014.         to         5 CA, OU=ACE, O=Avaya, L=OTT, ST=ON, C=CA         by         5 CA, OU=ACE, O=Avaya, L=OTT, ST=ON, C=CA         rint (SHA digest)         9A:20:5C:36:88:0E:BD:69:38:57:0C:18:85:54:F9:DA:DF:33                                                      |
| 3<br>Key size<br>1024<br>Serial n<br>169288<br>Validity<br>Valid fr<br>issued<br>CN=AES<br>ingerp<br>03:F6:9<br>Signatu | aumber         143064874124727         period         om Sep 29, 2011 to Jun 25, 2014.         to         S CA, OU=ACE, O=Avaya, L=OTT, ST=ON, C=CA         by         S CA, OU=ACE, O=Avaya, L=OTT, ST=ON, C=CA         int (SHA digest)         9A:20:5C:36:88:0E:BD:69:38:57:0C:18:85:54:F9:DA:DF:33         re algorithm         thRSA(1, 2, 840, 113549, 1, 1, 5) |

New alias is added

| 55 | SSL certifi<br>Manage<br>E Pref<br>Add | icate and key m<br>rtificate and key<br>es signer certifici<br>ferences<br>Delete Extrac | anagement<br>management > Key stores a<br>ates in key stores.<br>                                   | nd certificates > <u>CellDefaultTrustStore</u> > Signer certificates | 7                                                 |
|----|----------------------------------------|------------------------------------------------------------------------------------------|----------------------------------------------------------------------------------------------------|----------------------------------------------------------------------|---------------------------------------------------|
|    | Select                                 | Alias 🗘                                                                                  | Issued to ①                                                                                         | Fingerprint (SHA Digest) 🔿                                           | Expiration ()                                     |
|    | You ci                                 | an administer th                                                                         | e following resources:                                                                              |                                                                      | •                                                 |
|    |                                        | ace ca                                                                                   | CN=ACE CA, OU=ACE,<br>O=Avaya, L=OTT, ST=ON,<br>C=CA                                                | 8B:1D:0C:FF:27:47:25:28:71:F4:06:90:9B:12:FB:F2:20:C6:BC:73          | Valid from<br>Jul 22, 2011<br>to Apr 17,<br>2014. |
|    |                                        | <u>aes ca</u>                                                                            | CN=AES CA, OU=ACE,<br>O=Avaya, L=OTT, ST=ON,<br>C=CA                                                | 03:F6:9A:20:5C:36:B8:0E:BD:69:3B:57:0C:1B:85:54:F9:DA:DF:33          | Valid from<br>Sep 29,<br>2011 to Jun<br>25, 2014. |
|    |                                        | datapower                                                                                | OU=Root CA,<br>O="DataPower Technology,<br>Inc.", C=US                                              | A918A1A418518C12612F15D12A1801931CA18A1F41311051F2154114117          | Valid from<br>Jun 11, 2003<br>to Jun 6,<br>2023.  |
|    |                                        | root                                                                                     | CN=ace1.gmiott.avaya.com,<br>OU=Root Certificate,<br>OU=Cell01,<br>OU=CellManager01,<br>O=IBM, C=US | 84:51:AD:F8:EC:87:71:21:A5:24:65:A6:35:2F:75:80:17:96:3F:76          | Valid from<br>Aug 24,<br>2011 to Aug<br>20, 2026. |
|    | Total                                  | 4                                                                                        |                                                                                                    |                                                                      |                                                   |

### 9.2.2. Export ACE server cert

openssl pkcs12 -export -in ace.crt -inkey ace.private.key -name "ACE Certficate" -out ace.p12

```
[root@ace1 CA2]#
[root@ace1 CA2]# openssl pkcs12 -export -in ace.crt -inkey ace.private.key -name
"ACE Certficate" -out ace.p12
Enter Export Password:
Verifying - Enter Export Password:
[root@ace1 CA2]#
```

### 9.2.3. Administer Keystore

Select Security  $\rightarrow$  SSL Certificate and Key Management then under Related Items pick Key stores and certificates

Select celldefaultkeystore → Personal Certificates Select Import In the next screen enter the following information: Key File Name: File created in Section 9.2.2 Type: PKCS12 Key file password: key file password. Certificate alias to Import: ace certificate Imported certificate alias: ACEcert

| SSL certificate and key                                                                                                    | management                                                                                                    |                                                                                                    |                                              |                                                 | ?.               |
|----------------------------------------------------------------------------------------------------|----------------------------------------------------------------------------------------------------|----------------------------------------------------------------------------------------------------|----------------------------------------------|-------------------------------------------------|------------------|
|                                                                                                    | Sages<br>Changes have b<br>Save directly to<br>Review change<br>in option to syncl<br>an be enabled in<br>The server ma | een made to your local confi<br>the master configuration.<br>s before saving or discarding<br>pronize the configuration acro<br><u>Preferences</u><br>y need to be restarted for the | guration. You<br>oss multiple<br>ese changes | u can:<br>nodes after saving<br>to take effect. |                  |
| SSL certificate and k<br>> Import certificate<br>Imports a certificate.<br>General Properties<br>O Managed key st<br>Key store<br>CellDefaultKey | ey management<br>s from a key file<br>including the pri<br>ore<br>rStore ((cell):Cel                                    | > Key stores and certificate<br>or key store<br>vate key, from a key store fi<br>01)                                                                                                 | Is > <u>CellDefa</u><br>le or from ar        | n existing key store.                           | nal certificates |
| Key store pass<br>Key store file<br>Key file name<br>/root/CA2/ace.<br>Type<br>PKCS12<br>Key file passw                                          | p12                                                                                                    | Gat Key File Alisses                                                                                                    | 1                                            |                                                 |                  |
| Certificate alias to i<br>ace certificate<br>Imported certificate<br>ACEcert<br>Apply OK Rest                                                    | alias<br>et Cancel                                                                                                    | Get Ney rife Anases                                                                                                    | L                                            |                                                 |                  |

Click Apply and click Save.

Select Security → SSL Certificate and Key Management Select SSL Configuration → ACESpecific

| SSI | L certif<br>SSL cer<br>Defines<br>⊕ Pref | icate and key management<br>rtificate and key management > SSL configu<br>s a list of Secure Sockets Layer (SSL) configu<br>erences | <b>irations</b><br>irations. | ? _         |
|-----|------------------------------------------|----------------------------------------------------------------------------------------------------|------------------------------|-------------|
|     | New                                      | Delete                                                                                                    |                              |             |
|     |                                          | D 👯 🗐                                                                                                    |                              |             |
|     | Select                                   | Name 🛟                                                                                                    | Management Se                | cope 🗘      |
|     | You c                                    | an administer the following resources:                                                                                              |                              |             |
|     |                                          | ACESpecific                                                                                                    | (cell):Cell01                |             |
|     |                                          | CellDefaultSSLSettings                                                                                                    | (cell):Cell01                |             |
|     |                                          | NodeDefaultSSLSettings                                                                                                    | (cell):Cell01:(n             | ode):Node01 |
|     | Total                                    | 3                                                                                                    |                              |             |

From the pull down options for default server and client pick accecrt

| SL certificate and key management SSL certificate and key management > SSL configurations > ACESpecific                   |                                                                                                |
|----------------------------------------------------------------------------------------------------|------------------------------------------------------------------------------------------------|
| Defines a list of Secure Sockets Layer (SSL) configurations.                                                              |                                                                                                |
| General Properties * Name ACESpecific Trust store name                                                                    | Additional Properties<br>Quality of<br>protection (QoP)<br>settings                            |
| CellDefaultTrustStore ((cell):Cell01) 💌<br>Keystore name<br>CellDefaultKeyStore ((cell):Cell01) 💌 Get certificate aliases | <ul> <li><u>Trust and key</u><br/><u>managers</u></li> <li><u>Custom properties</u></li> </ul> |
| Default server certificate alias<br>acecert<br>Default client certificate alias<br>acecert                                | Related Items<br>= <u>Key stores and</u><br><u>certificates</u>                                |
| Management scope       (cell):Cell01       Apply       OK     Reset       Cancel                                          |                                                                                                |
|                                                                                                    |                                                                                                |

Make sure to click Save.

### 9.2.4. Restart Avaya ACE and AE server

Restart Avaya ACE application server to have installed certificated get affect by go to Servers  $\rightarrow$  Server Types  $\rightarrow$  WebSphere Application Servers and click on Stop to stop the server. Click Ok to confirm. Below figure show the server status is Stop (shown by an X).

| plicatio           | n servers                      |                                 |                                                       |                                      |                                          | ?                         |
|--------------------|--------------------------------|---------------------------------|-------------------------------------------------------|--------------------------------------|------------------------------------------|---------------------------|
| Applica            | ation server                   | 5                               |                                                       |                                      |                                          |                           |
| Use thi<br>of thes | is page to vi<br>se servers. Y | iew a list of f<br>'ou can also | the application servers in<br>use this page to change | your environ<br>the status of        | ment and the stat<br>a specific applicat | us of each<br>ion server. |
| 🕀 Pref             | ferences                       |                                 |                                                       |                                      |                                          |                           |
| New                | Delete                         | Templates                       | Start Stop Restart                                    | Immedia                              | teStop Termina                           | ate                       |
| D                  | ð 👯 🥰                          |                                 |                                                       |                                      |                                          |                           |
| Select             | Name 🛟                         | Node 🗘                          | Host Name 🗘                                           | Version 🗘                            | Cluster Name 💲                           | Status ሷ                  |
| You c              | an administ                    | er the follow                   | ing resources:                                        |                                      |                                          |                           |
| •                  | <u>server1</u>                 | Node01                          | ace1.gmiott.avaya.com                                 | ND<br>7.0.0.17<br>CEA FEP<br>1.0.0.5 |                                          | 8                         |
| Total              | 1                              |                                 |                                                       |                                      |                                          |                           |

Restart AE server by login AE Server, select **Maintenance**  $\rightarrow$  Service Controller and click on **Restart AE Server.** Then click on Restart button in the next screen to confirm restart (Not shown).

Go to ACE IBM Integrated Solution Console and start ACE by select Servers  $\rightarrow$  WebSphere Application Server and select Start. Verify the server status is back and indicated with a green arrow.

| Applic      | atio         | n servers                    |                                |                                                         |                                      |                                          | ?                         |
|-------------|--------------|------------------------------|--------------------------------|---------------------------------------------------------|--------------------------------------|------------------------------------------|---------------------------|
| Ар          | plica        | ation server                 | s                              |                                                         |                                      |                                          |                           |
| Ose<br>of t | e thi<br>hes | s page to vi<br>e servers. Y | ew a list of t<br>'ou can also | the application servers in<br>use this page to change i | your environ<br>the status of        | ment and the stat<br>a specific applicat | us of each<br>ion server. |
| Ŧ           | Pref         | erences                      |                                |                                                         |                                      |                                          |                           |
| N           | ew           | Delete                       | Templates                      | Start Stop Restart                                      | Immedia                              | teStop Termina                           | ite                       |
|             | 2 (          | ≞ <u>***</u> *₽              |                                |                                                         |                                      |                                          |                           |
| Sel         | ect          | Name 🛟                       | Node 🗘                         | Host Name 🗘                                             | Version 🗘                            | Cluster Name 💲                           | Status ሷ                  |
| Yo          | u ca         | an administe                 | er the follow                  | ing resources:                                          |                                      |                                          |                           |
|             |              | server1                      | Node01                         | ace1.gmiott.avaya.com                                   | ND<br>7.0.0.17<br>CEA FEP<br>1.0.0.5 |                                          | <b>\$</b>                 |
| То          | tal          | 1                            |                                |                                                         |                                      |                                          |                           |

# 9.3. Add Service Provider

# 9.3.1. Add AE server provider using TR87 service

Log into ACE https://<ACEipaddress>:9443/oamp and go to service providers to add a new service provider

| Fault 🗹 Configuration ( | Perform   | ance     | Security 🗹         | Help 🔽               |                  |                     | Active | Alarms   | C 1 M 2     | m <u>1</u> W |
|-------------------------|-----------|----------|--------------------|----------------------|------------------|---------------------|--------|----------|-------------|--------------|
|                         |           |          |                    |                      |                  |                     |        |          |             |              |
| Service Providers       |           |          |                    |                      |                  |                     |        |          |             |              |
| ACE                     |           |          |                    | Ser                  | vice Provider(s) | )                   |        |          |             |              |
| Nodes                   |           |          |                    |                      |                  |                     |        |          |             |              |
| -ACE                    | Local Ser | /ice pro | vider(s) Remote Re | gion(s) Rule Validat | ion              |                     |        |          |             |              |
| 135.20.247.10           |           |          |                    |                      |                  |                     |        |          |             |              |
| -Services               |           |          |                    |                      | <b>2</b> S       | Service Provider(s) |        |          |             |              |
|                         |           | No       | Name               | Туре                 | Signaling        | FQDN/IP Address     | Port   | Terminal | s Addresses | Rule         |
| Avaya Aura              |           | 1        | AES                | Avaya Aura           | TR87             | 135.20.245.103      | 4723   | N/A      | 1           |              |
| AES                     |           | 2        | RD1352024595SM     | Avaya Aura           | SIP              | 135.20.245.97       | 5060   | N/A      |             |              |
| <u>RD1352024595SM</u>   |           |          |                    |                      |                  |                     |        |          |             |              |
|                         |           |          | bbA                | Audit Edit           | Disable          | Remove              | Synchr | onize    | Import      | E            |
|                         |           |          |                    | - Cont               | Diodolo          | TREITIONE           | oynan  | UTILLO   | import      |              |
|                         |           |          |                    |                      |                  |                     |        |          |             |              |
**Type**: Avaya Aura **Name**: AES

| Service Provider(s)                                        |  |
|------------------------------------------------------------|--|
| Local Service provider(s) Remote Region(s) Rule Validation |  |
| Service Provider                                           |  |
| Type: Avaya Aura<br>Name: AES<br>Disabled:                 |  |
| Cancel Continue                                            |  |

#### Click Continue

**IP Address:** Enter IP address of AES server, can be provisioned via FQDN **Port**: 4723

**Signalling**: TR/87. There is a warning when user picks TR/87 as signalling. Click OK **Transport**: TLS

|                                     | Serv                                                                                 | ice Provider(s) |           |          |  |  |
|-------------------------------------|--------------------------------------------------------------------------------------|-----------------|-----------|----------|--|--|
| Local Service provider(s) Remote Re | gion(s) Rule Validatio                                                               | on              |           |          |  |  |
|                                     | Avaya                                                                                | Aura : AES1     |           |          |  |  |
|                                     | Signal                                                                               | ling Address    |           |          |  |  |
| FQDN/IP Address                     | Port                                                                                 | Signaling       | Transport | Priority |  |  |
|                                     | s                                                                                    | ignaling        |           |          |  |  |
|                                     | IP Address: 135.20<br>Port: 4723<br>Signaling: TR87<br>Transport: TLS<br>Priority: 0 | ▼<br>▼<br>Add   |           |          |  |  |
| Address Use Advanced Services:      |                                                                                      |                 |           |          |  |  |
|                                     | Cancel F                                                                             | Previous Ne     | xt        |          |  |  |

Click **Next** to edit **Address**(es) for Service Provider. By default, the domain for AppCore is avaya.com change it to current domain that is used in the system, see below example:

| r                 |                                                             |   |  |  |  |  |
|-------------------|-------------------------------------------------------------|---|--|--|--|--|
|                   | Service Provider(s)                                         |   |  |  |  |  |
| Local Service pro | vider(s) Remote Region(s) Rule Validation                   |   |  |  |  |  |
|                   | Avaya Aura : DevAES 1 Address(es)                           | 1 |  |  |  |  |
|                   | No Name Type Display Name URI Terminals                     |   |  |  |  |  |
|                   | 1 thirdPartyCallController Route sip:AppCore@bvwdev.com N/A |   |  |  |  |  |
|                   | Address Details Type: Route  Name: thirdPartyCallControlle  |   |  |  |  |  |
|                   | URI: sip:AppCore@bvwdev.cor]<br>Terminals:                  |   |  |  |  |  |
|                   | Done Add Modify Remove Reset                                |   |  |  |  |  |

Click Next and Submit even though there is no rule yet.

#### 9.3.2. Add Session Manager as a service provider in Avaya ACE

- In the **Port field**, enter the port used for signaling.
- In the Signaling list, select SIP.
- When you select SIP, the Transport protocol is set to UDP.
- If multiple Session Managers are deployed in a geo-redundant configuration, set a **Priority value.**
- If multiple Session Managers are deployed in a geo-redundant configuration, click Add and then specify the IP address, Port, Signaling and Priority values for each Session Manager. When all Session Managers have been added, continue to the next step.
- To support Third Party Call Control (v2), select the Use SIP REFER check box to generate a ring back tone from the called party to be heard by the calling party when a call is initiated. (Not shown)

Verify the status of service providers is "In Service", see below figure:

|    | Service Provider(s)                                        |    |        |            |           |                     |       |            |            |       |                 |      |
|----|------------------------------------------------------------|----|--------|------------|-----------|---------------------|-------|------------|------------|-------|-----------------|------|
| Lo | Local Service provider(s) Remote Region(s) Rule Validation |    |        |            |           |                     |       |            |            |       |                 |      |
|    |                                                            |    |        |            | 2 \$      | Service Provider(s) |       |            |            |       |                 |      |
|    |                                                            | No | Name   | Туре       | Signaling | FQDN/IP Address     | Port  | Terminals  | Addresses  | Rules | Provider Status | Up   |
|    |                                                            | 1  | DevAES | Avaya Aura | TR87      | 135.10.97.62        | 4723  | N/A        | 1          | 2     | In Service      | Down |
|    |                                                            | 2  | ASM    | Avaya Aura | SIP       | 135.10.97.198       | 5060  | <b>***</b> | <b>***</b> | 2     | In Service      |      |
|    | <                                                          |    | Add    | Audit Edit | Disable   | Remove              | Synch | ronize     | Import     | ) E   | cport           | >    |

## 9.4. Add user

The web service client (application) ESNA Office-LinX – Avaya ACE Wizard is a configured user on Avaya ACE.

• The web service client (application) belongs to a user group on Avaya ACE with a group type of **user** or higher, and with the appropriate access control rules configured for the Third Party Call Control (v2) service.

This section will setup a user belong to System Admin Group used by ESNA Office-LinX – Avaya ACE Wizard.

#### Select Security → User Management → Create User

Enter User ID: User used to login ACE web service of the web client (application) Password: password Select Submit to create user

Select **Submit** to create user.

|      |               |               |         | User Inf      | ormation    |              |                |
|------|---------------|---------------|---------|---------------|-------------|--------------|----------------|
| User | Personal Data | Organization  | Data    | Preferences   | User Grou   | p Membership | Account Policy |
|      |               | User ID       | esna-ad | dmin1         |             |              |                |
|      | ۵             | ccount State  | Enable  | d 🗸           |             |              |                |
|      |               | Iser Password |         |               |             |              |                |
|      |               |               |         |               |             |              |                |
|      | Confirm L     | Iser Password | •••••   | •••••         |             |              | Passwords Mate |
|      |               |               | Use     | r must change | password at | next logon   |                |
|      |               |               |         |               |             |              |                |
|      |               |               |         |               |             |              |                |

Assign user esna\_admin1 to system Admin group by click on User Group Membership tab, select SystemAdminGroup in the Left window and click >> to add this group.

| ſ |      |                                          |                   | User ID: esi | na_admin1  |                            |                |  |
|---|------|------------------------------------------|-------------------|--------------|------------|----------------------------|----------------|--|
|   | User | Personal Data                            | Organization Data | Preferences  | User Group | Membership                 | Account Policy |  |
|   |      | Availa                                   | ble User Groups   | =1           |            | Membe                      | er User Groups |  |
|   |      | ESNA User<br>FederationGr<br>SystemMonit | oup<br>orGroup    |              | 2          | ESNA Admin<br>SystemAdmin( | Group          |  |
|   |      | Vie                                      | w User Group      |              |            | View                       | User Group     |  |
|   |      |                                          |                   |              |            |                            |                |  |
|   |      |                                          |                   |              |            |                            |                |  |
|   |      |                                          |                   |              |            |                            |                |  |
|   |      |                                          |                   |              |            |                            |                |  |
|   |      |                                          |                   | Submit Re    | eset Back  |                            |                |  |

# 9.5. Add Translation rule to Service Provider

The calling and called translation rules are configured on Avaya ACE to associate the web service call participants with a service provider. The following screens show calling party translation rules of AES (TR/87) service provider.

|      | Service Provider(s)                                       |                                                                |                               |             |        |  |  |  |  |
|------|-----------------------------------------------------------|----------------------------------------------------------------|-------------------------------|-------------|--------|--|--|--|--|
| Loca | l Service pro                                             | vider(s) Remote Region(s) Rule Validation                      |                               |             |        |  |  |  |  |
|      | Translation Rule for Service Provider Avaya Aura : DevAES |                                                                |                               |             |        |  |  |  |  |
|      | Calling Party                                             | / Translation Rule                                             |                               |             |        |  |  |  |  |
|      | Туре                                                      | Rules                                                          | <b>Reverse Transformation</b> | Rule Active | Up     |  |  |  |  |
|      | Simple                                                    | URIScheme=tel,RangeFrom=21600,RangeTo=21666,Insert<br>Digit=+, | No                            | Yes         | Down   |  |  |  |  |
|      | Simple                                                    | URIScheme=tel,RangeFrom=52150,RangeTo=52169,Insert<br>Digit=+, | No                            | Yes         | Remove |  |  |  |  |
|      | Simple                                                    | URIScheme=tel,RangeFrom=1129,RangeTo=1132,InsertDi<br>git=+,   | No                            | Yes         |        |  |  |  |  |

The following screens show called party translation rules of AES (TR/87) service provider.

|                    | Service Provider(s)                                            |                               |             |  |  |  |  |
|--------------------|----------------------------------------------------------------|-------------------------------|-------------|--|--|--|--|
| Local Service prov | ider(s) Remote Region(s) Rule Validation                       |                               |             |  |  |  |  |
|                    | Translation Rule for Service Provider Avaya Aura : DevAES      |                               |             |  |  |  |  |
| Called Party       | Translation Rule                                               |                               |             |  |  |  |  |
| Туре               | Rules                                                          | <b>Reverse Transformation</b> | Rule Active |  |  |  |  |
| Simple             | URIScheme=tel,RangeFrom=21600,RangeTo=21666,Insert<br>Digit=+, | No                            | Yes         |  |  |  |  |
| Simple             | URIScheme=tel,RangeFrom=52150,RangeTo=52169,Insert<br>Digit=+, | No                            | Yes         |  |  |  |  |
| Simple             | URIScheme=tel,RangeFrom=1129,RangeTo=1132,InsertDi<br>git=+,   | No                            | Yes         |  |  |  |  |
|                    |                                                                |                               |             |  |  |  |  |

# **10. Configure the ESNA Telephony Office-LinX**

ESNA installs, configures, and customizes the Telephony Office-LinX application for their customers. Thus, this section only describes the interface configuration, so that the Telephony Office-LinX can talk to Avaya Session Manager, Avaya ACE and Avaya Aura Messaging.

## 10.1. Configure SIP Configuration Tool

To configure ESNA Telephony Office-LinX, navigate to Start  $\rightarrow$  All program  $\rightarrow$  Telephony Office LinX Enterprise Edition  $\rightarrow$  SIP Configuration Tool. Select Avaya Session Manager under PBX in the left pane. Provide the following information:

- IP Address Enter IP address and Domain in the field
- **UDP Port** Enter **5060**

| PM; Reviewed:  | Solution & Interoperability Test Lab Application Notes | 77 of 94      |
|----------------|--------------------------------------------------------|---------------|
| SPOC 9/21/2012 | ©2012 Avaya Inc. All Rights Reserved.                  | OfficeLinxACE |

• **TCP Port** – Enter **5060** 

| SIP Configuration Tool                                         |                               |                              |  |  |  |  |  |  |
|----------------------------------------------------------------|-------------------------------|------------------------------|--|--|--|--|--|--|
| File                                                           |                               |                              |  |  |  |  |  |  |
| PBX<br>Avaya Session Man<br>Ceneral Settings<br>Extension Pool | 🥳 General 🛛 🤯 Advance<br>ager | d   🎢 Channels   簿 Registe 🚺 |  |  |  |  |  |  |
|                                                                | Name                          | Avaya Session Manager        |  |  |  |  |  |  |
|                                                                | Channels                      | 1-4                          |  |  |  |  |  |  |
|                                                                | IP Address                    | 135.10.97.198,bvwdev.c       |  |  |  |  |  |  |
|                                                                | Realm                         |                              |  |  |  |  |  |  |
|                                                                | UDP Port                      | 5060                         |  |  |  |  |  |  |
|                                                                | TCP Port                      | 5060                         |  |  |  |  |  |  |
|                                                                | Paging Zone                   |                              |  |  |  |  |  |  |
|                                                                | From Field                    | REMOTE                       |  |  |  |  |  |  |
|                                                                | Outbound DTMF                 | 3                            |  |  |  |  |  |  |
|                                                                | Port Routing                  | 0                            |  |  |  |  |  |  |
|                                                                | DTMF Payload                  | 101                          |  |  |  |  |  |  |
|                                                                | 🗖 Pause (Comma)               | ) Replacement                |  |  |  |  |  |  |
|                                                                | Zone                          | 0                            |  |  |  |  |  |  |
|                                                                | Event Queing                  |                              |  |  |  |  |  |  |
| ▲                                                              |                               |                              |  |  |  |  |  |  |
| -                                                              |                               | OK Cancel                    |  |  |  |  |  |  |

Click the Advanced tab in the right pane, and check the following check boxes:

- Enable Internal Bridging
- Use TCP

| SIP Configuration Tool |                                                                                                    |
|------------------------|----------------------------------------------------------------------------------------------------|
| File                   |                                                                                                    |
| PBX                    | General 😸 Advanced 🕼 Channels 👹 Registe 🕶                                                                                                    |
|                        | <ul> <li>Out Dial Without Connection</li> <li>Ignore Disconnect Before Notify</li> <li>Cancel Transfer After Forwarding</li> <li>Cancel Transfer Without Reinvite</li> <li>Enable Internal Bridging</li> <li>Use TCP</li> <li>Activate Keep Alive</li> <li>Immediate RTP</li> <li>Accept VM Calls</li> <li>Indicate Transfer</li> <li>Forced Off Hold</li> <li>Plad Zeografice</li> </ul> |
|                        | Comma Timeout (ms)       2000         Digit Duration (ms)       100         Interdigit Timeout (ms)       5000         Blind Call Timeout (ms)       30000                                                                                                    |
|                        | OK Cancel                                                                                                    |

Click the **Channels** tab, and provide the Telephony Office-LinX extension. During the compliance test, extension 53000 was utilized for the Telephony Office-LinX extension.

| 2 | 51P Configuration Tool<br>File |           |              |                 |           |
|---|--------------------------------|-----------|--------------|-----------------|-----------|
|   | E- BX                          | 🧭 General | 😸 Advanced   | 🌾 Channels 📔 Re | giste 💶 🕨 |
|   | General Settings               | Channel   | Extension No | IP Address      | Autheni   |
|   | - Extension Pool               | 1         | 53000        | 135.10.97.198 💌 |           |
|   |                                | 2         | *            | <u> </u>        | j r       |
|   |                                | 3         | *            |                 |           |
|   |                                | 4         | *            | <u> </u>        |           |

Solution & Interoperability Test Lab Application Notes ©2012 Avaya Inc. All Rights Reserved. 79 of 94 OfficeLinxACE Click the **MWI** tab, and check the Force MWI check box. Click on the **OK** button.

| SIP Configuration Tool |                   |           |
|------------------------|-------------------|-----------|
| File                   |                   |           |
| File                   | Channels Register | MWI ANI   |
|                        |                   |           |
|                        |                   | OK Cancel |

The following line must be added to the SIP Configuration file (ETSIPService.ini, found under C:\Windows\) manually under the [PBX#] heading:

#### Subscription State for MWI = 0

This provides a subscription state line in the message body indicating a subscription state is active, this is required even for unsolicited Notify messages for MWI with Session Manager.

PM; Reviewed: SPOC 9/21/2012 PBX – General Settings: Buffer Size (kb) =4096. This configuration allows Office-LinX can handle SIP message sent from Session Manager.

| SIP Configuration Tool                                       |                                                                             |      | × |
|--------------------------------------------------------------|-----------------------------------------------------------------------------|------|---|
| File                                                         |                                                                             |      |   |
| PBX<br>Avaya Session N<br>General Settings<br>Extension Pool | External IP<br>Outbound Proxy IP<br>Outbound Proxy Port<br>Buffer Size (kb) | STUN |   |

# 10.2. Configure UC ACE Wizard

Double click on UC ACE Wizard shortcut to launch the setup window for Avaya ACE Wizard. Enter information as below:

| Avaya ACE Wizard               | _ 🗆 ×                              |
|--------------------------------|------------------------------------|
| ACE Server Settings            | ACE Notification Settings          |
| User Name: esna_admin1         | Callback IP Address: 135.10.98.120 |
| Password: DevConnect@123       | Callback Port: 88                  |
| IP Address 135.10.97.18        |                                    |
| Secure Socket 🗖                | Log Path: C:\UC\Logs\              |
| UC Server Settings             |                                    |
| Host IP Address: 135.10.98.120 | Pause Time (ms): 2000              |
| TCP Port: 9075                 |                                    |
|                                | <u>N</u> odes <u>C</u> ancel       |

Click on Nodes to open the next window where user can enter device to get its notification. Click on Next button:

|   | NodelD | Starting<br>DeviceID | Ending<br>DevicelD | Туре      |
|---|--------|----------------------|--------------------|-----------|
| • | 1      | 52150                | 52150              | IPPHONE 💌 |
|   | 1      | 52151                | 52151              | IPPHONE 💌 |
|   | 1      | 52153                | 52153              | IPPHONE 💌 |
|   | 1      | 21610                | 21614              | IPPHONE 💌 |
|   | 1      | 52154                | 52154              | IPPHONE 💌 |
|   | 1      | 52152                | 52152              | IPPHONE 💌 |
| ŧ |        |                      |                    | -         |
|   |        |                      |                    |           |
| _ | _      |                      |                    |           |

Select the list of device on the leftside and add it to the right window to start to monitor it. Or user can remove devide from monitor list by highlight select device and click remove.

| 🔡 SetMoni | tors                |                   |        |       |                     |                             |
|-----------|---------------------|-------------------|--------|-------|---------------------|-----------------------------|
| Devices   |                     |                   |        | M     | onitors             |                             |
| Node      | Directory<br>Number | Туре              |        | Node  | Directory<br>Number | Туре                        |
|           |                     |                   |        | 1     | 52150               | IPPHONE                     |
|           |                     |                   |        | 1     | 52151               | IPPHONE                     |
|           |                     |                   |        | 1     | 21610               | IPPHONE                     |
|           |                     |                   |        | 1     | 21611               | IPPHONE                     |
|           |                     |                   | 1      | 21613 | IPPHONE             |                             |
|           |                     | <u>A</u> dd >>> 1 | 1      | 52154 | IPPHONE             |                             |
|           |                     |                   | Remove | 1     | 52153               | IPPHONE                     |
|           |                     |                   |        | 1     | 52152               | IPPHONE                     |
|           |                     |                   |        | 1     | 21614               | IPPHONE                     |
|           |                     |                   |        | 1     | 21612               | IPPHONE                     |
|           |                     |                   |        |       |                     |                             |
|           |                     |                   |        |       |                     |                             |
|           |                     |                   |        |       |                     |                             |
|           |                     | _                 |        |       |                     |                             |
|           |                     |                   |        |       |                     |                             |
|           |                     |                   |        |       | _                   | <u>Cancel</u> <u>Finish</u> |

# 10.3. Configure user mailbox in Office-LinX Admin

Double click on Office-LinX icon to launch the application window.

PM; Reviewed: SPOC 9/21/2012 Solution & Interoperability Test Lab Application Notes ©2012 Avaya Inc. All Rights Reserved. Expand the tree Office-LinX Admin  $\rightarrow$  Avaya – S8300D Communication Manager Release 6 and highlight the Mailbox Structure. In the right panel right click on the window, select new to add new mailbox.

| B | 5 Office-LinX Admin                  | Name       | Number | Feature Group     | Personal Operator | Tu | Current Location | Location Availabi | Capability | Storage Mode | Read Msg | Unread | Web Client | P |
|---|--------------------------------------|------------|--------|-------------------|-------------------|----|------------------|-------------------|------------|--------------|----------|--------|------------|---|
| L | 🗐 📵 Avaya - 58300 Communication Mana | Muoi Khong | 21610  | 1:Default Users   |                   | On | In Office        | Available         | Unified C  | Database     | 0        | 6      | Yes        | ĩ |
| L | 🖻 🚚 Release 6                        | 🧟 Muoi Mot | 21611  | 1:Default Users   |                   | On | In Office        | Available         | Unified C  | Database     | 0        | 1      | Yes        | ľ |
| L | 🗈 鱯 Mailbox Structure                | 🧟 Muoi Hai | 21612  | 1:Default Users   |                   | On | In Office        | Available         | Unified C  | Database     | 0        | 1      | Yes        | P |
| L |                                      | 🧟 Muoi Ba  | 21613  | 1:Default Users   |                   | On | In Office        | Available         | Unified C  | Database     | 3        | 1      | Yes        | P |
| L | - 🥶 Remote Site                      | Anot Bon   | 21614  | 1:Default Users   |                   | On | In Office        | Available         | Unified C  | Database     | 0        | 1      | Yes        | P |
| L | Routing Table                        | Roam Khong | 52150  | 1:Default Users   |                   | On | Away on Business | Unavailable       | Unified C  | IMAP         | 18       | 3      | Yes        | P |
| L | Voice Menu                           | 🙀 Nam Mot  | 52151  | 1:Default Users   | 52150: Khong      | On | At Lunch         | Available         | Unified C  | Database     | 0        | 0      | Yes        | P |
| L |                                      | 🙀 Nam Hai  | 52152  | 1:Default Users   | 52150: Khong      | On | In Office        | Available         | Unified C  | Database     | 5        | 1      | Yes        | P |
| L | Print Server                         | 🙀 Nam Ba   | 52153  | 1:Default Users   |                   | On | In Office        | Available         | Unified C  | Database     | 0        | 1      | Yes        | r |
| L |                                      | Mam Bon    | 52154  | 1 :Default Lisers |                   | On | In Office        | Available         | Unified C  | Database     | 0        | 1      | Vec        | N |

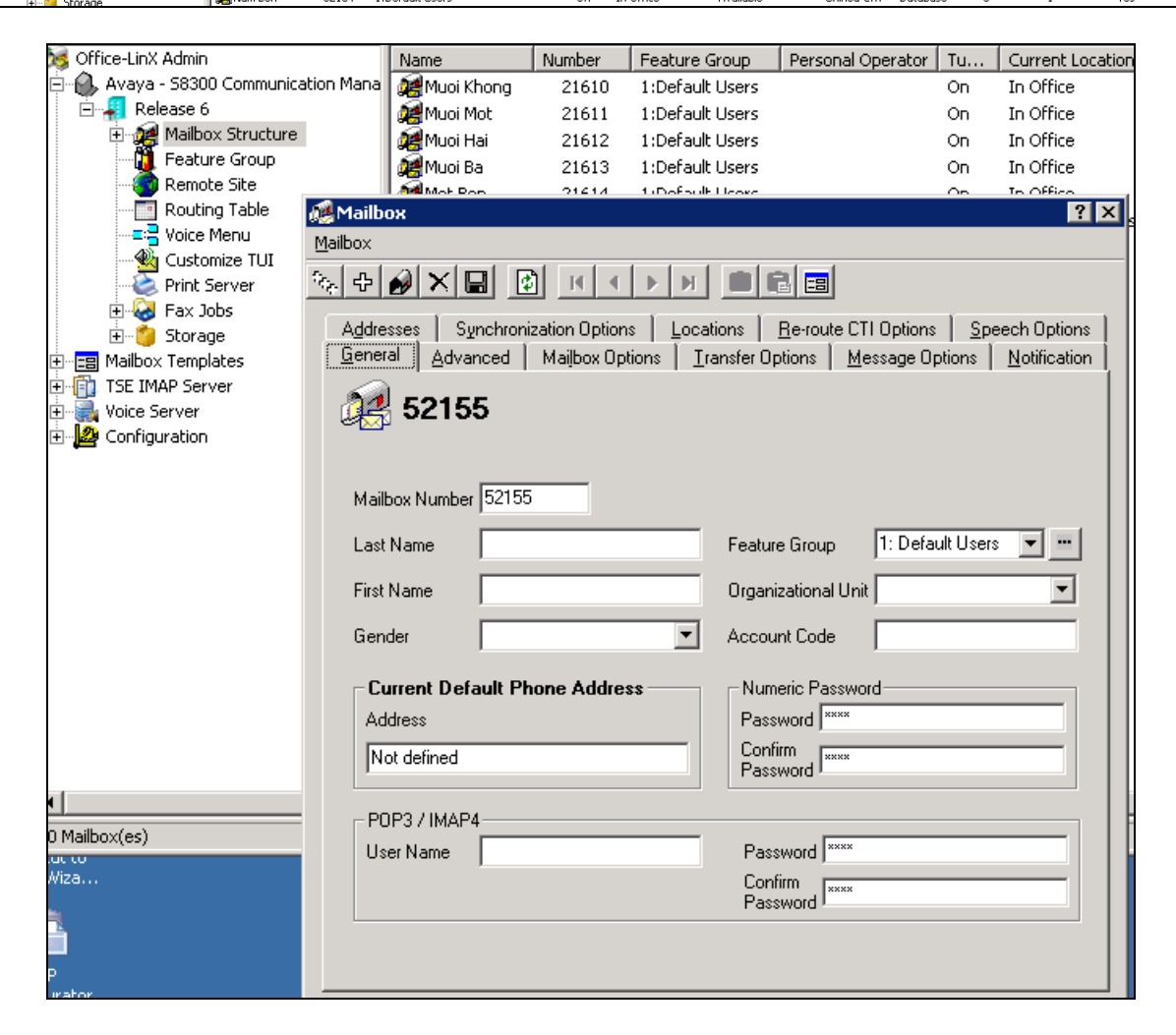

# 10.4. Install and Configure UC Client Manager Application

On the client PC, open browser and browse to ESNA Office-LinX Server

Click on the link to download UC Client Application and following the instruction window to install.

Once finish, launch UC Client Manager and login using the mailbox and password created in **Section 10.3** Server is Office-LinX server IP address

| Connection settings              |                   |    |
|----------------------------------|-------------------|----|
| Manual Sign-in                   |                   | ~  |
| Server                           | 135.10.98.120     |    |
| Port                             | 13777             | \$ |
| Authentication<br>Manual Sign-in |                   | ~  |
| Company                          | 1                 | *> |
| Mailbox                          | 52150             |    |
| Password                         | [Click to change] |    |
| Save password                    |                   |    |

# **11.Verification Steps**

This section provides the tests that can be performed to verify proper configuration of Avaya Communication Manager, Session Manager, Avaya Application Enablement Services, Avaya ACE, Avaya Aura Messaging and ESNA Office-LinX – UC Client Manager application.

# 11.1. Verify Avaya Aura® Communication Manager

The following steps may be used to verify the configuration:

- From the Communication Manager SAT, use the **status signaling-group** xxx command to verify that the SIP signaling group is **in-service**.
- From the Communication Manager SAT, use the **status trunk-group** xxx command to verify that the SIP trunk group is **in-service**.
- Verify with the **list trace tac** xxx command that calls are using the correct trunk, coverage.
- Verify the status of the administered CTI links by using the status aesvcs cti-link command. Verify that the Service State is established.

| statu       | s aesvcs | cti-li      | nk                    |                  |              |              |
|-------------|----------|-------------|-----------------------|------------------|--------------|--------------|
|             |          |             | AE SERVICES           | CTI LINK STAT    | US           |              |
| CTI<br>Link | Version  | Mnt<br>Busy | AE Services<br>Server | Service<br>State | Msgs<br>Sent | Msgs<br>Rcvd |
| 5           | 4        | no          | DevAES                | established      | 15           | 15           |
| 8           |          | no          |                       | down             | 0            | 0            |

See Section 6.7Checking the status of a switch connection from Communication Manager to the AE Server

#### 11.2. Verify Avaya Aura® Session Manager

#### 11.2.1. Verify Avaya Aura® Session Manager is Operational

Navigate to **Elements**  $\rightarrow$  **Session Manager**  $\rightarrow$  **Dashboard** (not shown) to verify the overall system status for Session Manager.

Specifically, verify the status of the following fields as shown below:

~

- Tests Pass:
- Security Module: Up
- Service State: Accept New Service

| <b>Sessic</b><br>This pag | Help <b>?</b><br>Session Manager Dashboard<br>his page provides the overall status and health summary of each administered Session Manager. |       |                 |               |                    |                       |                      |                      |               |                |
|---------------------------|----------------------------------------------------------------------------------------------------|-------|-----------------|---------------|--------------------|-----------------------|----------------------|----------------------|---------------|----------------|
| Sessi<br>Servi            | Session Manager Instances           Service State *         Shutdown System *         As of 3:34 PM                                         |       |                 |               |                    |                       |                      |                      |               |                |
| 1 Item                    | Refresh   Sho                                                                                                    | w ALL | *               |               |                    |                       |                      |                      |               | Filter: Enable |
|                           | Session<br>Manager                                                                                                    | Туре  | Alarms          | Tests<br>Pass | Security<br>Module | Service<br>State      | Entity<br>Monitoring | Active Call<br>Count | Registrations | Version        |
|                           | <u>Dev ASM</u>                                                                                                    | Core  | 25552/2196/3060 | ×             | Up                 | Accept New<br>Service | 14/44                | 0                    | 3             | 6.1.6.0.616008 |
| Select                    | Select: All, None                                                                                                    |       |                 |               |                    |                       |                      |                      |               |                |

## 11.2.2. Verify SIP Entity Link Status

Navigate to Elements  $\rightarrow$  Session Manager  $\rightarrow$  System Status  $\rightarrow$  SIP Entity Monitoring (not shown) to view more detailed status information for one of the SIP Entity Links.

Select the SIP Entity for DevACEsrv from the **All Monitored SIP Entities** table (not shown) to open the **SIP Entity, Entity Link Connection Status** page.

In the All Entity Links to SIP Entity: DevACEsrv table, verify the Conn. Status for the link is "Up" as shown below.

| SIP Entity, Entity Link Connection Status This page displays detailed connection status for all entity links from all Session Manager instances to a single SIP entity. |                      |                        |      |        |              |             |             |  |
|----------------------------------------------------------------------------------------------------|----------------------|------------------------|------|--------|--------------|-------------|-------------|--|
| All Entity Links to SIP Entity: DevACEsrv Summary Viev                                                                                                    |                      |                        |      |        |              |             |             |  |
| 2 Items Refresh Filter: Enable                                                                                                    |                      |                        |      |        |              |             |             |  |
| Details                                                                                                    | Session Manager Name | SIP Entity Resolved IP | Port | Proto. | Conn. Status | Reason Code | Link Status |  |
| ⊳ Show                                                                                                    | DevASM               | 135.10,97.18           | 5060 | UDP    | Up           | 200 OK      | Up          |  |
| ⊳ Show                                                                                                    | DevASM               | 135.10.97.18           | 5060 | TCP    | Up           | 200 OK      | up          |  |

Repeat the same step to verify the status of Avaya Aura Messaging and Avaya Communication Manager are "Up".

## 11.3. Verify AE Server

#### 11.3.1. Verify Services are running.

Verify that the AE services are in running state. From the Application Enablement Services System Management console, go to **AE Services.** 

• Verify that the DMCC Service has an ONLINE status and a Running State.

| ▼ AE Services          |                                                                                                    |         |         |              |        |  |  |  |  |
|------------------------|----------------------------------------------------------------------------------------------------|---------|---------|--------------|--------|--|--|--|--|
| ▶ CVLAN                | AE Services                                                                                                    |         |         |              |        |  |  |  |  |
| ▶ DLG                  |                                                                                                    |         |         |              |        |  |  |  |  |
| ▶ DMCC                 |                                                                                                    |         |         |              |        |  |  |  |  |
| ▶ SMS                  |                                                                                                    |         |         |              |        |  |  |  |  |
| ▶ TSAPI                | IMPORTANT: AE Services must be restarted for administrative changes to fully take effect.<br>Changes to the Security Database do not require a restart. |         |         |              |        |  |  |  |  |
| ▶ TWS                  |                                                                                                    |         |         |              |        |  |  |  |  |
| Communication Manager  | Service                                                                                                    | Status  | State   | License Mode | Cause* |  |  |  |  |
| <sup>r</sup> Interface | ASAI Link Manager                                                                                                    | N/A     | Running | N/A          | N/A    |  |  |  |  |
| ▶ Licensing            | CVLAN Service                                                                                                    | OFFLINE | Running | N/A          | N/A    |  |  |  |  |
| ▶ Maintenance          | DLG Service                                                                                                    | OFFLINE | Running | N/A          | N/A    |  |  |  |  |
| ▶ Networking           | DMCC Service                                                                                                    | ONLINE  | Running | NORMAL MODE  | N/A    |  |  |  |  |
| ▶ Security             | TSAPI Service                                                                                                    | ONLINE  | Running | NORMAL MODE  | N/A    |  |  |  |  |
| ▶ Status               | Transport Layer Service                                                                                                    | N/A     | Running | N/A          | N/A    |  |  |  |  |

#### 11.3.2. Verify DMCC Service Summary – Session Summary

From the Application Enablement Services System management console, go to Status  $\rightarrow$  Status and Control  $\rightarrow$  DMCC Service Summary to view a summary of all active Device, Media, and Call Control (DMCC) sessions and TR/87 sessions.

| <ul> <li>&gt; AE Services</li> <li>&gt; Communication Manager</li> <li>&gt; Interface</li> <li>&gt; Licensing</li> <li>&gt; Maintenance</li> <li>&gt; Networking</li> <li>&gt; Security</li> <li>&gt; Status</li> <li>&gt; Alarm Viewer</li> </ul> | DMCC Service Summary -<br>Enable page refresh every 60<br>Session Summary Device Summa<br>Generated on Wed Aug 01 14 18 46B<br>Service Uptime:<br>Number of Active Sessions:<br>Number of Existing Devices: | e Service Boot:             | <b>mmary</b><br>19 days, 20 hor<br>13<br>192<br>0 | urs 40 minutes                                                  |                           |                                      |
|----------------------------------------------------------------------------------------------------|----------------------------------------------------------------------------------------------------|-----------------------------|---------------------------------------------------|-----------------------------------------------------------------|---------------------------|--------------------------------------|
| Logs     Status and Control     CVLAN Service Summary                                                                                                    | Number of Devices Created Since Session ID                                                                                                    | Service Boot: (             | 0<br>Application                                  | Far-end Identifier                                              | <u>Connection</u><br>Type | <u># of</u><br>Associated<br>Devices |
| <ul> <li>DLG Services Summary</li> <li>DMCC Service Summary</li> </ul>                                                                                                    | 6EBE0C7045E6F26E6<br>67CC240AC27A673-2                                                                                                    | sip:+21610@<br>135.10.97.62 | ace                                               | TR-87<br>Encrypted:135.10.97.18:135.10.97.18:016322481807081846 | TR-87<br>Encrypted        | 1                                    |
| <ul> <li>Switch Conn Summary</li> <li>TSAPI Service Summary</li> </ul>                                                                                                    | 5BB60FBA73E88AD76<br>257845CFA009E04-3                                                                                                    | sip:+21611@<br>135.10.97.62 | ace                                               | TR-87<br>Encrypted:135.10.97.18:135.10.97.18:7855809904535266   | TR-87<br>Encrypted        | 1                                    |
| Vtilities                                                                                                    | 455314B4831E37CEE<br>F64969AC9ADA97A-9                                                                                                    | sip:+21612@<br>135.10.97.62 | ace                                               | TR-87<br>Encrypted:135.10.97.18:135.10.97.18:9597535979353745   | TR-87<br>Encrypted        | 1                                    |
| <b>к</b> нер                                                                                                    | D 3D71329E9827BB446<br>FC57883112B91B8-4                                                                                                    | sip:+21613@<br>135.10.97.62 | ace                                               | TR-87<br>Encrypted:135.10.97.18:135.10.97.18:5717104755239546   | TR-87<br>Encrypted        | 1                                    |
|                                                                                                    | B37182D2A86B96D-8                                                                                                    | sip:+21614@<br>135.10.97.62 | ace                                               | TR-87<br>Encrypted:135.10.97.18:135.10.97.18:2646755702983494   | TR-87<br>Encrypted        | 1                                    |
|                                                                                                    | □ 1F1B7E1EEE1A2281D<br>4295A549E3B848F-156                                                                                                    | sip:+52150@<br>135.10.97.62 | ace                                               | TR-87<br>Encrypted:135.10.97.18:135.10.97.18:8021101136221318   | TR-87<br>Encrypted        | 1                                    |
|                                                                                                    | 9F70297819D650154<br>A389120E4D0647D-189                                                                                                    | sip:+52151@<br>135.10.97.62 | ace                                               | TR-87<br>Encrypted:135.10.97.18:135.10.97.18:7021515096377063   | TR-87<br>Encrypted        | 1                                    |
|                                                                                                    | 29EEC2C49451E8FEF<br>915E288E3EF3EDF-118                                                                                                    | sip:+52152@<br>135.10.97.62 | ace                                               | TR-87<br>Encrypted:135.10.97.18:135.10.97.18:11209357261479524  | TR-87<br>Encrypted        | 1                                    |

#### 11.3.3. Verify AE Server and Avaya ACE are Communicating

To verify that there is an established connection between the AES and ACE, log on to AES ssh console and run the following command: netstat -an|grep 4723

| -bash-3.2\$ netstat -an   grep 4723 |   |   |                          |                           |             |
|-------------------------------------|---|---|--------------------------|---------------------------|-------------|
| tcp                                 | 0 | 0 | ::ffff:127.0.0.1:4723    | :::*                      | LISTEN      |
| tcp                                 | 0 | 0 | ::ffff:135.10.97.62:4723 | :::*                      | LISTEN      |
| tcp                                 | 0 | 0 | ::ffff:135.10.xx.xx:4723 | ::ffff:135.10.xx.xx:60328 | ESTABLISHED |
| -bash-3.2\$                         |   |   |                          |                           |             |

The AES is listening on port 4723. There should be an ESTABLISHED link between the AE server and ACE Server.

Verify that the Avaya ACE and AE Server are up and running. To verify that the TLS connection between Avaya ACE and AE Server has been established, check the dmcc-trace.log.0 log file in opt/mvap/logs.

In AE Server ssh console type the following command: tail –f dmcc-trace.log.0. In a meantime perform call using ACE\_EXHIBITOR or SOAP UI software, below is an example of using ACE Exhibitor: make a call from 52151 to 52156:

| 差 ACE Exhibitor                                                                                                    |                                                                                                    |  |  |  |  |
|----------------------------------------------------------------------------------------------------|----------------------------------------------------------------------------------------------------|--|--|--|--|
| File Setup Help                                                                                                    |                                                                                                    |  |  |  |  |
| Third Party Call Control Call Notification Presence Audio Call Message Drop/Blast Third Party Call Control v3 Third Party Call Control v2                                                  | Active Call Sessions<br>cb5a41e4-12c6-45fe-8735-40ea479effab                                                                                                    |  |  |  |  |
| Participant 1 gip V Events<br>Participant 2 gip V Call Session<br>Add Participant Delete Participant<br>Get Call Session Info<br>Dest Call ID Transfer<br>Third Party Call Extensions v2.4 | Call Participants Participant StartTime Duration Terminati SOAP Messages                                                                                                    |  |  |  |  |
| Endpoint tel V Answer Hold Retrieve<br>Consult Endpoint tel V Consult<br>Consult Call ID Complete Consult<br>DTMF Digits Generate DTMF<br>From tel V Handoff Single Step Transfer          | Inbound message:<br>xml version="1.0" encoding="UTF-8" standalone="no"?<br><soapenv:envelope http:="" parlay<br="" schema="" www.csapi.org="" xmlns:soapenv="http://schemas.xmlsoap.org/soap/em&lt;br&gt;&lt;soapenv:Body&gt;&lt;br&gt;&lt;loc:makeCallResponse xmlns:loc=">&lt;loc:makeCallResponse xmlns:loc="http://www.csapi.org/schema/parlay&lt;br&gt;<loc:makecallresponse><br/><br/></loc:makecallresponse></soapenv:envelope> |  |  |  |  |

The AE Server log show call request make from Avaya ACE through TR87 connection:

| -bash-3.2\$ tail -f dmcc-trace.log.0                                                |
|-------------------------------------------------------------------------------------|
| 2012-08-03 00.09.19,264 com.avaya.common.nio.managed.tr87Impl.TR87Connector         |
| processRequest                                                                      |
| FINE: [062220428903649650135.10.97.18] - request received on SIP connector: INFO    |
| 2012-08-03 00.09.19,265 com.avaya.mvcs.proxy.CstaRouterNode processPacket           |
| FINE: invokeID= 6 Routing request=session[session 1C8FB6F5B6A25AE4EA581BD538E0A085- |
| 204] ch.ecma.csta.binding.MakeCall@15aa8ce                                          |
| 2012-08-03 00.09.19,265 com.avaya.cs.callcontrol.CallControlSnapshotImpl            |
| checkForListener                                                                    |
| FINE: [tel:+ <b>52151</b> ] has ccs listener in session state Active                |
| 2012-08-03 00.09.19,266 com.avaya.mvcs.proxy.CstaRouterNode processPacket           |
| FINE: invokeID= 6 Received com.avaya.platform.broker.impl.AsyncResponse@d03e03 in   |
| response to session[session 1C8FB6F5B6A25AE4EA581BD538E0A085-204]                   |
| ch.ecma.csta.binding.MakeCall@15aa8ce                                               |
|                                                                                     |

#### 11.3.4. Verify AE Server and Switch are talking

See **Section 6.8** Checking the status of a switch connection -- from the AE Server to Communication Manager

## 11.4. Verify Avaya ACE

#### 11.4.1. Verify Service Provider status in Avaya ACE

See the end of **Section 9.3** Add service provider in Avaya ACE; to see the figure show that all service providers configured have status "In Service".

#### 11.4.2. Verify Avaya ACE Server status

Select **Configuration** → **Server** to verify status of server:

| Server                     |                                                              |  |  |  |  |
|----------------------------|--------------------------------------------------------------|--|--|--|--|
| neral Deployment Licensin  | ng Logger Alarm AuditEvent PM Collection                     |  |  |  |  |
| Active Server Information  |                                                              |  |  |  |  |
| Hostname                   | acesrv.bvwdev.com                                            |  |  |  |  |
| Fixed IP Address           | 135.10.97.18                                                 |  |  |  |  |
| Service IP Address         | 135.10.97.18                                                 |  |  |  |  |
| Operating System Time      | 2012-08-03 00:13:56.198 -0400                                |  |  |  |  |
| Operating System Uptime    | 62 days, 53 minutes, 19 seconds, 36 milliseconds             |  |  |  |  |
| Operating System Version   | Red Hat Enterprise Linux Server release 5.4 (Tikanga)        |  |  |  |  |
| Application Server Status  | RUNNING                                                      |  |  |  |  |
| Application Server Uptime  | 21 days, 6 hours, 40 minutes, 19 seconds, 780 milliseconds   |  |  |  |  |
| Application Server Version | 7.0.0.17 [CEA 1.0.0.5 cf051022.02] [ND 7.0.0.17 cf171115.15] |  |  |  |  |
|                            | ACE Core Information                                         |  |  |  |  |
| Application Status         | RUNNING                                                      |  |  |  |  |
| Application Uptime         | 21 days, 6 hours, 39 minutes, 19 seconds, 103 milliseconds   |  |  |  |  |
| Application Version        | 3.0.2                                                        |  |  |  |  |
| Application Build          | ACEREL-CORE- JOB 1- 18_28055                                 |  |  |  |  |
| Application HostType       | STANDALONE                                                   |  |  |  |  |
| Associated Information     | UNAVAILABLE                                                  |  |  |  |  |

#### 11.5. Verify Avaya Aura Messaging

#### 11.5.1. Verify Avaya Aura Messaging can make a call to phones

Test calls can be made from AAM to phones that are configured with mailboxes. To perform this test, select Administration  $\rightarrow$  Messaging. In the left panel, under Diagnostics select Diagnostics (Application). In the right panel fill in the following:

| • | Select the test(s) to run: | Select Call-out from the drop down menu |
|---|----------------------------|-----------------------------------------|
|---|----------------------------|-----------------------------------------|

• **Telephone number:** Enter the number to call.

Click on **Run Tests** to start the test. The phone will ring and when answered a test message is played. The **Results** section of the page will update indicating that the call was ok as shown below.

| PM; Reviewed:  | Solution & Interoperability Test Lab Application Notes | 89 of 94      |
|----------------|--------------------------------------------------------|---------------|
| SPOC 9/21/2012 | ©2012 Avaya Inc. All Rights Reserved.                  | OfficeLinxACE |

| Αναγα                                                                                                    |                                                                                                    | Avaya Aura <sup>®</sup> Messaging<br>System Management Interface (SMI) |
|----------------------------------------------------------------------------------------------------|----------------------------------------------------------------------------------------------------|------------------------------------------------------------------------|
| Help Log Off                                                                                                    | Administration                                                                                                    |                                                                        |
| Administration / Messaging                                                                                                    |                                                                                                    | This Server: sp-aamess1                                                |
| Start Messaging<br>Stop Messaging<br>LDAP Status/Restart (Storage)<br>Change LDAP Password (Storage)<br>Logs                                   | Diagnostics (Application) Selection & Configuration                                                                                                    | ×                                                                      |
| Administration History<br>Administrator<br>Alarm                                                                                               | Select the test(s) to run:                                                                                                    |                                                                        |
| Software Management<br>Maintenance<br>IMAD/SMTD Massaging                                                                                      | This calls out to the specified extension. When the phone is picked up, a test greeting should be hear                                                                           | ł.                                                                     |
| ELA Delivery Failures<br>User Activity                                                                                                    | Configuration of Call Out Test                                                                                                    |                                                                        |
| System Log Filter<br>Collect System Log Files                                                                                                  | Telephone number: 60017                                                                                                    |                                                                        |
| Call Records<br>Audit/Ports Usage                                                                                                    | Port number (optional):                                                                                                    |                                                                        |
| Diagnostics Results (Application)<br>Server Reports<br>System Evaluation (Storage)<br>IMAP/SMTP Traffic (Storage)                              | Run Tests Reset Page                                                                                                    |                                                                        |
| TCP/IP Snapshot<br>Measurements (Storage)<br>Diagnostics                                                                                       |                                                                                                    |                                                                        |
| LDAP Test Connection<br>SMTP Connection                                                                                                    | Results                                                                                                    |                                                                        |
| POP3 Connection<br>IMAP4 Connection<br>Mail Delivery<br>Name Server Lookup<br>Diagnostics (Application)<br>Telephony Diagnostics (Application) | Test: Call-out<br>Usage: testCALL extensionNumber [portNumber]<br>Checking Call-out calling 60017 [ OK ]<br>Line:100 (irapi100) Got dial tone Dialing is done Connected Near End | Time: 7:13:08 PM                                                       |

# 11.5.2.Verify user can receive and retrieve Avaya Aura Messaging voice message on ESNA Web Client:

Make a call from a UC Client calls another device verify that the call covers to Messaging upon no answer. Leave a voice message. Verify that the MWI light of the called phone turns on. Log on ESNA Web client verify that user got the message from Avaya Aura Messaging and able to listen to the voice message. Verify that the MWI light turns off. (Notes: At this version of Office-LinX 8.5 SP2, when messages are read, Office-LinX should attempt to extinguish MWI via SIP if possible. This will not reflect actual message status on Avaya Aura Messaging). Example below show user has an incoming Avaya Aura voice message in the mailbox.

| In Office :         | Inbox:                                                                   |        |                                                                                                    |                                                                                              |                                                                                                    |                                                                   |  |
|---------------------|--------------------------------------------------------------------------|--------|----------------------------------------------------------------------------------------------------|----------------------------------------------------------------------------------------------|----------------------------------------------------------------------------------------------------|-------------------------------------------------------------------|--|
| Available >>        | 🔂 New 🔹 🖓 Reply 😪 Reply to All 🐼 Forward 🎦 Copy 🦓 Move 🗙 🕤 🗵 🐨 Views 🔹 🎯 |        |                                                                                                    |                                                                                              |                                                                                                    |                                                                   |  |
|                     |                                                                          | 200    | From                                                                                                    | Subject                                                                                      | Received                                                                                                    | Length/Size                                                       |  |
| 7 🐸 0 🧐 0 💝         |                                                                          | $\sim$ | Salesforce C                                                                                                    | Your Daily C                                                                                 | 2012 Aug 1, 3:32                                                                                                    | 10.5 KB                                                           |  |
| Mailbox Setup W     |                                                                          | $\ge$  | Salesforce C                                                                                                    | Your Daily C                                                                                 | 2012 Jul 24, 3:29                                                                                                    | 10.6 KB                                                           |  |
| My Messages »       |                                                                          |        | support@sale                                                                                                    | We have rece                                                                                 | 2012 Jul 23, 16:34                                                                                                    | 660bytes                                                          |  |
| 🚔 Mailbox - Mot Nam |                                                                          | M (    | Test User 2                                                                                                    | Test User ha                                                                                 | 2012 Jul 23, 15:21                                                                                                    | 2.3 KB                                                            |  |
| - Draπs             |                                                                          | 2      | Test User 3                                                                                                    | gfdfgdfgdf                                                                                   | 2012 Jul 23, 13:59                                                                                                    | 2bytes                                                            |  |
| - 🚰 Outbox          |                                                                          | 2      | Phuong MacNe                                                                                                    | Phuong is no                                                                                 | 2012 Jul 23, 10:13                                                                                                    | 1.1 KB                                                            |  |
| Sent Items          |                                                                          |        | Phuong MacNe                                                                                                    | Phuong is no                                                                                 | 2012 Jul 23, 10:13                                                                                                    | 1.1 KB                                                            |  |
| Follow up           |                                                                          |        | support@sale                                                                                                    | Salesforce.c                                                                                 | 2012 Jul 23, 10:03                                                                                                    | 737bytes                                                          |  |
| - 🫅 Misc            |                                                                          |        | support@sale                                                                                                    | We have rece                                                                                 | 2012 Jul 23, 10:01                                                                                                    | 770bytes                                                          |  |
| E Calls             | <b>1</b>                                                                 | 2      | support@sale                                                                                                    | We have rece                                                                                 | 2012 Jul 20, 11:58                                                                                                    | 661bytes                                                          |  |
|                     | <b>1</b>                                                                 |        | support@sale                                                                                                    | We have rece                                                                                 | 2012 Jul 20, 11:55                                                                                                    | 661bytes                                                          |  |
|                     |                                                                          | 2      | support@sale                                                                                                    | We have rece                                                                                 | 2012 Jul 20, 11:54                                                                                                    | 661bytes                                                          |  |
|                     |                                                                          | 2      | support@sale                                                                                                    | Your salesfo                                                                                 | 2012 Jul 20, 11:54                                                                                                    | 545bytes                                                          |  |
|                     | <b>1</b>                                                                 | $\geq$ | support@sale                                                                                                    | Salesforce.c                                                                                 | 2012 Jul 20, 11:18                                                                                                    | 1.1 KB                                                            |  |
|                     |                                                                          | 🔒 ()   | Avaya Aura M                                                                                                    | Voice Messag                                                                                 | 2012 Jul 16, 13:01                                                                                                    | 393bytes                                                          |  |
|                     |                                                                          | 🖂 ()   | Avaya Aura M                                                                                                    | Voice Messag                                                                                 | 2012 Jul 16, 9:54                                                                                                    | 5.9 KB                                                            |  |
|                     |                                                                          | 🔒 (    | Avaya Aura M                                                                                                    | Voice Messag                                                                                 | 2012 Jul 12, 14:41                                                                                                    | 393bytes                                                          |  |
|                     |                                                                          | 🔒 🏼    | Avaya Aura M                                                                                                    | Voice Messag                                                                                 | 2012 Jul 12, 12:40                                                                                                    | 393bytes                                                          |  |
|                     |                                                                          | 🔒 🏼    | Avaya Aura M                                                                                                    | Voice Messag                                                                                 | 2012 Jul 12, 12:37                                                                                                    | 393bytes                                                          |  |
|                     |                                                                          | 🔒 🛛    | Avaya Aura M                                                                                                    | Voice Messag                                                                                 | 2012 Jul 12, 12:31                                                                                                    | 10.8 KB                                                           |  |
|                     |                                                                          |        | Avaya Aura M           Avaya Aura M           Avaya Aura M           Avaya Aura M           Avaya Aura M           Avaya Aura M           Avaya Aura M | Voice Messag<br>Voice Messag<br>Voice Messag<br>Voice Messag<br>Voice Messag<br>Voice Messag | 2012 Jul 16, 13:01<br>2012 Jul 16, 9:54<br>2012 Jul 12, 14:41<br>2012 Jul 12, 12:40<br>2012 Jul 12, 12:37<br>2012 Jul 12, 12:31 | 393bytes<br>5.9 KB<br>393bytes<br>393bytes<br>393bytes<br>10.8 KB |  |

# 11.6. Verify ESNA Office-LinX server and UC Client Manager.

#### 11.6.1. Verify the log file UCServer of ESNA Office-LinX.

Log on to Office-LinX, open the log file UCServerYYYYMMDD.log in C:\UC\Logs\VServer. Below show detail log of ACE web services that Office-LinX is using such as Call Notification, Third Party Call.

```
11:41:07.390-[+][00000004][F:Init]client: 135.10.98.120Port : 88
11:41:07.671-[+][00000004][F:Init]VirtualAddr: http://135.10.98.120:88/
11:41:07.796-[+][0000000C][F:EventHandler]Start listening
11:41:07.859-[+][0000000C][F:EventHandler]assembly location
C:\WINDOWS\system32\UCACEServer.dll
11:41:07.890-[+][00000004][F:Initialize]Wait for HttpListener to start listening
11:41:08.437-[+][00000004][F:Initialize]Adding Devices to DeviceList
11:41:08.437-[+][00000008][F:Initialize]Exit NoOfDevices: 11
11:41:08.500-[+][00000004][F:Initialize]HttpListener is listening
11:41:10.125-[+][00000004][F:Initialize]Starting EventThread
11:41:10.437-[-][00000003][F:ESACEAgent:EventHandlerproc]Entry:
11:41:10.500-[+][00000004][F:Initialize]Strting Monitor
11:41:15.015-
[+][00000004][F:CallNotification:StartNotification]CallNotification(Called) is started
at http://135.10.98.120:88/ACENotificationServer
11:41:15.140-
[+][00000004][F:CallNotification:StartNotification]CallNotification(Calling)is started
at http://135.10.98.120:88/ACENotificationServer
11:41:15.140-[+][00000004][F:StartMonitor]After starting Call notification :
11:42:25.187-[-][0000000A][F:MakeCall]Entry Dest: 52156
11:42:25.187-[+][0000000A][F:MakeCall]DestBuffer: 52156
11:42:25.218-[+][0000000A][F:CallControl.MakeCall]Calling: tel:52150 Called: tel:52156
11:42:25.234-[+][00000010][F:CallProgressCallBack]Entry Dest:
11:42:25.437-[+][00000004][F:makeCallCompleted]Result: 3b21cc7a-4aee-4b74-b007-
ca5e35f75c2e
11:42:25.437-[+][00000004][F:UpdateCall] >>>> Key: 521501 3b21cc7a-4aee-4b74-b007-
ca5e35f75c2ewas added
11:42:25.437-[+][00000004][F:PutEvent:makeCallCompleted]Event:
<CMDRESULT><InvokeID>1</InvokeID><Device
EvtDevice="True"><DeviceID>52150</DeviceID><NodeID>1</NodeID><Type>IPPHONE</Type></Dev
ice><Call><ID>3b21cc7a-4aee-4b74-b007-ca5e35f75c2e</ID></Call></CMDRESULT>
11:42:27.484-[+][00000003][F:EventHandlerProc]Recieved call Notification: Correlator:
Calling ACEServer@135.10.98.120
Event: CalledNumber
Desc:
Calling: tel:52150 Calling Name:
Called: tel:52156 CallID: 3b21cc7a-4aee-4b74-b007-ca5e35f75c2e
```

#### 11.6.2. Verify UC Client Manager – Desktop

Login UC Client Manager using mailbox created in **Section 10.3**. Perform the call to another UC client member. By select member and click on ( $\bigcirc$ ) icon. The devices of calling and called are ringing. Called user picks up the phone and the voice path is established. And the status of member on UC Client change to busy ( $\clubsuit$ ), see below figure:

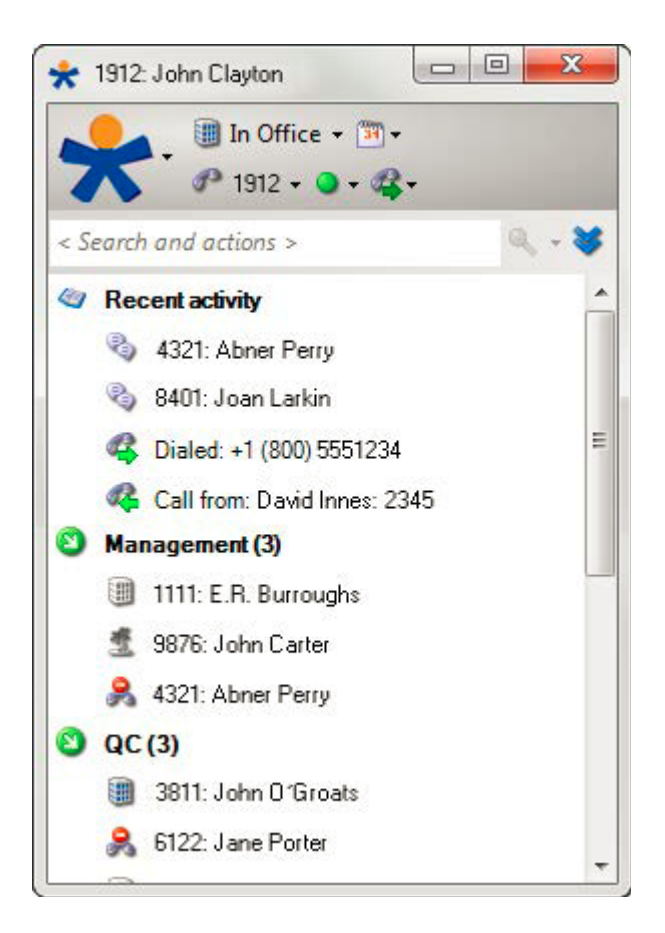

# 12. Conclusion

Interoperability testing of Avaya Agile Communication Environment <sup>TM</sup>, Avaya Aura® Messaging, and Avaya Aura® Communication Manager 6.0 with Office-Linx 8.5 SP2 – UC Client Manager was successful. Observations are noted in **Section 2.2**.

# **13. Additional References**

The following Avaya product documentation can be found at <a href="http://support.avaya.com">http://support.avaya.com</a>

- 1. *Administering Avaya Aura*® *Communication Manager*, June 2010, Release 6.0, Document Number 03-300509.
- 2. *Administering Avaya Aura*® *Session Manager,* August 2010, Release 6.0, Document Number 03-603324.
- 3. Administering Avaya Aura® System Manager, June 2010, Release 6.0.
- Avaya Agile Communication Environment Avaya Aura Intergration Release 3.0 NN10850 03.03 March 2012

The following document was provided by ESNA.

- Office-LinX Unified Communication Server Configuration Guide Doc. Version: 8.5 (4) Jun 2012
- Office-LinX Unified Communication Client Application Guide Doc. Version: 8.5 (5) Jun 2012
- 3. Google Integration.pdf Office-LinX Feature Description Guide Chapter 5

#### ©2012 Avaya Inc. All Rights Reserved.

Avaya and the Avaya Logo are trademarks of Avaya Inc. All trademarks identified by  $\mathbb{R}$  and  $^{TM}$  are registered trademarks or trademarks, respectively, of Avaya Inc. All other trademarks are the property of their respective owners. The information provided in these Application Notes is subject to change without notice. The configurations, technical data, and recommendations provided in these Application Notes are believed to be accurate and dependable, but are presented without express or implied warranty. Users are responsible for their application of any products specified in these Application Notes.

Please e-mail any questions or comments pertaining to these Application Notes along with the full title name and filename, located in the lower right corner, directly to the Avaya DevConnect Program at devconnect@avaya.com.